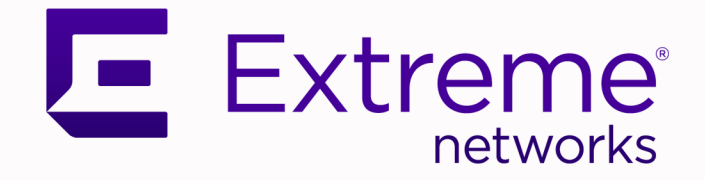

### ExtremeCloud<sup>™</sup> Orchestrator v3.8.0 GUI Administration Guide

User Interface Management and Configuration

9039182-00 Rev AA April 2025

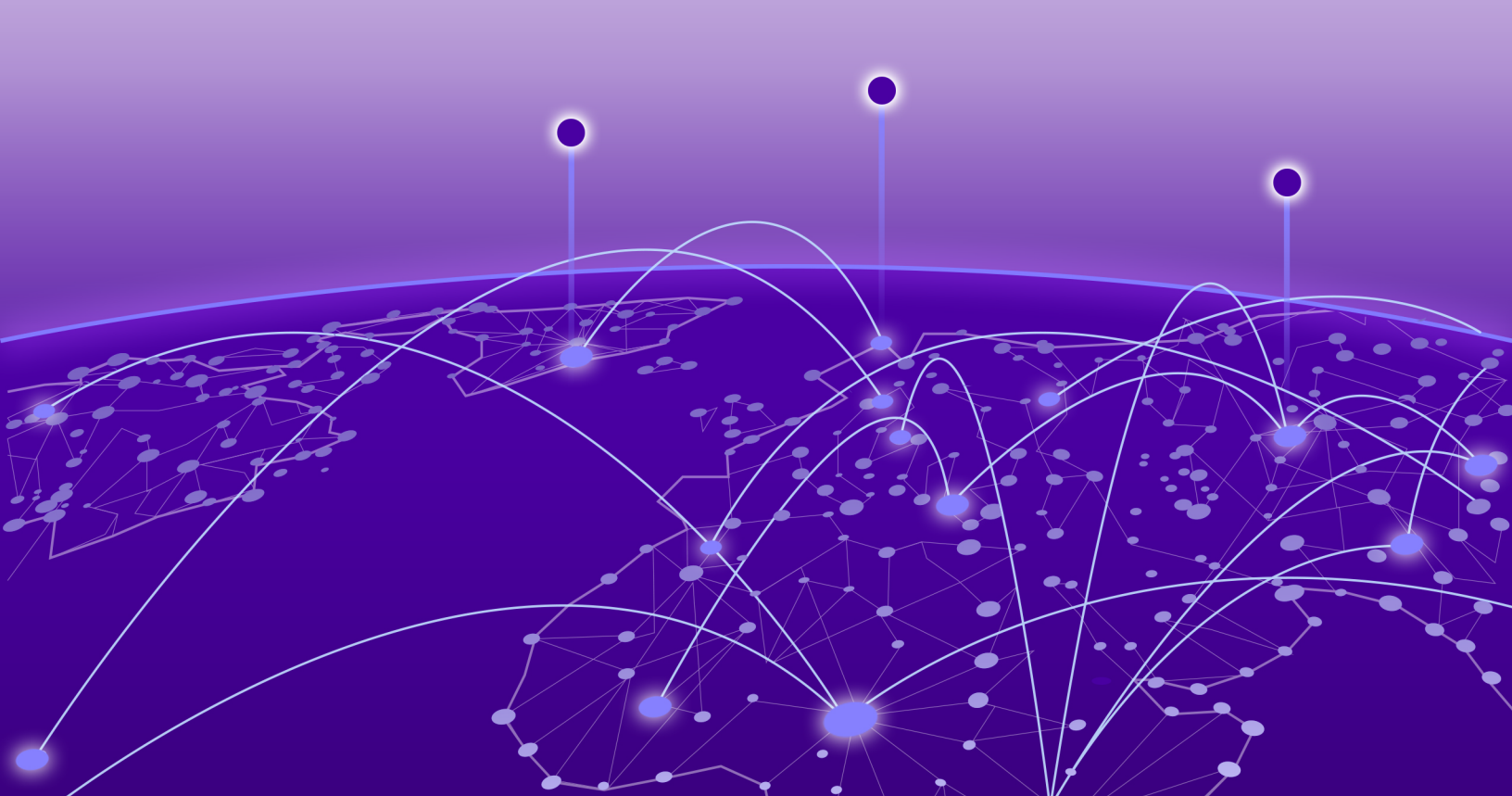

Copyright © 2025 Extreme Networks, Inc. All rights reserved.

#### Legal Notice

Extreme Networks, Inc. reserves the right to make changes in specifications and other information contained in this document and its website without prior notice. The reader should in all cases consult representatives of Extreme Networks to determine whether any such changes have been made.

The hardware, firmware, software or any specifications described or referred to in this document are subject to change without notice.

#### Trademarks

Extreme Networks and the Extreme Networks logo are trademarks or registered trademarks of Extreme Networks, Inc. in the United States and/or other countries.

All other names (including any product names) mentioned in this document are the property of their respective owners and may be trademarks or registered trademarks of their respective companies/owners.

For additional information on Extreme Networks trademarks, see: https:// www.extremenetworks.com/about-extreme-networks/company/legal/trademarks

#### **Open Source Declarations**

Some software files have been licensed under certain open source or third-party licenses. End-user license agreements and open source declarations can be found at: https:// www.extremenetworks.com/support/policies/open-source-declaration/

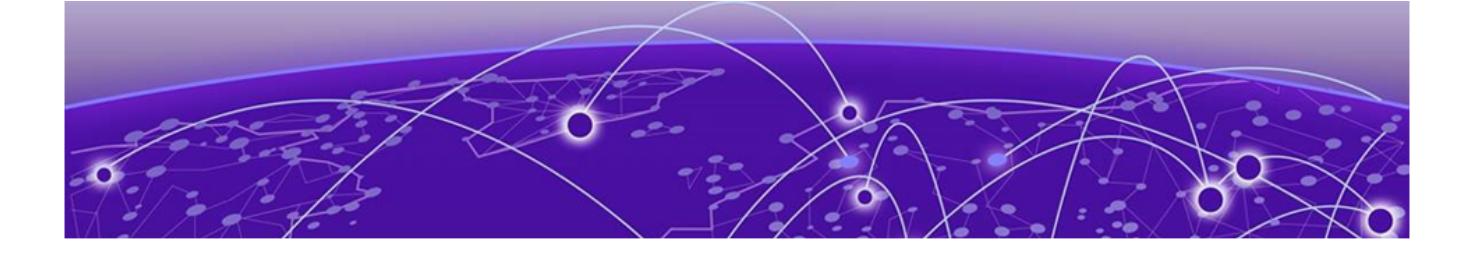

### **Table of Contents**

| Abstract                                           | vii |
|----------------------------------------------------|-----|
| Preface                                            |     |
| Text Conventions                                   |     |
| Documentation and Training                         | ix  |
| Open Source Declarations                           | X   |
| Training                                           | x   |
| Help and Support                                   | X   |
| Subscribe to Product Announcements                 | xi  |
| Send Feedback                                      | xi  |
| What's New in this Document                        | 12  |
| Welcome to ExtremeCloud Orchestrator               | 13  |
| Fabric Automation and Orchestration (Fabric Skill) | 14  |
| Visibility Solution (Visibility Skill)             | 15  |
| XCO Limitations                                    | 17  |
| XCO Deployment                                     |     |
| Navigate the User Interface                        | 19  |
| Log in to XCO                                      |     |
| User Interface                                     | 19  |
| Refresh Page View                                  |     |
| Pagination                                         |     |
| Search, Group, and Filter                          |     |
| Dashboard                                          |     |
| System Widget                                      |     |
| Fabrics Widget (Fabric Mode)                       |     |
| Tenants Widget (Fabric Mode)                       |     |
| Locations Widget                                   |     |
| Devices Widget                                     |     |
| Users Widget                                       |     |
| Help & Support Widget                              |     |
| Support Save                                       |     |
| Register Remote Server                             |     |
| Generate Support Save                              |     |
| Download Support Save                              |     |
| Fabrics (Fabric Mode)                              |     |
| Create a Non-Clos Fabric                           |     |
| Create a 3 Stage Clos Fabric                       |     |
| Create a 5 Stage Fabric                            |     |

| Edit Fabric                                                 |    |
|-------------------------------------------------------------|----|
| Download Fabric Inventory                                   |    |
| Delete Fabric                                               |    |
| Download Health Report                                      |    |
| View Fabric Topology                                        |    |
| Edit Fabric Topology                                        |    |
| View Firmware History                                       | 51 |
| View Operational History                                    |    |
| Network Essentials                                          |    |
| Configure Network Essentials                                |    |
| Firmware Upgrade                                            | 53 |
| Clone a Fabric                                              |    |
| Reboot a Device                                             |    |
| Tenants (Fabric Mode)                                       | 60 |
| Create Tenant                                               | 61 |
| Edit Tenant                                                 |    |
| Delete Tenant                                               |    |
| Overview                                                    |    |
| Port Channels (LAGs)                                        |    |
| Virtual Routing and Forwarding (VRF)                        |    |
| Border Gateway Protocol (BGP)                               | 77 |
| Locations                                                   |    |
| Add Location                                                |    |
| Edit Location                                               |    |
| Download Location Definition File                           |    |
| Delete Location                                             |    |
| Display Location-Specific Device List                       |    |
| Display Locations Map View                                  |    |
| Device Inventory                                            |    |
| Device Credentials                                          | 85 |
| Add Devices                                                 |    |
| Create a Device Definition File                             |    |
| Download Bulk Device Inventory                              |    |
| Device Settings (Fabric Mode)                               |    |
| Delete Device                                               |    |
| Overview (Packet Broker Mode)                               |    |
| Device Statistics                                           |    |
| View Statistics in a Device Dashboard                       | 91 |
| Edit Extreme 9920 Device Slot Settings (Packet Broker Mode) | 92 |
| Device Actions (Packet Broker Mode)                         |    |
| Save the Running Configuration of SLX and MLX Devices       |    |
| Refresh Configuration                                       |    |
| Export Configuration                                        |    |
| Packet Capture                                              |    |
| Clear Counters                                              |    |
| View Logs                                                   |    |
| Delete a Device from the Device Overview Page               |    |
| Policies and Configuration (Packet Broker Mode)             |    |

| Policies                                  |     |
|-------------------------------------------|-----|
| Policy Rule Matches                       |     |
| UDA Profiles                              |     |
| Ingress Groups                            |     |
| Egress-Group                              |     |
| Egress                                    |     |
| Mirrors                                   |     |
| Tunnels                                   |     |
| Quality of Service                        |     |
| Port Channels                             |     |
| Ports                                     |     |
| Truncation Profile                        |     |
| TACACS+ Authentication                    |     |
| Slots                                     | 136 |
| Parts Details (Packet Broker Mode)        |     |
| SLX Optical Statistics                    |     |
| View Device Inventory                     | 136 |
| Download Device Inventory                 | 137 |
| Monitor/Troubleshoot (Packet Broker Mode) | 138 |
| Troubleshoot Configuration                | 138 |
| Upgrade Eirmware                          | 140 |
| Register Firmware Host                    | 141 |
| View Degistered Firmware Hosts            | 141 |
| Change a Firmware Host                    | 141 |
| Delete a Firmware Host                    | 142 |
| Lingrade Firmware (Device Level)          | 142 |
| Pollback I Ingrade (Dacket Broker Mode)   | 142 |
| Sync Firmware Version                     | 145 |
|                                           | 110 |
| Users                                     |     |
| Role Based Access Control                 |     |
| User Roles                                |     |
| Authentication Tokens                     |     |
| Local                                     |     |
| Add User                                  |     |
| Edit User                                 |     |
| Block User                                |     |
| Unblock User                              |     |
| Request Reset Password                    |     |
| Change Password on First Login            |     |
| Delete User                               |     |
| Host                                      |     |
| Change Host User Role                     |     |
| User Settings                             |     |
| Authentication Settings                   |     |
| LDAP Settings                             |     |
| TACACS+ Settings                          |     |
| Change a Server Configuration             |     |
| Delete a Server Configuration             |     |
| Change Password                           |     |
|                                           |     |

| Logout                                                                     | 160 |
|----------------------------------------------------------------------------|-----|
| Logs                                                                       |     |
| System Logs                                                                |     |
| User Logs                                                                  | 162 |
| Library (Packet Broker Mode)                                               |     |
| Matches                                                                    | 164 |
| Create a Policy Rule Match in the Library                                  | 165 |
| Change a Policy Rule Match in the Library                                  | 167 |
| Export a Policy Rule Match from the Library                                | 168 |
| Clone a Policy Rule Match                                                  | 168 |
| Delete a Policy Rule Match from the Library                                | 168 |
| Policies                                                                   |     |
| Create a Policy in the Library                                             | 169 |
| Change a Policy in the Library                                             | 169 |
| Export a Policy                                                            | 170 |
| Clone a Policy                                                             | 170 |
| Delete a Policy in the Library                                             | 170 |
| UDA                                                                        | 171 |
| Create an MLX UDA Profile in the Library                                   | 171 |
| Create an SLX UDA Profile in the Library                                   | 172 |
| Change a UDA Profile in the Library                                        | 172 |
| Delete a UDA Profile in the Library                                        | 173 |
| Export a UDA Profile                                                       | 173 |
| FAQs                                                                       |     |
| Where are Visibility skill logs located?                                   |     |
| Where are the Inventory Service logs located?                              | 174 |
| Where are the Installer logs located?                                      | 174 |
| What are some common reasons for installation failures?                    | 174 |
| Why does the web user interface not load on the browser?                   | 174 |
| What are some common reasons for XCO log-in failures?                      | 174 |
| Where are authentication failures captured?                                | 175 |
| What are possible reasons for device registration failures?                | 175 |
| Why is there a delay in loading the dashboard or statistics in the web UI? | 175 |
| Why is the device configuration blocked from the web UI?                   | 175 |
| What are possible reasons for configuration failures?                      | 175 |
| How do I check that all services are up and running?                       | 175 |
| Why are the device syslogs not visible?                                    | 176 |
| How to collect the SupportSave data for troubleshooting?                   | 176 |

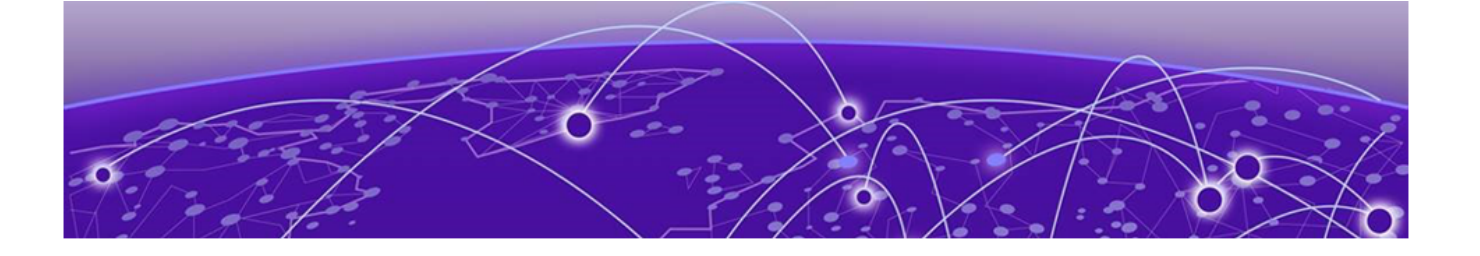

### Abstract

The ExtremeCloud<sup>™</sup> Orchestrator v3.8.0 GUI Administration Guide provides detailed instructions for administering the ExtremeCloud Orchestrator (XCO) application, emphasizing its orchestration capabilities for managing Extreme Networks solutions through a graphical user interface (GUI) and application programming interfaces (APIs). It covers the integration of Extreme Fabric Automation (EFA) and Extreme Visibility Manager (XVM) into XCO, supporting lifecycle management and visibility across network devices. Key sections include configuring IP fabric networks, deploying and managing fabrics, and tenant management. Additionally, it addresses the configuration of non-Clos, 3 Stage Clos, and 5 Stage fabric topologies, port channels, Virtual Routing and Forwarding (VRF), Border Gateway Protocol (BGP) configurations, and device reboot procedures. Further chapters focus on network essentials such as MTU, FEC, and breakout configurations, firmware upgrades, and monitoring with packet broker functions. The user interface, roles, and authentication methods are explained in detail, providing guidance for both system and fabric administrators.

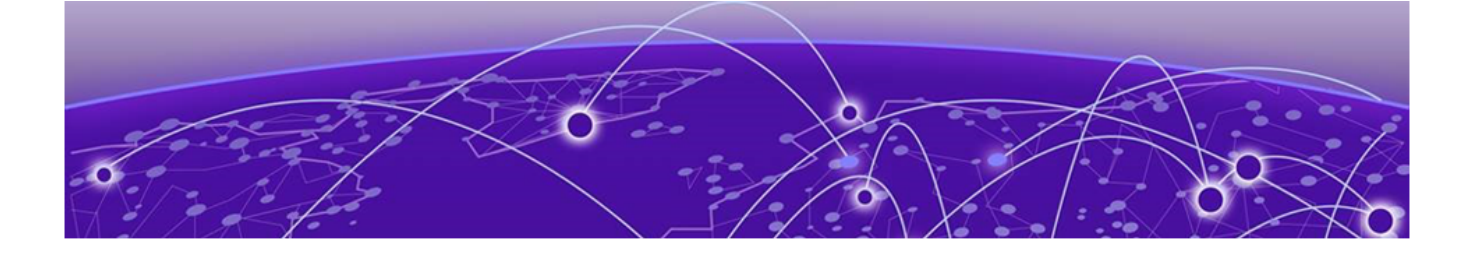

### Preface

Read the following topics to learn about:

- The meanings of text formats used in this document.
- Where you can find additional information and help.
- How to reach us with questions and comments.

#### **Text Conventions**

Unless otherwise noted, information in this document applies to all supported environments for the products in question. Exceptions, like command keywords associated with a specific software version, are identified in the text.

When a feature, function, or operation pertains to a specific hardware product, the product name is used. When features, functions, and operations are the same across an entire product family, such as Extreme Networks switches or routers, the product is referred to as *the switch* or *the router*.

| lcon | Notice type | Alerts you to                                              |
|------|-------------|------------------------------------------------------------|
| -ݣ   | Tip         | Helpful tips and notices for using the product             |
|      | Note        | Useful information or instructions                         |
| -    | Important   | Important features or instructions                         |
| !    | Caution     | Risk of personal injury, system damage, or loss of<br>data |
|      | Warning     | Risk of severe personal injury                             |

#### **Table 1: Notes and warnings**

| Convention                                | Description                                                                                                    |
|-------------------------------------------|----------------------------------------------------------------------------------------------------|
| screen displays                           | This typeface indicates command syntax, or represents information as it is displayed on the screen.                                                                                                    |
| The words <i>enter</i> and<br><i>type</i> | When you see the word <i>enter</i> in this guide, you must type something, and then press the Return or Enter key. Do not press the Return or Enter key when an instruction simply says <i>type</i> .                    |
| <b>Key</b> names                          | Key names are written in boldface, for example <b>Ctrl</b> or <b>Esc</b> .<br>If you must press two or more keys simultaneously, the<br>key names are linked with a plus sign (+). Example: Press<br><b>Ctrl+Alt+Del</b> |
| Words in italicized type                  | Italics emphasize a point or denote new terms at the place<br>where they are defined in the text. Italics are also used<br>when referring to publication titles.                                                         |
| NEW!                                      | New information. In a PDF, this is searchable text.                                                                                                    |

#### Table 2: Text

#### Table 3: Command syntax

| Convention                         | Description                                                                                                    |  |
|------------------------------------|----------------------------------------------------------------------------------------------------|--|
| bold text                          | Bold text indicates command names, keywords, and command options.                                                                                                    |  |
| <i>italic</i> text                 | Italic text indicates variable content.                                                                                                    |  |
| []                                 | Syntax components displayed within square brackets are optional.                                                                                                    |  |
|                                    | Default responses to system prompts are enclosed in square brackets.                                                                                                    |  |
| { <b>x</b>   <b>y</b>   <b>z</b> } | A choice of required parameters is enclosed in curly<br>brackets separated by vertical bars. You must select one of<br>the options.                                                               |  |
| x   y                              | A vertical bar separates mutually exclusive elements.                                                                                                    |  |
| < >                                | Nonprinting characters, such as passwords, are enclosed in angle brackets.                                                                                                    |  |
|                                    | Repeat the previous element, for example, <i>member</i> [ <i>member</i> ].                                                                                                    |  |
| Ν                                  | In command examples, the backslash indicates a "soft" line<br>break. When a backslash separates two lines of a command<br>input, enter the entire command at the prompt without the<br>backslash. |  |

#### Documentation and Training

Find Extreme Networks product information at the following locations:

Current Product Documentation Release Notes Hardware and Software Compatibility for Extreme Networks products Extreme Optics Compatibility Other Resources such as articles, white papers, and case studies

#### **Open Source Declarations**

Some software files have been licensed under certain open source licenses. Information is available on the Open Source Declaration page.

#### Training

Extreme Networks offers product training courses, both online and in person, as well as specialized certifications. For details, visit the Extreme Networks Training page.

#### Help and Support

If you require assistance, contact Extreme Networks using one of the following methods:

#### Extreme Portal

Search the GTAC (Global Technical Assistance Center) knowledge base; manage support cases and service contracts; download software; and obtain product licensing, training, and certifications.

#### The Hub

A forum for Extreme Networks customers to connect with one another, answer questions, and share ideas and feedback. This community is monitored by Extreme Networks employees, but is not intended to replace specific guidance from GTAC.

#### Call GTAC

For immediate support: (800) 998 2408 (toll-free in U.S. and Canada) or 1 (408) 579 2800. For the support phone number in your country, visit www.extremenetworks.com/support/contact.

Before contacting Extreme Networks for technical support, have the following information ready:

- Your Extreme Networks service contract number, or serial numbers for all involved Extreme Networks products
- A description of the failure
- A description of any actions already taken to resolve the problem
- A description of your network environment (such as layout, cable type, other relevant environmental information)
- Network load at the time of trouble (if known)
- The device history (for example, if you have returned the device before, or if this is a recurring problem)
- Any related RMA (Return Material Authorization) numbers

#### Subscribe to Product Announcements

You can subscribe to email notifications for product and software release announcements, Field Notices, and Vulnerability Notices.

- 1. Go to The Hub.
- 2. In the list of categories, expand the Product Announcements list.
- 3. Select a product for which you would like to receive notifications.
- 4. Select Subscribe.
- 5. To select additional products, return to the **Product Announcements** list and repeat steps 3 and 4.

You can modify your product selections or unsubscribe at any time.

#### Send Feedback

The User Enablement team at Extreme Networks has made every effort to ensure that this document is accurate, complete, and easy to use. We strive to improve our documentation to help you in your work, so we want to hear from you. We welcome all feedback, but we especially want to know about:

- Content errors, or confusing or conflicting information.
- Improvements that would help you find relevant information.
- Broken links or usability issues.

To send feedback, email us at https://www.extremenetworks.com/documentation-feedback/ .

Provide as much detail as possible including the publication title, topic heading, and page number (if applicable), along with your comments and suggestions for improvement.

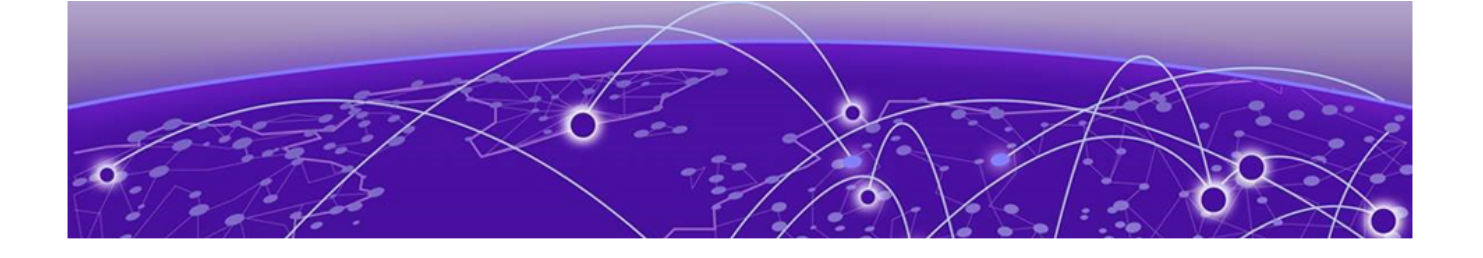

### What's New in this Document

The following table describes changes to this guide for the ExtremeCloud Orchestrator 3.8.0 release.

| Feature               | Description                                                                                                    | Link                              |
|-----------------------|----------------------------------------------------------------------------------------------------|-----------------------------------|
| Packet Capture (PCAP) | <ul> <li>Enhanced functionality for<br/>PCAP:</li> <li>Simplified PCAP<br/>operation on Extreme<br/>9920 Devices.</li> <li>Time-event based PCAP<br/>Capture for Extreme<br/>9920 Devices.</li> </ul> | Packet Capture on page 97         |
| Support Save          | Introduction of choice of<br>User, Digital Certificate,<br>or SSH Key based<br>Authentication for Remote<br>Servers.                                                                                  | Register Remote Server on page 26 |

#### Table 4: Summary of changes

For more information about this release, see the *ExtremeCloud Orchestrator Release Notes*, *3.8.0*.

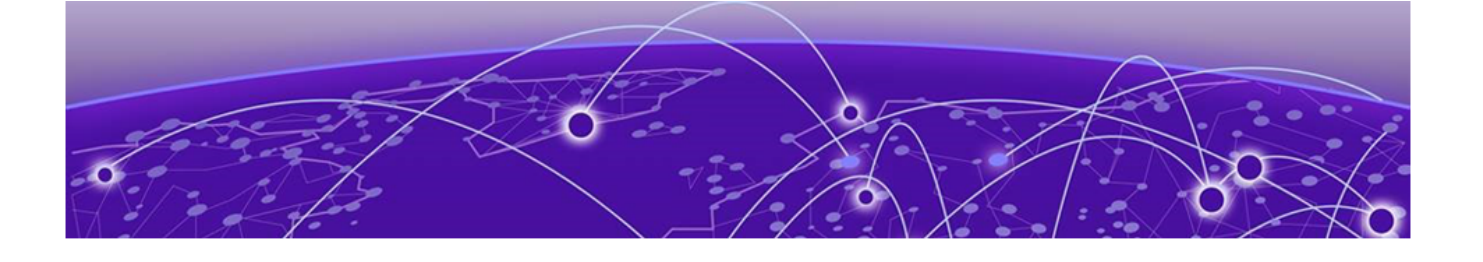

### Welcome to ExtremeCloud Orchestrator

ExtremeCloud<sup>™</sup> Orchestrator (XCO) is a single layer orchestration application that provides a unified and holistic GUI and APIs for visibility management and fabric-wide life cycle management with highly scalable and flexible deployment model for Extreme solutions.

ExtremeCloud Orchestrator integrates EFA and XVM solutions into a single automation and orchestration application. XCO provides common infrastructure and consistent installation and upgrade strategies for MLX, SLX, and 8000 series devices with focus on scalability and performance.

XCO provides an industry leading user interface with a comprehensive, microservicesbased solution to tailor the network to the changing user behavior. The user interface enables IP fabric life-cycle management of SLX and Extreme 8000 series devices and visibility and policy management of MLX, SLX, and 9920 devices.

For information about evolution of EFA and XVM into XCO, see the *ExtremeCloud Orchestrator CLI Administration Guide, 3.8.0.* 

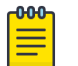

Note

All procedures in this document are performed through GUI.

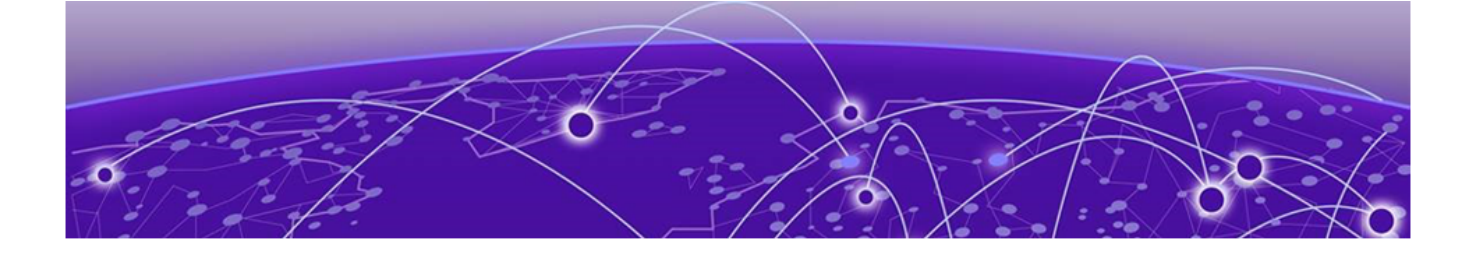

# Fabric Automation and Orchestration (Fabric Skill)

XCO automates and orchestrates SLX IP fabric networks through CLI and UI.

For more information about fabric skill, see:

- ExtremeCloud Orchestrator CLI Administration Guide, 3.8.0
- ExtremeCloud Orchestrator Command Reference, 3.8.0
- ExtremeCloud Orchestrator Deployment Guide, 3.8.0
- ExtremeCloud Orchestrator Security Configuration Guide, 3.8.0
- ExtremeCloud Orchestrator Hyper-V Integration Guide, 3.8.0
- ExtremeCloud Orchestrator VMware vCenter Integration Guide, 3.8.0

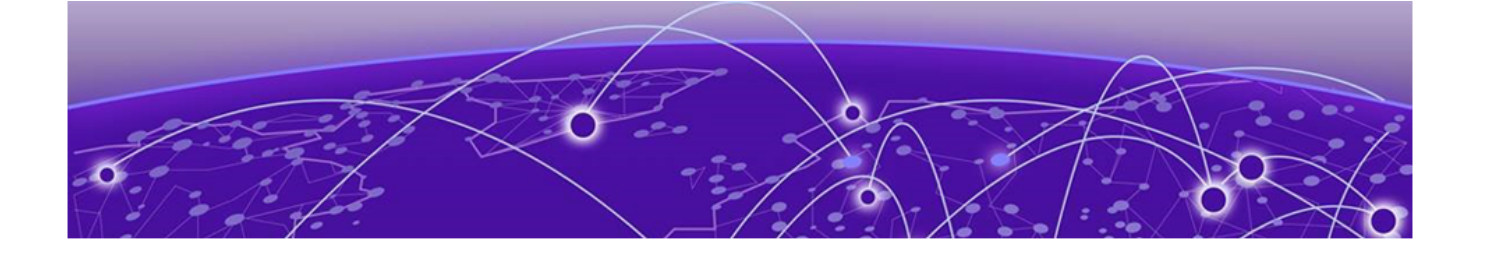

## Visibility Solution (Visibility Skill)

XCO supports several network packet broker devices as part of the visibility solution to provide centralized device and policy management.

Although devices have different functionality and different configuration methods, XCO seamlessly interacts with all supported devices for simplified management.

XCO managed objects work together to accomplish packet broker functions. You can configure these objects from the user interface. For more information, see Packet Broker Functions.

| Object                  | Description                                                                                                    |
|-------------------------|----------------------------------------------------------------------------------------------------|
| Ports and port channels | The interfaces on which traffic enters and<br>exits a device. You can associate ports and<br>port channels with ingress groups and<br>egress.<br>For more information, see Ports on page<br>130 and Port Channels on page 127.                                                                         |
| Egress                  | A port or port channel that you associate<br>with an egress policy, which identifies the<br>actions to take on egress traffic.<br>For more information, see Create an<br>Egress for Devices on page 120.                                                                                               |
| Egress group            | A set of interfaces and ports on which<br>traffic is forwarded after a policy is applied.<br>For more information, see Create an<br>Egress Group on page 118.                                                                                                    |
| Ingress group           | A collection of ports, port channels, and<br>tunnels on which monitored traffic is<br>received. You can select several actions to<br>perform on the incoming traffic and you<br>can associate the ingress group with an<br>ingress policy.<br>For more information, see Ingress Groups<br>on page 115. |
| Policy rule matches     | The parts of a packet header that a<br>rule targets, such as the source port or<br>the payload length. One or more rules<br>constitute a match. You associate matches<br>with ingress or egress policies.<br>For more information, see Policy Rule<br>Matches on page 108.                             |

#### **Table 5: Managed objects**

| Object                                         | Description                                                                                                    |
|------------------------------------------------|----------------------------------------------------------------------------------------------------|
| Ingress policy (or route map)                  | The actions to apply to inbound packets.<br>You can associate policy rule matches and<br>egress groups, and select other actions<br>such as packet slicing and scope shift.<br>For more information, see Create an<br>Ingress Policy for a Device on page 105.                                 |
| Egress policy (or listener policy)             | The actions to apply to outbound packets.<br>You can associate policy rule matches and<br>select other actions such as packet slicing<br>and header stripping.<br>For more information, see Create an<br>Egress Policy for a Device on page 104.<br><b>Note:</b> Applies to 9920 devices only. |
| User-defined access list (UDA)                 | The UDA profiles for SLX and MLX devices.<br>For more information, see UDA Profiles on<br>page 112.                                                                                                    |
| Transport tunnel termination and encapsulation | The GRE or ERSPAN tunnels to associate<br>with ingress groups or egress.<br>For more information, see Tunnels on<br>page 122.<br><b>Note:</b> Applies to 9920 devices only.                                                                                                    |
| Quality of Service (QoS)                       | The QoS configuration is used on 9920<br>devices to manage traffic delivery.<br>For more information, see <u>Quality</u> of<br><u>Service</u> on page 126.                                                                                                    |
| Mirrors                                        | A copy of the egress port traffic on 9920<br>is forwarded to the configured mirror<br>destination port.<br>For more information, see Mirrors on page<br>121.                                                                                                    |

#### Table 5: Managed objects (continued)

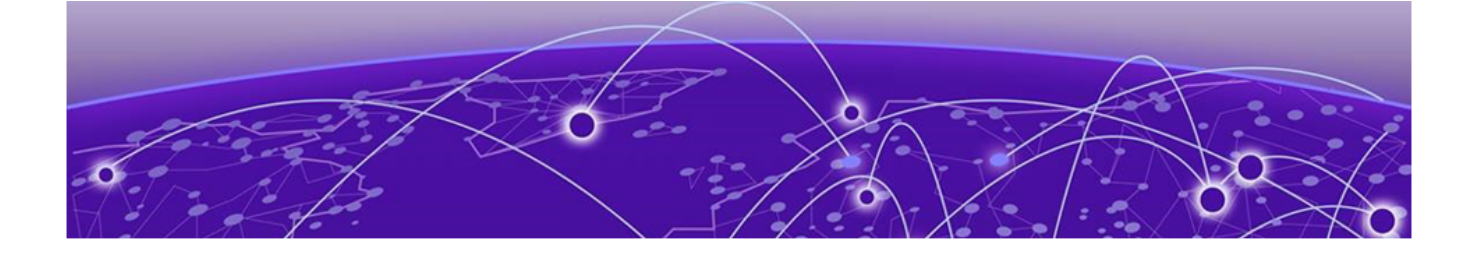

### **XCO Limitations**

XCO has the following limitations:

- Hostname or DNS name based device discovery is not supported.
- Device location cannot be modified after discovery.
- CLI support is not available for visibility skill.
- Only live statistics data streaming is supported.
- Secured Syslog configuration is not supported for MLX devices.
- User-defined access list (UDA) configuration is not migrated while configuration migration from an SLX or MLX to 9920.
- Listener policy byte count is incorrect for 9920 when truncation is enabled.
- Special characters such as %, {, }, \, and = are not supported in Name fields.
- If a device configured with both IPv4 and IPv6 addresses is discovered, only one entry is added to XCO. The first discovered IP address is used for communicating with that device.
- Device discovery failure is not listed on the Device log page for non-packet broker devices in the packet broker mode.
- All configurations are reverted when a port channel deployment fails. However, a LAG is created and deleted immediately, and the events are captured in the device logs.
- XCO 3.6.0 and later releases support LAG hash masking options for port-channel load balancing on packet broker devices from Extreme 9920 Software release 21.2.2.0.
- Firmware upgrade requires an absolute path to the image location.

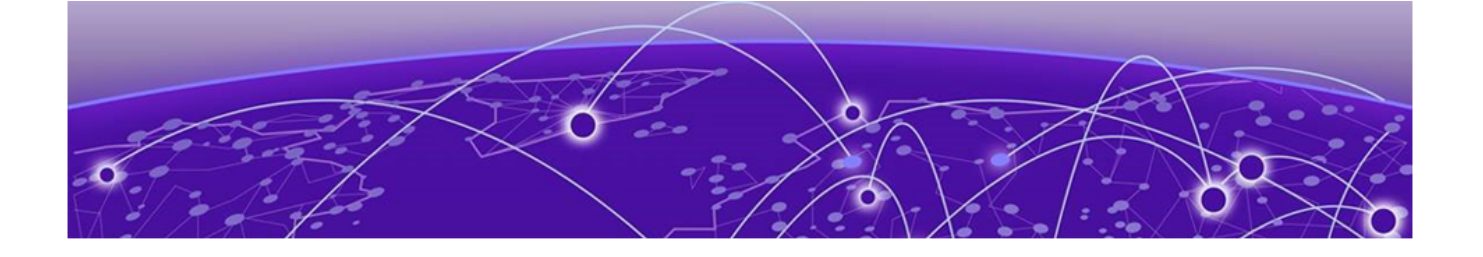

### **XCO Deployment**

XCO supports the following deployment modes:

- Fabric Mode (Fabric skill)
- Packet Broker Mode (Visibility skill)

XCO user interface is not supported on TPVM deployments.

For information about deploying XCO, see the *ExtremeCloud Orchestrator Deployment Guide, 3.8.0*.

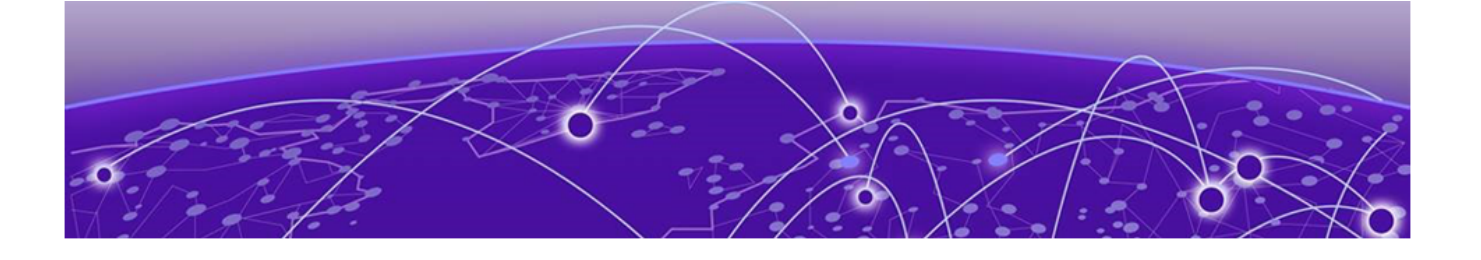

### **Navigate the User Interface**

Log in to XCO on page 19 User Interface on page 19

You can access XCO using the latest two versions of Google Chrome or Microsoft Edge web browsers.

Log in to XCO

#### Procedure

- 1. In a web browser, open http://xx.xx.xx/login, where xx.xx.xx is the IP address of the control plane node.
- 2. Complete the Username and Password fields.
- 3. Select Login.

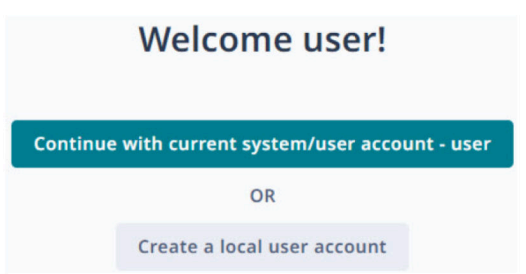

If this is your first login as a host user, you are prompted to either continue with the current host user account or create a new local user account. Otherwise, the user interface opens to the **Dashboard** page.

Follow the instructions in Add User on page 148 to create new user accounts.

Local users are prompted to reset the password on first login.

#### **Related Links**

Add Location on page 81 Add Devices on page 85

#### User Interface

The XCO interface provides access to all system functions. The interface pages vary depending on the deployment mode and the logged-in user role. For more information about user roles, see User Roles on page 147.

| 1=          | la ExtremeCloud" Orchestrator                                                                                   |                                                                          |                 |                     |                                                            | <b>13</b> •                                                                       | 👔 🕕 user<br>SystemAdmin 🏅              |
|-------------|----------------------------------------------------------------------------------------------------|--------------------------------------------------------------------------|-----------------|---------------------|------------------------------------------------------------|-----------------------------------------------------------------------------------|----------------------------------------|
| 8           | 2 Welcome user!                                                                                                 |                                                                          |                 |                     |                                                            |                                                                                   | 12                                     |
| 3⊞          | XCO System Version 3.4.0 (1)                                                                                    |                                                                          |                 |                     |                                                            |                                                                                   | :                                      |
| 9           | System is Healthy as on 15 Nov 2023, 11:29 AM     Healthy                                                       | Security High Availabili                                                 | ty<br>Node      | es 100%             | 1 Primary Mic                                              | roServices                                                                        | • 17 Healthy                           |
| <u>5</u> 9. |                                                                                                    |                                                                          |                 |                     |                                                            |                                                                                   |                                        |
| ॖ 🖂         | 6 # Fabrics                                                                                                    |                                                                          | Create Fabric   |                     |                                                            |                                                                                   | Create Tenant                          |
| ⑦≗<br>₽(₹   | <ul> <li>1 2 1</li> <li>Healthy Degraded Critical</li> </ul>                                                    | Fabrics with high utilization TestNon2 default nonclosTes fiveClos Ports | 21%<br>0%<br>0% | <b>5</b><br>Tenants | Test15<br>Shared<br>Private<br>TestTen<br>nsnsd N/A<br>Por | Top 5 Tenants with high utilization<br>100% N/A<br>16% N/A<br>0% N/A<br>s L2 VNIs | 20%<br>0%<br>0%<br>0%<br>0%            |
| 9           | 🗔 Devices                                                                                                    | Add Device                                                               |                 | ons                 | Add Location                                               | ዶ Users                                                                           | Add User                               |
|             | 4<br>• Healthy                                                                                                  | 2 2<br>• SLX9250-32C • BR-SLX9540                                        | C               | 3 2<br>• Healthy    | <b>1</b><br>Degraded                                       | <b>1</b><br>SystemAdmin<br>Active                                                 | 0 0<br>TACACS+ LDAP<br>Servers         |
| 2(1         | Help & Support<br>Customer Support Email: support@extremenet<br>Customer Support Phone: 1-800-998-2408 (toll-fi | vorks.com<br>ee in U.S. and Canada) or +1-408-579-2800                   |                 |                     | <b>REST API D</b><br>Visit Extrem                          | ocument   Product Guidelines<br>ne Networks for more details                      |                                        |
| E 2         | 023 Extreme Networks Inc. About Terms Privacy Pol                                                               | icy                                                                      |                 |                     |                                                            |                                                                                   | ExtremeCloud <sup>®</sup> Orchestrator |

Table 6 describes the numbered elements in this diagram.

#### Figure 1: XCO user interface

| Table 6: | User | interface | descri | ptions |
|----------|------|-----------|--------|--------|
|----------|------|-----------|--------|--------|

| Legend | Interface Area                | Description                                                                                                    |
|--------|-------------------------------|----------------------------------------------------------------------------------------------------|
| 1      | Navigation menu               | Provides access to all pages of the interface.                                                                                                    |
| 2      | Dashboard                     | Provides an overview of system<br>health and quick access to<br>locations, devices, fabrics, and users<br>configuration pages. See Dashboard<br>on page 23. |
| 3      | Fabrics<br>(Fabric Mode only) | Provides access to the fabrics<br>management page. See Fabrics<br>(Fabric Mode) on page 31.                                                                 |
| 4      | Tenants<br>(Fabric Mode only) | Provides access to the tenant<br>management page. See Tenants<br>(Fabric Mode) on page 60.                                                                  |
| 5      | Locations                     | Provides access to the location<br>management page. See Locations<br>on page 80.                                                                            |

| Legend | Interface Area                          | Description                                                                                                    |
|--------|-----------------------------------------|----------------------------------------------------------------------------------------------------|
| 6      | Device Inventory                        | Provides physical details and access<br>to all configuration settings of the<br>selected device. Details vary by<br>device type. See Device Inventory on<br>page 84.    |
| 7      | Users                                   | Provides access to settings for<br>users, profile, and authentication.<br>See Users on page 146.                                                                        |
| 8      | Logs                                    | Provides access to the logs page.<br>See Logs on page 161.                                                                                                    |
| 9      | Library<br>(Packet Broker Mode<br>only) | Provides access to configured<br>matches, policies, and UDA (user-<br>defined ACL) profiles. See Library<br>(Packet Broker Mode) on page 164.                           |
| 10     | Help & Support                          | Provides access to the help and support information.                                                                                                    |
| 11     | User Profile                            | <ul> <li>Displays the username and role of the logged-in user. From here, you can perform the following tasks:</li> <li>Change own password</li> <li>Log out</li> </ul> |
| 12     | Online Help                             | Displays context-sensitive help for the active screen.                                                                                                    |
| 13     | Notifications                           | Provides access to the notifications<br>page.<br>The notifications are user specific<br>and do not persist.<br>The con indicates new<br>notifications.                  |

#### Related Links

Refresh Page View on page 21 Pagination on page 22 Search, Group, and Filter on page 22

#### Refresh Page View

When you add a new entry or modify an existing entry in a table in the XCO user

interface, you are prompted to refresh (  $\bigcirc$  ) the page to view the latest changes.

#### Pagination

#### About This Task

XCO supports pagination in all pages that show detailed data, such as locally configured users, devices, device configurations, policies, authentication servers, and locations.

#### Procedure

Select the required **Page Size** (5, 10, 20, 50, 100) to specify the number of entries in a table.

- The default page size is 10.
- Use the **Previous** (<) and **Next** (>) icons to scroll through the list.

#### Limitation:

The user interface displays incorrect data on the previous page when you scroll through list pages after applying filters.

#### Search, Group, and Filter

#### About This Task

You can search for an item and organize lists in the XCO user interface.

You can group records based on the pre-defined criteria that vary for different windows.

Use the **Previous** (<) and **Next** (>) icons to scroll through the lists.

#### Procedure

1. To search for a record in a page, enter a search attribute such as object name, IP

address, location in the **Search** field and click **Search** (  $^{ extsf{Q}}$  ).

To clear the search, click **X** in the **Search** field.

2. To group records in a page, select Group By and choose an attribute.

To clear the grouping, select the **Clear** option.

The list is organized by the grouping attribute you selected. The headings are collapsible.

To filter records in a page, select Filter ( ) and choose the filter attribute.
 To clear an individual filter, click x for the appropriate filter. To clear all the filters, click Clear All Filters.

The list is organized by the filtering attribute you selected.

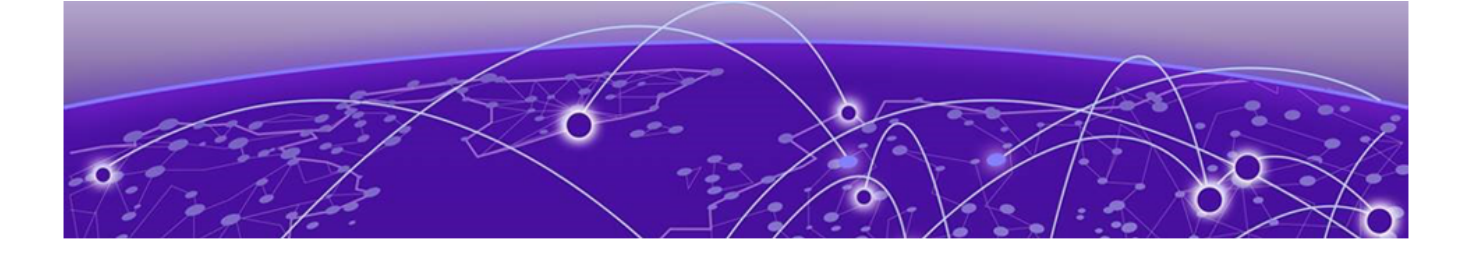

### Dashboard

System Widget on page 23 Fabrics Widget (Fabric Mode) on page 24 Tenants Widget (Fabric Mode) on page 24 Locations Widget on page 25 Devices Widget on page 25 Users Widget on page 26 Help & Support Widget on page 26 Support Save on page 26

The XCO's **Welcome user!** dashboard screen or the landing page provides an overview of system health and provides quick access to various pages such as Fabrics, Locations, Devices, and Users. The critical errors in the system are marked in red.

The dashboard varies depending on the logged-in user role. For more information about user roles, see User Roles on page 147.

#### System Widget

The system widget on the dashboard displays information about nodes and microservices running in the system, health status of storage, security, and high availability. It also provides access to the **Support Save** menu.

| XCO System Version 3.2.0                          | LLatest (GA)       |                     |                              |       |      |             |               |      |              | 1 |
|---------------------------------------------------|--------------------|---------------------|------------------------------|-------|------|-------------|---------------|------|--------------|---|
| • System is Healthy<br>as on 23 Mar 2023, 4:19 PM | Storage<br>Healthy | Security<br>Healthy | High Availability<br>Healthy | Nodes | 100% | • 1 Primary | MicroServices | 100% | • 17 Healthy |   |

#### **Table 7: System widget components**

| Component         | Description                             |
|-------------------|-----------------------------------------|
| Storage           | Indicates the storage status.           |
| Security          | Indicates the security status.          |
| High Availability | Indicates the high availability status. |

|               | ·                                                                              |  |  |
|---------------|--------------------------------------------------------------------------------|--|--|
| Component     | Description                                                                    |  |  |
| Nodes         | Indicates the count of primary and standby nodes.                              |  |  |
| Microservices | Indicates the count of healthy, degraded, and critical state of microservices. |  |  |

| Table 7: S | vstem widaet | components | (continued) |
|------------|--------------|------------|-------------|
|            | ystern maget | components | (continueu) |

**Related Links** 

Support Save on page 26

### Fabrics Widget (Fabric Mode)

The **Fabrics** widget on the dashboard displays an overview of fabrics health and the five most heavily used fabrics with high utilization. Use the Fabrics widget to access the Fabrics management page.

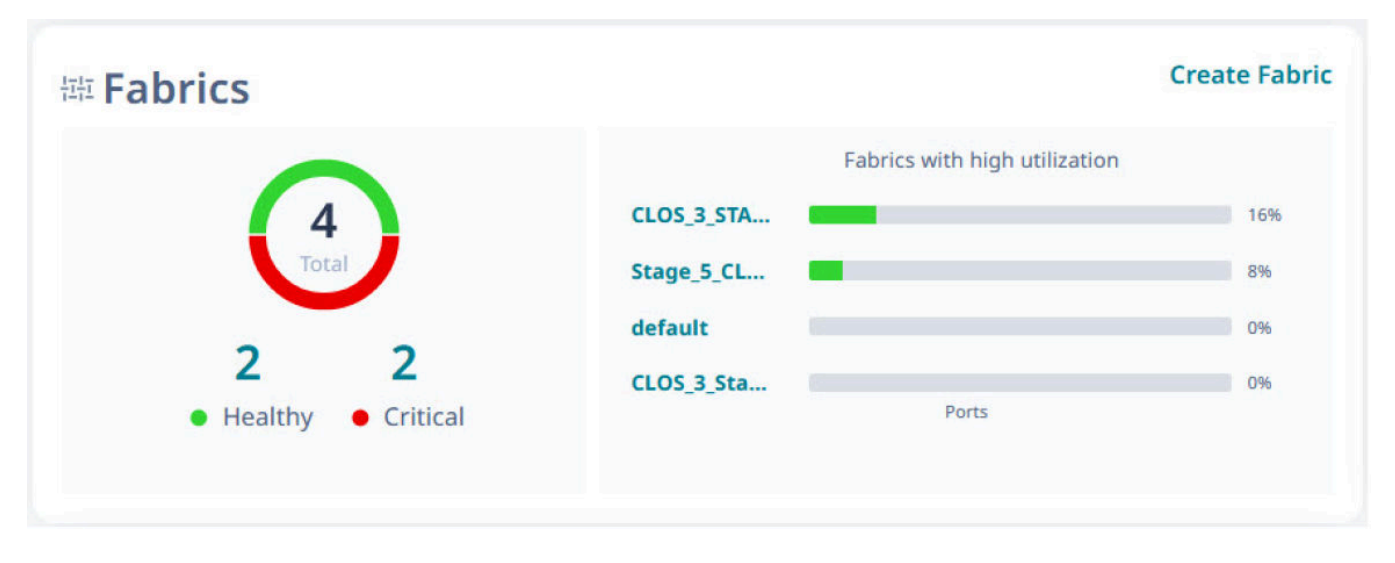

#### Tenants Widget (Fabric Mode)

The **Tenants** widget on the dashboard displays an overview of tenants health and the top five tenants in terms of utilization. Use the Tenants widget to access the Tenants management page.

Dashboard

| Tenants |         |              |         |      |                  |          | c            | reate Tenant |
|---------|---------|--------------|---------|------|------------------|----------|--------------|--------------|
|         |         |              | Top 5 T | enan | ts with high uti | lization |              |              |
| -       | Test15  |              | 100%    |      |                  | 11%      |              | 20%          |
| 5       | Shared  |              | 100%    |      | N/A              |          |              | 0%           |
| Tenants | Private |              | 16%     | 1    |                  | 4%       |              | 20%          |
|         | TestTen | E            | 0%      |      | N/A              |          |              | 0%           |
|         | nsnsd   | N/A<br>Ports |         |      | N/A<br>L2 VNIs   |          | N/A<br>L3 VN | s            |

#### Locations Widget

The **Locations** widget on the dashboard displays the total number of locations and their health status. Use the locations widget to access the Locations management page.

|       | 5         | Add Location |
|-------|-----------|--------------|
| 20    | 18        | 2            |
| Total | • Healthy | • Degraded   |

#### **Devices Widget**

The **Devices** widget on the dashboard displays the total number of discovered devices and their health status along with type specific device health status. Use the devices widget to access the Devices management page.

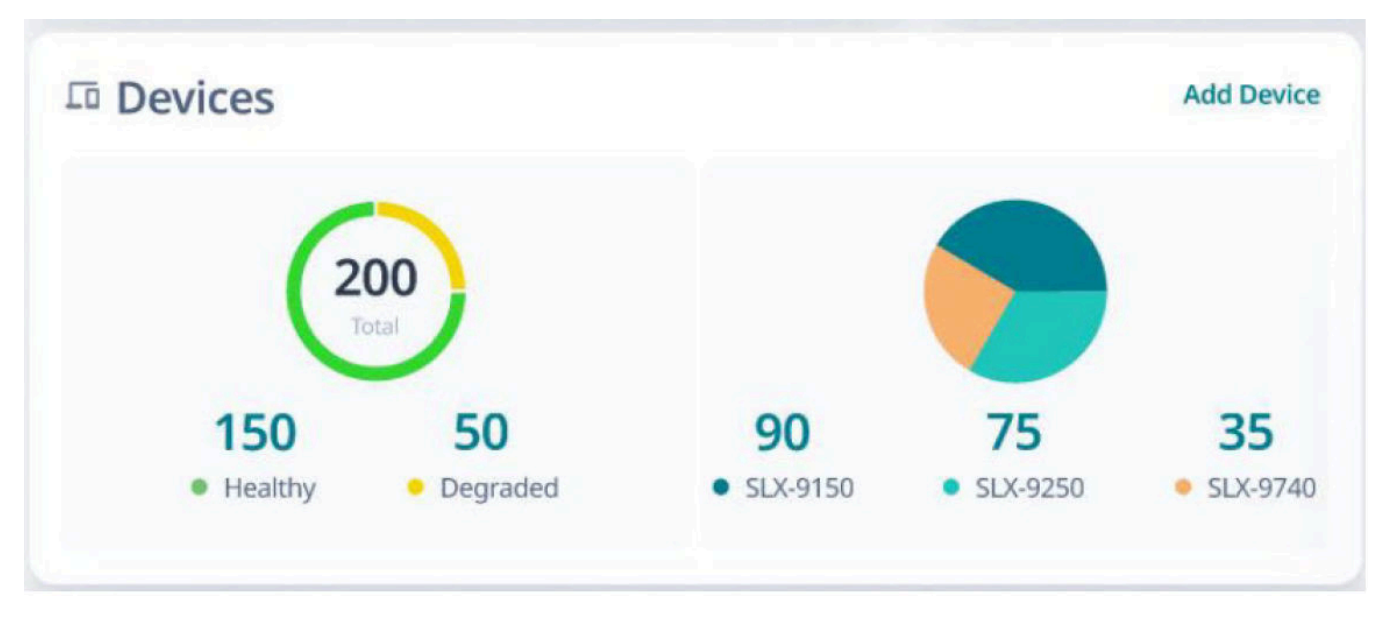

#### Users Widget

The **Users** widget on the dashboard displays the number of active users, active users by type, TACACS+ servers, and LDAP servers information. Use the users widget to access the <code>Users</code> management page.

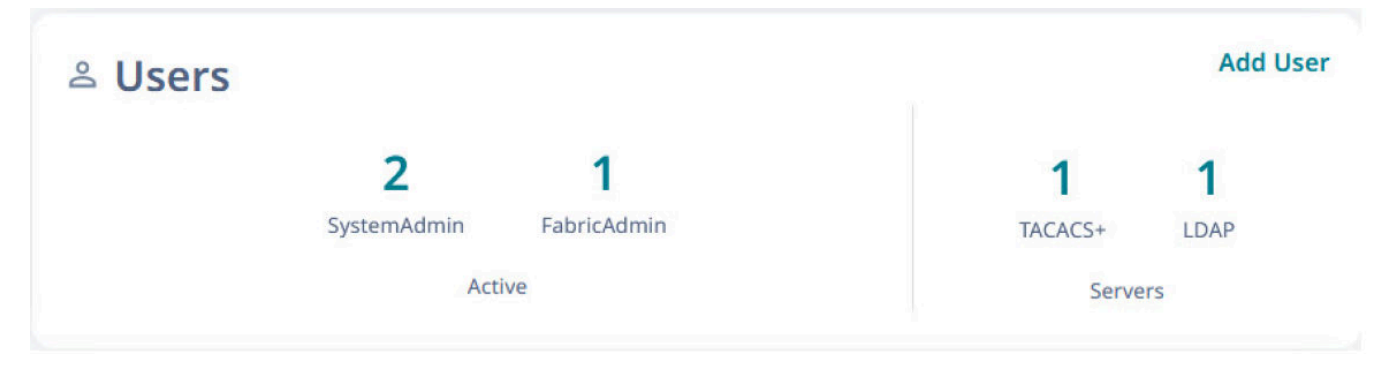

### Help & Support Widget

The Help & Support widget displays customer support contact information.

#### Support Save

XCO supports Support Save logs collection for troubleshooting.

You can generate and download Support Save logs as follows:

- 1. Generate system Support Save logs
- 2. Configure remote server for copying Support Save logs
- 3. Download Support Save logs

#### Related Links

Register Remote Server on page 26 Generate Support Save on page 29 Download Support Save on page 30

#### Register Remote Server

#### About This Task

You can configure a remote server to copy the generated Support Save logs.

#### Procedure

- 1. In the Navigation menu, select **Dashboard**.
- 2. Select 🚺 in the System Health widget.
- 3. Select Support Save.

4. Select **Register** if no remote server is configured, or to update the Remote Server details.

| Support Save                                   |            |                 | ? ×                               |
|------------------------------------------------|------------|-----------------|-----------------------------------|
| All fields marked with an asterisk (*) are rec | guired.    |                 |                                   |
| Remote Server                                  |            |                 |                                   |
| IP Address 10.37.12.2 Pro                      | otocol scp | Path /home/user | /prantik 🧪 🗖                      |
| Support Save Files                             |            | Ge              | nerate Support Save               |
| Showing 1 - 2 of 2 results Sea                 | rch Q      | Page<br>Size 10 | ✓ Latest as<br>on 1:24:10 ℃<br>PM |
| Name                                           | Time       | Status          | Actions                           |
| efa_2025-03-04T06-29-59.273.lo                 | 2025-0     | • Complet       | Ł                                 |
| efa_2025-02-25T06-04-00.013.lo                 | 2025-0     | Complet         | Ł                                 |
|                                                |            |                 | $\langle 1 \rangle$               |
|                                                |            |                 |                                   |
|                                                |            |                 |                                   |
|                                                |            |                 |                                   |
|                                                |            |                 |                                   |
| Cancel                                         |            |                 | Ok                                |

- 5. In the Select Authentication Type select the authentication type. The options are:
  - User Authentication
  - Digital Certificate Authentication
  - SSH Key Authentication

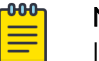

#### Note

If the authentication type is changed between Digital Certificate Authentication and SSH Key Authentication, the existing configuration will be overwritten. The user will be prompted to continue with the change.

| update Remote Server                                  | ?   | ×    |
|-------------------------------------------------------|-----|------|
| All fields marked with an asterisk ( *) are required. |     |      |
| Select Authentication Type *                          |     |      |
| User Authentication                                   |     | ×    |
| IP Address *                                          |     |      |
| 10.37.12.2                                            |     |      |
| Username *                                            |     |      |
| user                                                  |     |      |
| Password *                                            |     |      |
|                                                       |     | 0    |
| Directory *                                           |     |      |
| /home/user/prantik                                    |     |      |
| Protocol *                                            |     |      |
| SCP                                                   |     | *    |
| Max Support File Save Limit *                         |     |      |
| 5                                                     |     |      |
|                                                       |     |      |
|                                                       |     |      |
|                                                       |     |      |
|                                                       |     |      |
|                                                       |     |      |
| Cancel                                                | 110 | date |

- 6. In the IP Address field, add the IP address of the remote server.
- 7. In the Username and Password fields, add the device credentials.
- 8. In the **Directory** field, provide the remote server path.

- 9. In the **Protocol** field, select the protocol.
  - FTP
  - SCP
- 10. In the **Max Support File Save Limit**, select a value to configure the number of support save files.

When the configured support save file limit is reached, the oldest support save file is deleted when a new support save request is triggered.

- The number of save files defaults to five and a maximum of 20 files are supported.
- A minimum of two support files are required.
- 11. Complete the configuration steps specific to the authentication type selected:
- 12. If you selected User Authentication proceed to Step 15.
- 13. If you selected Digital Certificate Authentication:

| Client Certificate *                   |   |
|----------------------------------------|---|
| ClientCertificate.pub                  | × |
| Please use .pub file format            |   |
| Private key full path on XCO server *  |   |
|                                        |   |
| Pass phrase for private key (Optional) |   |
|                                        | o |
| CA Certificate +                       |   |
| CACertificate.pub                      | × |
| Please use .pub file format            |   |

- a. In the Client Certificate field, select the Client Certificate file.
- b. In the Private key full path on XCO server field, select the file path.
- c. [Optional] In the Pass phrase for private key field, enter the pass phrase.
- d. In the CA Certificate field, select the CA certificate.
- e. Proceed to Step 15.
- 14. If you selected SSH Key Authentication:

| Generate ke      | ypan                        |
|------------------|-----------------------------|
| ypair Name *     |                             |
| est              | *                           |
| sh-rsa AAAAB3Nza | C1yc2EAAAADAQABAAAAgQDUmRO! |
|                  | Download 🛃 Download         |

- a. Select Generate keypair.
- b. In the **Keypair Name** field, enter a unique keypair name, or select an existing one to overwrite it.

When generating a SSH Key Pair, there is a choice of algorithm:

| Generate keypair      |        | ? 🗵    |
|-----------------------|--------|--------|
| Name *                |        |        |
| test                  |        |        |
| Algorithm *           |        |        |
|                       |        | *      |
| Key Size (Optional)   |        |        |
|                       |        | ×      |
| Passphrase (Optional) |        |        |
|                       |        |        |
|                       | Cancel | Submit |

rsa, with optional key sizes of 1024, 2048, 4096, or 8192;

ecdsa, with optional key sizes of 256, 384, or 521;

or ed25519, with key size 256;

and an optional Passphrase.

Select **Submit** to generate the keypair.

- c. Select **Copy to clipboard** to copy the public key or **Download** to download the keypair file.
- d. Proceed to Step 15.
- 15. Select Register to add Remote Server details or Update to overwrite existing.

#### Generate Support Save

#### Procedure

- 1. In the Navigation menu, select Dashboard.
- 2. Select in the System Health widget.
- 3. Select **Support Save**.
- 4. Select Generate Support Save.

The new support save file is added to the list of support save files.

| Support Save Files                  |                  | Generat     | te Support Save                   |
|-------------------------------------|------------------|-------------|-----------------------------------|
| Showing 1 - 4 of 4 results Search   | h Q Page<br>Size | 10 👻        | Latest as<br>on<br>12:17:58<br>PM |
| Name                                | Time             | Status      | Actions                           |
| efa_2023-03-02T12-21-29.336.logs.zi | p 2023-03-02     | Completed   | ٤                                 |
| efa_2023-03-02T12-21-01.625.logs.zi | p 2023-03-02     | Completed   | ۷                                 |
| efa_2023-03-02T12-20-55.129.logs.zi | p 2023-03-02     | Completed   | *                                 |
| efa_2023-03-02T11-32-49.508.logs.zi | p 2023-03-02     | • Completed | بلا                               |
|                                     |                  | <           | 1                                 |

When the configured support save file limit is reached, the oldest support save file is deleted when a new support save request is triggered.

- The number of save files defaults to five and a maximum of 20 files are supported.
- A minimum of two support files are required.

For information on configuring the support save file limit, see Register Remote Server on page 26.

5. Select OK.

A notification is displayed when the Support Save file is generated.

#### Download Support Save

#### Procedure

- 1. In the Navigation menu, select **Dashboard**.
- 2. Select in the System Health widget.
- 3. Select Support Save.
- 4. Select **Download** ( $\stackrel{1}{\sim}$ ) for the required support save logs file. The selected support save file is downloaded to your device.

### **Fabrics (Fabric Mode)**

Create a Non-Clos Fabric on page 32 Create a 3 Stage Clos Fabric on page 37 Create a 5 Stage Fabric on page 41 Edit Fabric on page 46 Download Fabric Inventory on page 47 Delete Fabric on page 48 Download Health Report on page 48 View Fabric Topology on page 48 Edit Fabric Topology on page 50 View Firmware History on page 51 View Operational History on page 52 Network Essentials on page 52 Firmware Upgrade on page 53 Clone a Fabric on page 58 Reboot a Device on page 58

A fabric denotes a collection of interconnected devices in a topology on which underlay and overlay networks are configured.

XCO 3.2.0 and later releases support building and managing small data center (non-Clos) fabrics and 3-Stage and 5-Stage IP Clos fabrics based on a BGP underlay with a BGP or EVPN overlay.

- Non-Clos topology involves one to four interconnected racks. Each rack consists of a pair of leaf nodes or border leaf nodes.
- 3-Stage Clos topology involves a spine layer and leaf or border leaf layer. The border leaf can be single-homed or dual-homed.
- 5-Stage Clos topology involves a super spine layer, spine layer, and leaf or border leaf layer. The leaf or border leaf can be single-homed or dual-homed.

For more information on IP fabric topologies, see *ExtremeCloud Orchestrator CLI* Administration Guide, 3.8.0.

Tenant Network onboarding services are supported on both 3-stage and 5-stage Clos topologies, allowing connectivity for devices connected to the fabric, such as compute (servers), storage, and external routers or gateways. For information on configuring and managing tenants, see Tenants (Fabric Mode) on page 60.

| 😑 谢 ExtremeCloud" 🕻        | Orchestrator                 |                          |                                  |                                                                |                 |                 |        | <b>▲ Ø</b>          | User -<br>SystemAdmin - |
|----------------------------|------------------------------|--------------------------|----------------------------------|----------------------------------------------------------------|-----------------|-----------------|--------|---------------------|-------------------------|
| ← Fabrics                  |                              |                          |                                  |                                                                |                 |                 |        |                     | + Create Fabric         |
| Fabrics                    |                              |                          |                                  |                                                                | Fal             | bric Devices    |        |                     |                         |
| 1 2<br>Healthy Degraded    | 1 2<br>Critical Non<br>Clos  | 1<br>I • 3 Stage<br>Clos | T<br>d<br>1 m<br>5 Stage<br>Clos | Top 3 Fabrics with high utilization estNon efault onClos Ports | 24%<br>0%<br>0% | 4<br>• Degraded | •      | 2 1<br>Leafs Spines | 1<br>• 5.Spines         |
|                            |                              |                          |                                  |                                                                |                 |                 |        |                     |                         |
| Showing 1 - 4 of 4 results | arch                         |                          |                                  | Q, Group By None 💌                                             | Page Size 10    | ¥               |        | Latest as on 10:1   | 8:33 AM C 🕇             |
| Name                       | Health                       | Туре                     | Stage                            | Status                                                         | Leafs           | Border Leafs    | Spines | Super Spines        | Actions                 |
| fiveClos                   | • Degraded                   | Clos                     | 5 Stage                          | Created                                                        | 0               | 0               | 0      | 1                   | •••                     |
| TestNon2                   | Critical                     | Non Clos                 | n/a                              | Configure-success                                              | 2               | 0               | n/a    | n/a                 |                         |
| nonClosTest                | <ul> <li>Healthy</li> </ul>  | Non Clos                 | n/a                              | Created                                                        | 0               | 0               | n/a    | n/a                 |                         |
| default                    | <ul> <li>Degraded</li> </ul> | Clos                     | 3 Stage                          | Created                                                        | 0               | 0               | 1      | n/a                 |                         |
|                            |                              |                          |                                  |                                                                |                 |                 |        |                     | < 1 →                   |
|                            |                              |                          |                                  |                                                                |                 |                 |        |                     |                         |
| 2023 Extreme Networks Inc. | About Terms Priv             | vacy Policy              |                                  |                                                                |                 |                 |        | l Extrem            | eCloud" Orchestrator    |

#### You can use the **Fabrics** page to configure and manage IP fabrics.

For information on common operations such as refresh page view, pagination, search, group, and filter in the user interface, see:

- User Interface on page 19
- Refresh Page View on page 21
- Pagination on page 22
- Search, Group, and Filter on page 22

#### Create a Non-Clos Fabric

#### **Before You Begin**

- A non-clos topology supports a maximum of four racks with two devices each.
- The devices must be registered with the inventory before adding them to the fabric.

#### Procedure

- 1. In the Navigation menu, select Fabrics.
- 2. In the Fabrics page, select Create Fabric.
- 3. In the Fabric Name field, enter a name for the fabric.
- 4. (Optional) In the Fabric Description field, enter a description for the fabric.

5. Select Non Clos topology.

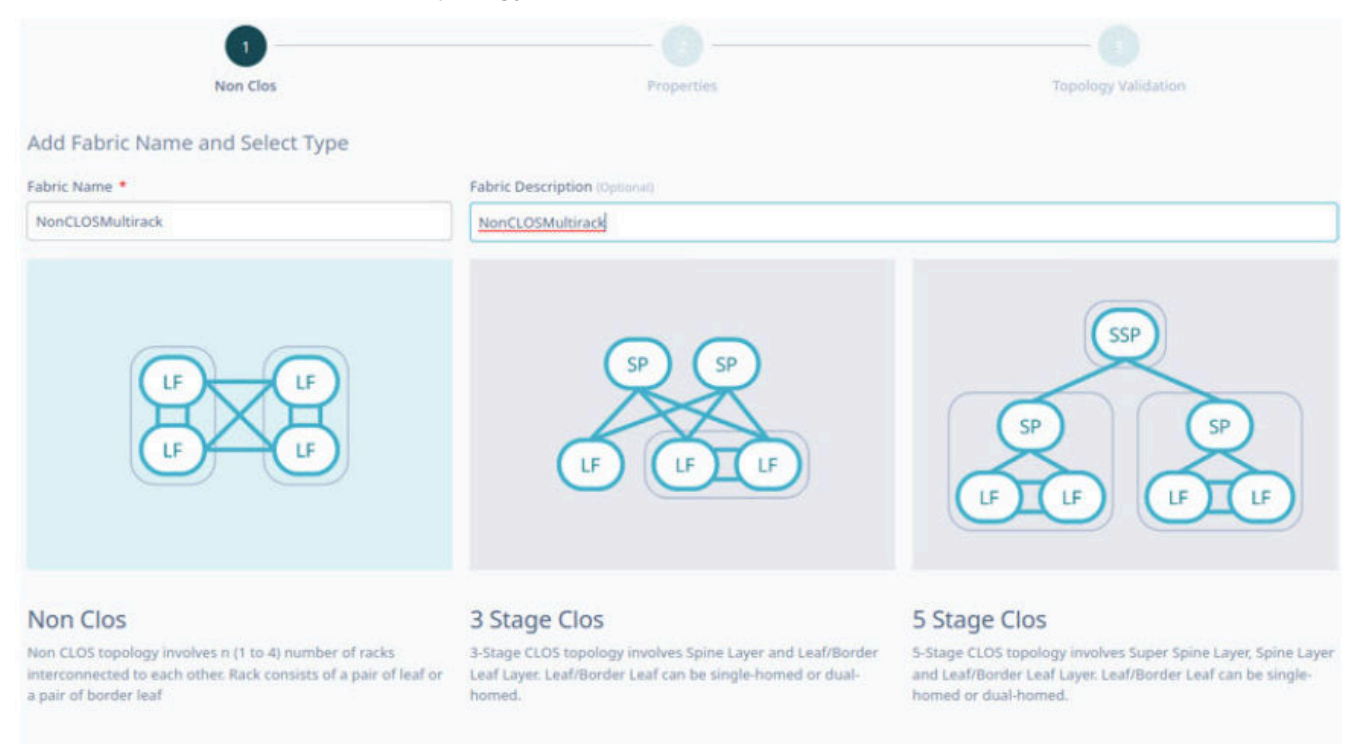

6. Select Next.

7. In the **Fabric Properties** page, complete the fields as required or select the **Auto Config Mode** check box to use the default fabric settings.

| Non Clos                                                                               | 2<br>Properties    | Topology Validation |
|----------------------------------------------------------------------------------------|--------------------|---------------------|
| Fabric Properties                                                                      | Search Properties  |                     |
| VNI Auto Map Broadcast Local Bias                                                      | required.          |                     |
| X IP RANGE All fields marked with an asterisk (*) are Fabric Link IP Range *           | required.          | MCT Link IP Range * |
| 10.10.10.0/23                                                                          | 172.31.254.0/24    | 10.20.20.0/24       |
| BFD (Bidirectional Flow Detect All helds marked with an asteriak (*) are     Constants | tion)<br>required. | Consta Fabric       |

- 8. To create a multi-rack Non-Clos fabric, clear the Single Rack Deployment check box.
- 9. Select Create Fabric.

10. In the **Physical Topology** page, add racks as required.

Use **Topology View** ( $\stackrel{\scriptsize \mbox{\tiny const}}{\mbox{\scriptsize const}}$ ) and **List view** ( $\stackrel{\scriptsize \mbox{\scriptsize const}}{\mbox{\scriptsize const}}$ ) to switch the view between topology and list.

a. Select + or - to add or remove a rack.

Alternatively, you can do the following:

- In the Devices panel, select + Add Rack to add a new rack.
- From the rack menu (\*), select **Remove** or select **Delete** (<sup>1</sup>) in the devices panel to remove a rack.
- b. (Optional) From the rack menu (<sup>‡</sup>), select **Convert to Border Rack** or **Convert to Leaf Rack** to change the rack type.

|                                              |                      |                     |                    |   | Starch O         | evice(1)   |                   | ٩                    | + Add D     | )evice        |
|----------------------------------------------|----------------------|---------------------|--------------------|---|------------------|------------|-------------------|----------------------|-------------|---------------|
|                                              | Properties           |                     | ropology valuation |   | ≭ Unas           | signed     | Devices           |                      |             | œ             |
| 10.20.246.6 added to the fabric successfully |                      |                     |                    | × | Name             | Model      | IF.               | Firmware             |             | LastRef       |
| Physical Topology                            |                      |                     | ah                 | = | SLX.             | 3001       | 10.20.246.18      | 185.1.03             |             | 10<br>minutes |
|                                              |                      |                     |                    |   | 8.8              | 3001       | 10.20.246.24      | 185.1.03             |             | 3<br>minutes  |
|                                              |                      |                     |                    |   | Freedom-<br>07   | 3001       | 10.20.246.23      | 181.1.03             |             | 3<br>minutes  |
|                                              |                      |                     |                    |   | six              | 3001       | 10.29.246.17      | 169.1.01c            |             | 3<br>minutes  |
|                                              | Reck1 i              | Rack2 i             |                    |   | NHF.<br>Leaft    | 2009       | 10.20.246.5       | 20.4.3shos20.4.3a_23 | 8218_1918   | 13<br>minutes |
|                                              | ₩ Leaf<br>1020.246.1 | ₩ Leaf<br>1820.2468 |                    |   | Showing 6        | - 10 of 13 | tresults          | 9                    | ¢ 2         | <b>`</b>      |
|                                              |                      |                     |                    |   | X Assig<br>Racks | aned De    | wices 3/4<br>Inks |                      | + Add R     | tack          |
|                                              |                      |                     |                    |   | Name             | Modi       | d Туре            | ta Ports             | Fiereware   |               |
|                                              |                      |                     |                    |   | Rack1            |            |                   |                      |             | Ð             |
|                                              |                      |                     |                    |   | NH-1 3           | 012 3      | 10 20.246         | 1 - 20.4.3skos20.4   | J.3a_230218 | 1918          |
|                                              |                      |                     |                    |   | NH.2 3           | 012 3      | 10 20 246.        | 2 - 20.4.3sbos20.4   | 1.80,290218 | 1018          |

- 11. Drag and drop the required devices from the Devices panel to the rack.
  - Select Add Device to add a device to the inventory. For more information, see Add Devices on page 85.
  - The devices available in the rack are displayed in the Assigned Devices list.
  - The inventory devices that are not part of the fabric are displayed in the **Unassigned Devices** list.
  - You can select devices in the rack to access and update device specific configurations such as ASN, VTEP Loopback ID, and Loopback ID. The attributes in the **Device Information** window vary by device role.
  - You can select and edit device and fabric configurations directly from the **Physical Topology** or **Devices** panel as required.
  - In the Device Information window, select Device Actions > Network Essentials to modify network essential configurations of the required device ports. For more information, see Network Essentials on page 52.

| Device In                      | formation                                              | ×                           |
|--------------------------------|--------------------------------------------------------|-----------------------------|
|                                | Device Action Delete E Firmware 0 H Network E U Reboot | s ^<br>Apgrade<br>ssentials |
| Fabric Dev                     | ice Attributes                                         | Links                       |
| Device IF *                    |                                                        |                             |
| Hostname Kusse<br>BRL2         | u)                                                     |                             |
| Role •<br>SorderLeaf           |                                                        |                             |
| <ul> <li>Dual-Homed</li> </ul> |                                                        |                             |
| Local ASN journe               | e)                                                     |                             |
| 66000                          |                                                        | 0                           |
| Loopback ID (0)                | le sub                                                 |                             |
| 1                              |                                                        | (0)                         |
| VTEP Loophack I                | 0 iOstionali                                           |                             |
| 2                              |                                                        | (0)                         |
| MCT Peer                       |                                                        |                             |
| Hostname                       | Sode P                                                 | Dual-Horned                 |
| • BRL1                         | 10.20.50.59                                            | 765                         |
| Cancel                         |                                                        | Update                      |

12. Select **Discover Topology** to validate the topology.

The discovered topology is displayed.

The ports or links that are down are marked in red in the topology. To turn a port or link up:

- a. Select the link that is down.
- b. In the Physical Connection dialog box, configure the ports.
- c. Select + or to add or delete ports.
- d. Select Apply.

| 10.20.246.2 | 10.20.246.1 |
|-------------|-------------|
| 0/13        | 0/13        |
| 0/14        | 0/14        |
| 0/15        | 0/15        |
|             | •           |

e. Select **Discover Topology** to validate the topology.

|                                                                                                    | X Unassigned Devices C                                     |     |
|----------------------------------------------------------------------------------------------------|------------------------------------------------------------|-----|
| Topclogy discovered successfully                                                                                                    | Native Nodel IP Himware Lasthe                             | et  |
| Physical Topology                                                                                                    | 다 프 독자 2001 10.20.246.18 185.1.03 11 minute                | tes |
|                                                                                                    | 9.× 3001 10.20.246.24 185.1.03 4 minute                    | tes |
|                                                                                                    | C Freedom 3001 10.20.246.23 185.1.03 4 minute              | tes |
|                                                                                                    | 9.X 3001 10.20.246.17 183.1.01c 4 minute                   | tes |
| Rackt I RackZ I                                                                                                    | NH-Lear2 3012 10.20.246.4 20.4.33/x0920.4.3_221117_0000 54 | tes |
| 10.20.246.1         10.20.246.5         I           Image: Construction of the second second sec | Showing 6 - 10 of 11 results < 2 →                         | -   |
| 16.20.246.2                                                                                                    | X Assigned Devices 4/4 + Add Rack     Racks Links          |     |
|                                                                                                    | Name Model Type Jp Ports Firmware                          |     |
|                                                                                                    | Rack1                                                      | õ   |
|                                                                                                    | NH-1 3012 10.20.246.1 0/21 20.4.3sbees20.4.3a,230218,191   | 8   |
|                                                                                                    | NH-2 3012 10.20.246.2 0/21 20.4.3sixes20.4.3a.230218.1911  | 8   |
| < Previous                                                                                                    | Discover Topology Finish Rack2                             | 3   |

- 13. To enlarge the topology to the width of the interface, select **Expand** ( $\square$ ).
- 14. To zoom in and out on the topology screen, use the **Zoom** (
- 15. To scroll through the topology screen, use the **Scroll** ( <sup>©</sup> ) icon.
- 16. Select **Finish** to configure the topology.

The non-Clos fabric topology is configured.

#### What to Do Next

Select View Fabric or Proceed to Dashboard to return to the Fabrics page.
#### **Related Links**

Create a 3 Stage Clos Fabric on page 37 Create a 5 Stage Fabric on page 41 Edit Fabric on page 46 Download Fabric Inventory on page 47 Delete Fabric on page 48 Download Health Report on page 48 View Fabric Topology on page 48 Edit Fabric Topology on page 50 Configure Network Essentials on page 52 Firmware Upgrade on page 53 Clone a Fabric on page 58 Reboot a Device on page 58

## Create a 3 Stage Clos Fabric

#### Procedure

- 1. In the Navigation menu, select Fabrics.
- 2. In the Fabrics page, select Create Fabric.
- 3. In the Fabric Name field, enter a name for the fabric.
- 4. (Optional) In the Fabric Description field, enter a description for the fabric.
- 5. Select **3 Stage Clos** topology.

| 1<br>3 Stage Clos                                                                                                    | Properties Select D                                                                                                    | Devices Topology Validation                                                                                                    |
|----------------------------------------------------------------------------------------------------|----------------------------------------------------------------------------------------------------|----------------------------------------------------------------------------------------------------|
| Add Fabric Name and Select Type                                                                                                    |                                                                                                    |                                                                                                    |
| Fabric Name *                                                                                                    | Fabric Description (Optional)                                                                                               |                                                                                                    |
| STAGE_3_CLOS                                                                                                    | STAGE_3_CLOS                                                                                                    |                                                                                                    |
|                                                                                                    | SP SP<br>LF LF LF                                                                                                    | SP<br>SP<br>LF LF<br>LF LF                                                                                                    |
| Non Clos                                                                                                    | 3 Stage Clos                                                                                                    | 5 Stage Clos                                                                                                    |
| Non CLOS topology involves n (1 to 4) number of racks<br>interconnected to each other. Rack consists of a pair of leaf or<br>a pair of border leaf | 3-Stage CLOS topology involves Spine Layer and Leaf/Bo<br>Leaf Layer. Leaf/Border Leaf can be single-homed or dua<br>homed. | order 5-Stage CLOS topology involves Super Spine Layer, Spine Layer<br>and Leaf/Border Leaf Layer. Leaf/Border Leaf can be single-<br>homed or dual-homed. |

#### 6. Select Next.

7. In the **Fabric Properties** page, complete the fields as required or select the **Auto Config Mode** check box to use the default fabric settings.

|      | 1<br>3 Stage Clos                                                                                            | Properties                                   | Select Devices    | Topology Validation |
|------|----------------------------------------------------------------------------------------------------|----------------------------------------------|-------------------|---------------------|
| Fab  | ric Properties                                                                                               | Search Properties                            |                   | Q                   |
| ×    | OVERLAY All fields marked with an asterisk (*) are required Enable Overlay VNI Auto Map Broadcast Local Bias | d.                                           |                   |                     |
| ×    | IP RANGE<br>All fields marked with an asterisk (*) are require<br>Fabric Link IP Range *<br>10.10.10.0/23    | d.<br>Loopback IP Range *<br>172.31.254.0/24 | MCT Link IP Range | •                   |
| ×< × | BFD (Bidirectional Flow Detection) Previous                                                                  |                                              |                   | Create Fabric       |

- 8. Select Create Fabric.
- 9. Select the check boxes of the required leaf devices from the following tabs:
  - Spines
  - Border Leafs
  - Leafs

| 3 Stage Clos   |                  | Properties |        | Select Devices    |       | Topology V | alidation |
|----------------|------------------|------------|--------|-------------------|-------|------------|-----------|
| Spines         |                  |            |        |                   |       |            | + Add D   |
| Ø Spines (2) ✓ | 2 items selected |            | Search |                   |       |            | Q         |
| 🛱 Border Leafs | IP Address       | Status     | Name   | MAC               | Model | ASN        | Actions   |
| <b>%</b> Leafs | 10.20.49.118     | •          | L51    | f4:6e:95:9f:28:48 | 3009  |            |           |
|                | 10.20.49.119     |            | L52    | f4:6e:95:9f:21:9a | 3009  | 191        |           |
|                | 10.20.54.62      |            | Spine2 | 48:9b:d5:7e:94:05 | 3012  |            |           |
|                | 10.20.54.65      | •          | Leaf3  | 48:9b:d5:80:2c:05 | 3012  | 19         |           |
|                | 10.20.54.66      | •          | Leaf4  | 48:9b:d5:7d:28:05 | 3012  |            |           |
|                | 10.20.54.64      |            | Leaf2  | 48:9b:d5:7e:b4:05 | 3012  |            |           |
|                | 10.20.54.61      | •          | Spine1 | 48:9b:d5:7d:94:05 | 3012  |            |           |
|                | 10.20.54.63      |            | Leaf1  | 48:9b:d5:7e:90:05 | 3012  |            |           |

The border leaf devices are optional. Select **Skip Border Leafs** to skip border leaf devices.

Select **+ Add Device** to add new devices to the inventory. For more information, see Add Devices on page 85.

You can select any device row and update device specific configurations such as ASN, VTEP Loopback ID, and Loopback ID. The attributes in the **Device Information** window vary by device role.

- 10. Select Accept Spine Leafs, Accept Border Leafs, or Accept Leafs as applicable.
- 11. Select Accept All to add all devices to the topology.

| 0                                         |                                                     |                                              | 4                   |   | Search            |                       | (              | ۹                     | + Add Device           |
|-------------------------------------------|-----------------------------------------------------|----------------------------------------------|---------------------|---|-------------------|-----------------------|----------------|-----------------------|------------------------|
| 3 Stage Clos                              | Properties                                          | Select Devices                               | Topology Validation |   | ¥ Un              | assigned D            | evices         |                       | c                      |
| 0.20.54.61, 10.20.54.62, 10.20.54.63, 10. | .20.54.64, 10.20.54.66, 10.20.54.65, 10.20.54.68, 1 | 10.20.54.69 added to the fabric successfully |                     | × | Name              | Model                 | IP             | Firmware              | LastRef                |
|                                           |                                                     |                                              |                     |   | 151               | 3009                  | 10.20.49.118   | 20.4.3a               | 26 minutes             |
| Physical lopology                         |                                                     | Search by IP Q                               | th                  | = | L52               | 3009                  | 10.20.49.119   | 20.4.3a               | 26 minutes             |
|                                           | T2 Barrier<br>10.20 M cal                           | In Boofer                                    | D                   |   | Showing           | 1 - 2 of 2 res        | ılts           |                       | < 1 >                  |
|                                           |                                                     |                                              | +                   |   | X Ass<br>Devic    | signed Dev<br>tes Lir | ces (8)<br>iks |                       |                        |
|                                           |                                                     |                                              |                     |   | Name<br>Leafs (4) | Model                 | Туре           | IP Ports              | Firmware               |
|                                           |                                                     |                                              |                     |   | Leaf1             | 301.2 🕺               | 10.20.54.63    | 0/26,<br>0/28 20.4.31 | ilxos20.4.3b_230320_05 |
|                                           | C 5pin<br>10.20.54.42                               | (* <del>2010</del><br>102034.61              |                     |   | Leaf2             | 3012                  | 10.20.5        | 54.64 0/2             | 6, 0/28 20.4.2         |
| ( <b>Z</b>                                | 100<br>0205443 - 10205464 (10205464                 | - 22 Load<br>15215468                        |                     |   | Leaf3             | 3012                  | ∭ 10.          | 20.54.65              | 0/26 20.4.2            |

• The discovered topology is displayed. You can select and edit device and fabric configurations directly from the **Physical Topology** or **View Devices** panel as required.

 In the Device Information window, select Device Actions > Network Essentials to modify network essential configurations of the required device ports. For more information, see Network Essentials on page 52.

| Device In       | formation                |            |
|-----------------|--------------------------|------------|
|                 | shan asersa i filare reg | Ares.      |
|                 | Device Action            | s - 1 - +  |
|                 | Delete                   |            |
|                 | E Firmware I             | lpgrade    |
| Con calculated  | Hetwork E                | isentials  |
|                 | U Reboot                 |            |
| Fabric Dev      | rice Attributes          | Links      |
| Nevice IP •     |                          |            |
| 10.20.50.60     |                          |            |
| lostname (Dute  |                          |            |
| ERL2            |                          |            |
| tole *          |                          |            |
| ScederLeaf      |                          |            |
| Dual-Homes      | 1                        |            |
| ocal ASN (Oprin |                          |            |
| 66000           |                          | 0          |
| oopback ID IDe  | rie wat                  |            |
| 1               |                          | 0          |
| TFP Locoback    | D Continual              |            |
| 2               |                          | 0          |
| VICT Peer       |                          |            |
| Noszane         | Note P                   | Dual-Homed |
| • BRL1          | 10.20.50.59              | 745        |
|                 |                          | tiede      |

12. Select **Discover Topology** to validate the topology.

The discovered topology is displayed.

The ports or links that are down are marked in red in the topology. To turn a port or link up:

- a. Select the link that is down.
- b. In the Physical Connection dialog box, configure the ports.
- c. Select + or to add or delete ports.
- d. Select Apply.

| - 1 | ¶ 10.20.246.2 | 10.20.246.1 |   |
|-----|---------------|-------------|---|
|     | 0/13          | 0/13        | - |
| _   | 0/14          | 0/14        | - |
|     | 0/15          | 0/15        | - |
| 1   |               | •           | + |

e. Select **Discover Topology** to validate the topology.

Select **Topology View** (<sup>444</sup>) and **List view** (<sup>145</sup>) to switch the view between topology and list.

- 13. To enlarge the topology to the width of the interface, select **Expand** (
- 14. To zoom in and out on the topology screen, use the **Zoom** ( + ) icons.

- 15. To scroll through the topology screen, use the **Scroll** ( <sup>1</sup>) icon.
- 16. Select Finish to configure the topology.

The 3 stage Clos fabric topology is configured.

#### What to Do Next

Select View Fabric or Proceed to Dashboard to return to the Fabrics page.

#### Related Links

Create a Non-Clos Fabric on page 32 Create a 5 Stage Fabric on page 41 Edit Fabric on page 46 Download Fabric Inventory on page 47 Delete Fabric on page 48 Download Health Report on page 48 View Fabric Topology on page 48 Edit Fabric Topology on page 50 Configure Network Essentials on page 52 Firmware Upgrade on page 53 Clone a Fabric on page 58 Reboot a Device on page 58

## Create a 5 Stage Fabric

- 1. In the Navigation menu, select Fabrics.
- 2. In the Fabrics page, select Create Fabric.
- 3. In the Fabric Name field, enter a name for the fabric.
- 4. (Optional) In the Fabric Description field, enter the description for the fabric.

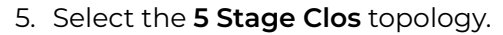

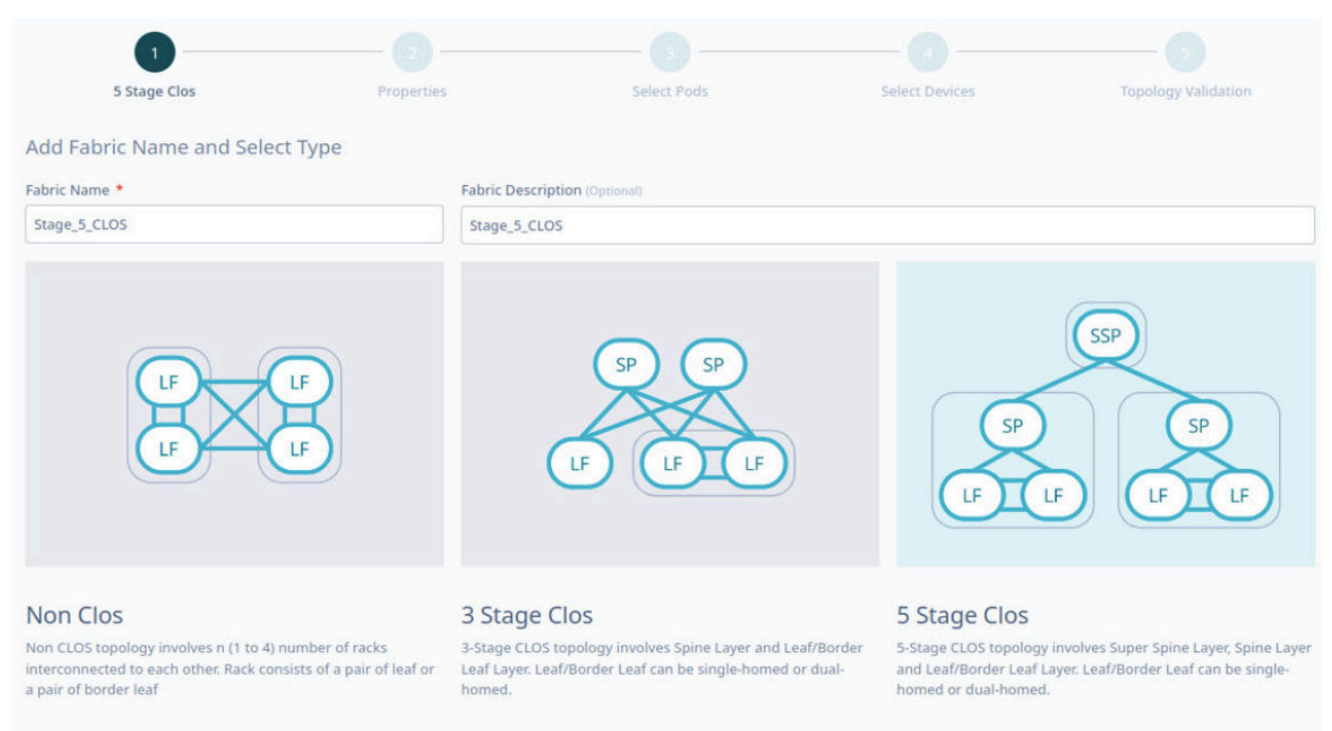

6. Select Next.

7. In the Fabric Properties page, complete the fields as required or select the Auto Config Mode check box to use the default fabric settings.

| 5 Stage Clos                                                                                                    | Properties                                  | Select Pods         | Select Devices      | Topology Validation |
|----------------------------------------------------------------------------------------------------|---------------------------------------------|---------------------|---------------------|---------------------|
| Fabric Properties                                                                                                    | Search Properties                           |                     |                     | Q                   |
| <ul> <li>OVERLAY</li> <li>All fields marked with an asterisk (</li> <li>Enable Overlay</li> <li>VNI Auto Map</li> <li>Broadcast Local Bias</li> </ul> | *) are required.                            |                     |                     |                     |
| X IP RANGE All fields marked with an asterisk ( Fabric Link IP Range * 10.10.10.0/23                                                                  | •) ans required.<br>Loopback I<br>172.31.25 | P Range *<br>4.0/24 | MCT Link IP Range * |                     |
| X BFD (Bidirectional Flow D                                                                                                    | Detection)                                  |                     |                     |                     |
| < Previous                                                                                                    |                                             |                     |                     | Create Fabric       |

8. Select Create Fabric.

| 1<br>5 Stage Clos              | Properties                      | 3<br>Select Pods | Select Devices               | Topology Validation |
|--------------------------------|---------------------------------|------------------|------------------------------|---------------------|
| Build 5 Stage Clos Fabric Pods |                                 |                  |                              | Add New Pod         |
| Super Spine Pods (1)           | SuperSpinePod1<br>SuperspineTod |                  | Border Leaf Pods (1)<br>Bord | erLeafPod1          |
| 3 Stage Pods (1)               |                                 |                  |                              |                     |
|                                |                                 | Stage3Pod1       |                              |                     |
| < Previous                     |                                 |                  |                              | Select Devices      |

9. In the **Build 5 Stage Clos Fabric Pods** page, select + or - to add new 3 stage or border leaf pods.

- Alternatively, you can select Add New Pod.
- One pod of each type is available in the UI by default and the pod names are auto-generated. For example: SuperSpinePod1, Stage3Pod1, and BorderLeafPod1.

10. Select **Select Devices** to add new devices.

- 11. Select the check boxes of the required devices from the following tabs:
  - SuperSpinePod1
  - Stage3Pod1
  - BorderLeafPod1

| 5 Stage Ck           | os              | Properties     | 3<br>Select Pods |                   | 4<br>Select Devices | Тор | alogy Validation    |
|----------------------|-----------------|----------------|------------------|-------------------|---------------------|-----|---------------------|
| uild 5 Stage Clos Fa | abric Pods      |                |                  |                   |                     |     | + Add Device        |
| SuperSpinePod1       | Stage3Pod1      | BorderLeafPod1 |                  |                   |                     |     |                     |
| Ø Super Spines       | 1 item selected |                | Search           |                   |                     |     | ٩                   |
| 💢 Border Leafs       | Name Name       | Status         | IP Address       | MAC               | Model               | ASN | Actions             |
|                      | Cedar-03        |                | 10.20.246.11     | 60:9c:9f:87:0c:00 | 3000                |     |                     |
|                      | Avalanche-      | D1 •           | 10.20.246.15     | 60:9c:9f:de:08:14 | 4000                |     |                     |
|                      | Avalanche-      | 02             | 10.20.246.16     | 60:9c:9f:de:2b:14 | 4000                |     |                     |
|                      | SLX             |                | 10.20.246.12     | 60:9c:9f:87:0a:00 | 3000                | (2) |                     |
|                      | Cedar_01        |                | 10.20.246.9      | 60:9c:9f:cd:8d:00 | 3000                | 8   |                     |
|                      | Cedar-02        | •              | 10.20.246.10     | 60:9c:9f:cd:b9:00 | 3000                | 2   |                     |
|                      | SLX             |                | 10.20.246.14     | 60:9e:9f:ed:f3:00 | 3000                | 22. |                     |
|                      | Cedar-05        |                | 10.20.246.13     | 60:9c:9f:cd:d5:00 | 3000                |     |                     |
|                      |                 |                |                  |                   |                     |     | < 1 →               |
|                      |                 |                |                  |                   |                     |     | Accept Super Spines |

12. Select Accept Super Spine Pods, Accept Spines, or Accept Border Leaf Pods as applicable.

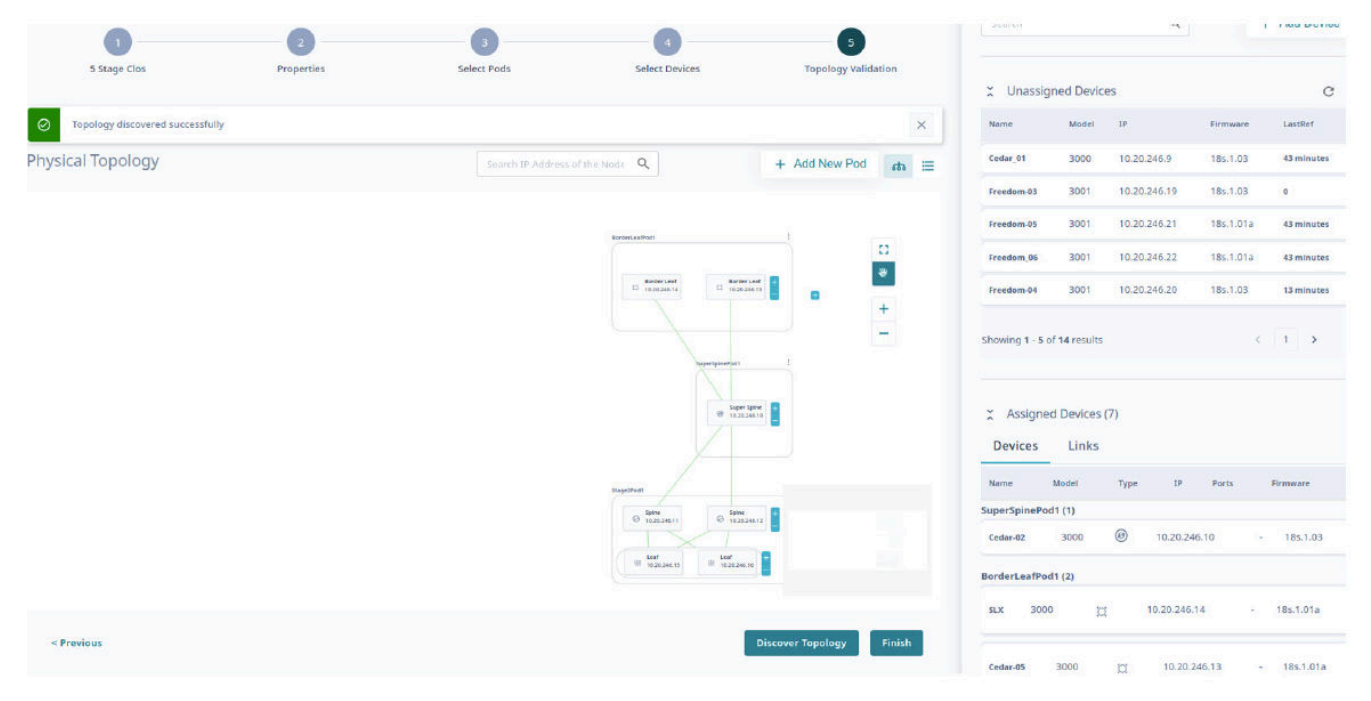

13. Select Accept All the Pods to add all devices to the topology.

- The discovered topology is displayed. You can select and edit the device configuration directly from the **Physical Topology** or **View Devices** panel as required.
- You can select devices in the rack to access and update device specific configurations such as ASN, VTEP Loopback ID, and Loopback ID. The attributes in the **Device Information** window vary by device role.
- In the Device Information window, select Device Actions > Network Essentials to modify network essential configurations of the required device ports. For more information, see Network Essentials on page 52.

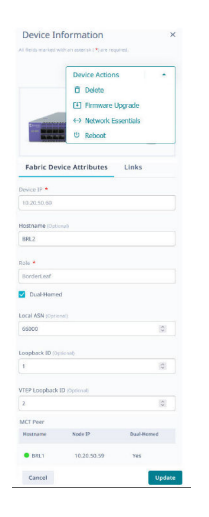

Select **Topology View** (<sup>444</sup>) and **List view** (<sup>115</sup>) to switch the view between topology and list.

14. To enlarge the topology to the width of the interface, select **Expand** (  $\stackrel{\Box}{\hookrightarrow}$  ).

15. To zoom in and out on the topology screen, use the **Zoom** (

16. To scroll through the topology screen, use the **Scroll** (<sup>©</sup>) icon.

17. Select **Finish** to configure the topology.

The 5 stage Clos fabric topology is configured.

#### What to Do Next

Select View Fabric or Proceed to Dashboard to return to the Fabrics page.

#### Related Links

Create a Non-Clos Fabric on page 32 Create a 3 Stage Clos Fabric on page 37 Edit Fabric on page 46 Download Fabric Inventory on page 47 Delete Fabric on page 48 Download Health Report on page 48 View Fabric Topology on page 48 Edit Fabric Topology on page 50 Configure Network Essentials on page 52 Firmware Upgrade on page 53 Clone a Fabric on page 58 Reboot a Device on page 58

## Edit Fabric

#### Procedure

- 1. In the Navigation menu, select Fabrics.
- 2. In the Fabrics page, click anywhere in the required fabric row except the Actions column (••••) to proceed to the device Topology page.
- 3. Select Settings.

Alternatively, you can select **Edit Settings** from the Actions column for the required fabric.

| Fabric Properties                                                                                                    | Search Properties                                                |                  | Q      | ? | ×  |
|----------------------------------------------------------------------------------------------------|------------------------------------------------------------------|------------------|--------|---|----|
| <ul> <li>OVERLAY</li> <li>All fields marked with an asterio</li> <li>Enable Overlay</li> <li>VNI Auto Map</li> <li>Broadcast Local Bias</li> </ul>                                                                                       | sk ( *) are required.                                            |                  |        |   |    |
| <ul> <li>IP RANGE</li> <li>All fields marked with an asterisk (*) are required.</li> <li>Fabric Link IP Range * MCT Link IP Range *         <ol> <li>10.10.10.0/23</li> <li>Loopback Scheme * Loopback IP Range *</li> </ol> </li> </ul> |                                                                  |                  |        |   |    |
| <ul> <li>BFD (Bidirectional Flow</li> <li>All fields marked with an asterio</li> <li>Enable BFD</li> <li>BFD TX Interval *</li> <li>300</li> </ul>                                                                                       | W Detection)<br>sk (*) are required.<br>BFD RX Interval *<br>300 | BFD Multiplier * | Edit P | C | es |

4. In the Fabric Properties page, modify the fields as required.

5. Select Edit Properties.

## Download Fabric Inventory

#### Procedure

1. In the Navigation menu, select **Fabrics**.

#### 2. Select **Download**.

A file in .csv format is downloaded to your device.

## Delete Fabric

#### Procedure

- 1. In the Navigation menu, select Fabrics.
- 2. In the **Fabrics** page, select **Delete** ( ) from the Actions column (••• ) for the fabric you want to delete.
- 3. Select **Confirm** when prompted.

## Download Health Report

#### Procedure

- 1. In the Navigation menu, select Fabrics.
- 2. In the **Fabrics** page, select **Download Health Report** from the Actions column (••••) for the required fabric.

The fabric health report is downloaded to your device.

## View Fabric Topology

- 1. In the Navigation menu, select **Fabrics**.
- 2. In the Fabrics page, click anywhere in the required fabric row except the Actions column (••••) to proceed to the device Topology page.
- 3. Select the required topology tab.
  - Physical: Represents physical connections of the fabric devices
  - Underlay: Represents BGP sessions between the fabric devices
  - Overlay: Represents the overlay (VXLAN) tunnel state between leaf or border-leaf devices

| -EEE     | Topology 35tage Clos                                                                                                |                                                                                                    |    |   |               |
|----------|----------------------------------------------------------------------------------------------------|----------------------------------------------------------------------------------------------------|----|---|---------------|
| ata<br>— | Physical Underlay Overlay                                                                                           | Search by IP                                                                                                    | ٩  | C | <i>t</i> h i≣ |
|          | Devices<br># 4 Leat<br>II 2 BorderLeaf<br>@ 2 Spine<br>— Physical                                                   | Il Burder,<br>152354,00         Il Burder,<br>152354,00           Il Burder,<br>152354,00         Il Burder,<br>152354,00           Il Burder,<br>152354,00         Il Burder,<br>152354,00           Il Burder,<br>152354,00         Il Burder,<br>152354,00           Il Burder,<br>152354,00         Il Burder,<br>152354,00           Il Burder,<br>1523554,00         Il Burder,<br>1523554,00 |    |   |               |
| 棚        | Topology assage this                                                                                                |                                                                                                    |    |   |               |
| #        | Physical Underlay Overlay                                                                                           | Search by IP                                                                                                    | Q. | c | m =           |
|          | Devrices<br># 4.usf<br>12 Senserius<br>3 Spine<br>Physical<br>Physical<br>Underlay                                  |                                                                                                    |    |   |               |
| ₩<br>ch  | Topology stage Cas<br>Physical Underlay Overlay                                                                     | Suscetting in                                                                                                    | ٩  | C | eta 🗉         |
|          | Devices<br># 4 Lust<br>2 Busivertaat<br>2 Sprint<br>Physical<br>- Physical<br>- Underland<br>- Devicey<br>- Devicey |                                                                                                    |    |   |               |
|          |                                                                                                    |                                                                                                    |    |   |               |

Select **Topology View** (<sup>444</sup>) and **List view** (<sup>155</sup>) to switch the view between topology and list.

| #<br># | Topology 35kage Cos        | undau 1     |                         |                           |                |                     |             | a =                         |
|--------|----------------------------|-------------|-------------------------|---------------------------|----------------|---------------------|-------------|-----------------------------|
|        | where any the              |             |                         |                           |                |                     |             |                             |
|        | Showing 1 - 6 of 6 results |             |                         | Q Group By Sou •          | Page Size 5    | • •                 |             | Latentiation E-90-44 PM C Y |
|        | Епсар Туре                 | Tunnel Type | Source Leaf IP          | Destination Leaf IP       | Source VTEP IP | Destination VTEP UP | Admin State | OPER State                  |
|        | * 10.20.54.64,10.20.54.6   | а           |                         |                           |                |                     |             |                             |
|        | valan                      | unicast     | 10.20.54.64,10.20.54.63 | 10.20.54.65, 10.20.54.66  | 172.31.254.146 | 172.31.254.97       | up          | up                          |
|        | extan                      | unicast     | 10.20.54.64,10.20.54.63 | 10.20.54.68,10.20.54.69   | 172.81.254.146 | 172.31.254.3        | up          | up                          |
|        | * 10.20.54.65,10.20.54.6   | 6           |                         |                           |                |                     |             |                             |
|        | valan                      | unicast     | 10.20.54.65,10.20.54.66 | 10.20.54.64, 10.20.54, 63 | 172.31.254.97  | 172.31.254.146      | up          | up                          |
|        | vəları                     | unicast     | 10.20.54.65,10.20.54.66 | 10.20.54.68,10.20.54.69   | 172.31.254.07  | 172.31.254.3        | up          | шр                          |

## Edit Fabric Topology

#### Procedure

- 1. In the Navigation menu, select Fabrics.
- 2. In the Fabrics page, click anywhere in the required fabric row except the Actions column (••••) to proceed to the device Topology page.
  - The fabric topology is displayed.
  - Alternatively, you can select **Edit** from the Actions column for the required fabric.
- 3. In the **Topology** page, select **Edit**.
  - Select Devices to add or remove devices in the topology.

| Editing Stage3_CLOS  |                                                                                                    | × Close     | Devices       |           |              |           | ×          |
|----------------------|----------------------------------------------------------------------------------------------------|-------------|---------------|-----------|--------------|-----------|------------|
| Topology # Stage Cos |                                                                                                    |             | Search        |           | Q            | + /       | udd Device |
| EDIT MODE            | Settings                                                                                                    |             | * Unassi      | aned D    | aulcas       |           | C          |
|                      | 121 menter<br>10.02246.1                                                                                                    | 0           | Name          | Model     | p            | Firmware  | LastRef    |
|                      |                                                                                                    | ٠           | Cedar_01      | 3000      | 10.20.246.9  | 18s.1.03  | 58 minutes |
|                      |                                                                                                    | +           | Freedom-03    | 3001      | 10.20.246.19 | 18s,1.03  | 10 minutes |
|                      |                                                                                                    |             | Freedom-05    | 3001      | 10.20.246.21 | 18s.1.01a | 58 minutes |
|                      |                                                                                                    |             | Freedom_05    | 3001      | 10.20.246.22 | 18s.1.01a | 19 minutes |
| Devices              | Z N                                                                                                    |             | Freedom-04    | 3001      | 10.20.246.20 | 18s.1.03  | 18 minutes |
|                      | S and a second second s | -           | Showing 1 - 5 | of 9 resu | ilts         | < 1       | >          |
| - Lois               | 85 sade 1 - 125 sade 4                                                                                                    |             | X Assign      | ed Devi   | ces (6)      |           |            |
|                      |                                                                                                    |             | Devices       | Lin       | ks           |           |            |
|                      | Discover Topology Up                                                                                                    | date Fabric | Name I        | lodel     | Type IP      | Ports     | Firmware   |

• Alternatively, you can select a device directly from the topology to access **Device Information** and edit **Fabric Device Attributes** as required.

|                                              | Device Action           |                |
|----------------------------------------------|-------------------------|----------------|
|                                              | E Delete                |                |
|                                              | Fil Summere L           | Instatie       |
| -                                            | 6.3 Notwork Ex          | resettede      |
|                                              | (1) Roboot              |                |
|                                              | - man                   |                |
| Fabric Dev                                   | ice Attributes          | Links          |
|                                              |                         |                |
| Devcel                                       |                         |                |
| 10.20.50.60                                  |                         |                |
| Hostname (Syro                               | sub.                    |                |
| 841.2                                        |                         |                |
|                                              |                         |                |
| Role *                                       |                         |                |
| BorderLeaf                                   |                         |                |
| Dual Home                                    |                         |                |
| and the same                                 |                         |                |
| 66000                                        |                         | 101            |
|                                              |                         | 100            |
| Leopback ID (0)                              | decisity.               |                |
| 1                                            |                         | 0              |
|                                              |                         |                |
|                                              |                         |                |
| VTEP Loopback                                | D (Optional)            |                |
| VTEP Loopback                                | D (Optional)            | 2              |
| VTEP Loopback 1<br>2<br>MCT Peer             | D (Optional)            | [3]            |
| VTEP Loopback I<br>2<br>MCT Peer<br>Hostname | D (Optional)<br>Node IP | ©<br>builHoned |

- In the Device Information window, select Device Actions > Network
   Essentials to modify network essential configurations of the required device ports. For more information, see Network Essentials on page 52.
- 4. Select **Discover Topology** to verify the links in the topology.
- 5. Select Update Fabric to update the fabric.

Refresh the page to view the updated list.

## View Firmware History

#### About This Task

You can access Firmware History from both Device Inventory and Fabrics pages.

#### Procedure

- 1. In the Navigation menu, select Fabrics.
- In the Fabrics page, click anywhere in the required fabric row except the Actions column (••••) to proceed to the device Topology page. The fabric topology is displayed.
- 3. In the upper right corner of the **Topology** page, select it to access the **More** menu.
- 4. Select Firmware History.

Alternatively, you can do one of the following:

- a. Select **Device Management** (
- b. Select Firmware History from the Actions column for the required device.

In the **Device Inventory** page, select **Firmware History** from the Actions column for the required device.

The firmware history is displayed.

5. To view firmware history of multiple devices, select the check boxes of the required

devices and select **Firmware History** from the Devices table menu **I**.

Alternatively, in the Device Inventory page, select the check boxes of the required

devices and select Firmware History from the Devices table menu 📑

The firmware history is displayed.

Related Links

View Operational History on page 52

## View Operational History

#### Procedure

- 1. In the **Firmware History** page, select <sup>(2)</sup> to view Operational History of the required firmware.
- 2. To view operational history of multiple firmware updates, select the check boxes of the required firmware history and select **Operational History** from the Firmware History table menu

The operational history is displayed.

#### Related Links

View Firmware History on page 51

## **Network Essentials**

XCO 3.2.0 and later releases support the following network essential configurations that are required for creating and configuring fabric networks:

- Description
- Admin State (up/down)
- MTU (L2/Ipv4/Ipv6)
- Speed
- Breakout
- FEC (Forward Error Correction)
- Link Error
- RME (Redundant Management Ethernet)

### **Configure Network Essentials**

- 1. In the Navigation menu, select Fabrics.
- 2. In the Fabrics page, click anywhere in the required fabric row except the Actions column (••••) to proceed to the device Topology page.
- 3. Select Device Management (
- 4. Select **Network Essentials** from the Actions column (\*\*\*) for the required device.
  - Network essential configuration of all ports in the selected device is displayed.
  - You can access **Network Essentials** configurations from both **Device Inventory** and **Fabrics** pages.

5. Edit the required ports.

| Netv | vork Es                      | sentials                   |                          |                            |        |       |         |      |       |             |             |                  | ?     | ×     |
|------|------------------------------|----------------------------|--------------------------|----------------------------|--------|-------|---------|------|-------|-------------|-------------|------------------|-------|-------|
| Mode | el: BR-SLX95                 | 40                         | Host Name<br>IP Address: | :: slx51<br>: 10.64.196.51 | I      |       |         |      |       |             |             |                  |       |       |
| Shov | /ing <b>1</b> - <b>10</b> of | f <b>54</b> results Page S | Size 10                  | •                          |        |       |         |      |       |             | Latest      | as on 1:22:21 PM | G     | Ŧ     |
|      | Name                         | Description                | Admin                    | Speed                      | Breako | L2MTU | IPv4MTU | FEC  | Da    | Damp. Toggl | Damp. Sampl | Damp. Wait       | т     | RME   |
|      | <b>↓</b> 0/1                 | Description                | • Up                     | Auto                       |        | 9215  | 1500    | Auto | False |             |             |                  |       | False |
|      | <b>↓</b> 0/2                 | Desc                       | • Up                     | Auto                       |        | 2000  | 1500    | Auto | False |             |             |                  |       | False |
|      | <b>↓</b> 0/3                 | Test Eth Desc              | • Up                     | Auto                       |        | 9216  | 1500    | Auto | False |             |             |                  |       | False |
|      |                              |                            |                          |                            |        |       |         |      |       |             |             | < 1              | >     |       |
|      |                              |                            |                          |                            |        |       |         |      |       | Sync        | Reset       | Apply Network    | Essen | tials |
|      |                              |                            |                          |                            |        |       |         |      |       |             |             |                  |       |       |

6. Select Apply Network Essentials.

## Firmware Upgrade

#### Before You Begin

- Register firmware host. For more information, see Register Firmware Host on page 141.
- You can use the **Device Inventory** or **Fabrics** page in the user interface to perform firmware upgrade. You can check the firmware download status on both the pages.
- The **Fabrics** page initializes firmware download process with default strategy to determine the grouping of devices for firmware download to achieve least traffic disruption when upgrading a fabric with active traffic.
- You can select single or multiple devices in the fabric for firmware upgrade.
- The Device Inventory page supports parallel firmware download requests for any set of devices. However, the parallel firmware download processes on the Device Inventory page might lead to traffic loss. Use caution when you select devices on the Device Inventory page for firmware download.

#### About This Task

XCO supports firmware download and upgrade across all devices of the fabric.

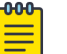

#### Note

- As a best practice, do not change the target firmware version file name and the directory name.
- After downloading the firmware on a set of devices, attempt **Activation** and **Commit** from the same page. Switching between the **Device Inventory** page and **Fabrics** page is not supported for an ongoing upgrade cycle.
- If a set of devices that are part of a fabric is undergoing firmware upgrade process from the **Device Inventory** page, you cannot initiate a new firmware upgrade process for another set of devices from the same fabric from the **Fabrics** page.
- If you are upgrading firmware of selected devices from the **Fabrics** page, complete the **Download** and **Activation** process before initiating a new firmware download request on a new set of devices.

#### Procedure

- 1. In the Navigation menu, select Fabrics.
- 2. In the Fabrics page, click anywhere in the required fabric row except the Actions column (••••) to proceed to the device Topology page.

| ← Fabrics                  |                 |                                 |                                       |                                     |                 |                             |                        | + Create Fabric               |
|----------------------------|-----------------|---------------------------------|---------------------------------------|-------------------------------------|-----------------|-----------------------------|------------------------|-------------------------------|
| Fabrics                    |                 |                                 |                                       |                                     | Fabri           | c Devices                   |                        |                               |
| 2<br>Healthy               | 1<br>• Critical | 2 1<br>• 3 Stage Clos • 5 Stage | Stage 3<br>Stage 3<br>default<br>Clos | Top 3 Fabrics with high utilization | 194<br>94<br>96 | 9 4<br>• Healthy • Degraded | 4 4<br>• Leafs • Spine | 1 4<br>s • S.Spines • B.Leafs |
| Showing 1 - 3 of 3 results | Search          |                                 | Q, Gro                                | up By None 👻                        | Page Size 10 👻  |                             |                        | Latest as on 3.43:55 PM C 🕇   |
| Name                       | Health          | Туре                            | Stage                                 | Status                              | Leafs           | Border Leafs                | Spines                 | Super Spines Actions          |
| Stage3_CLOS                | Healthy         | Clos                            | 3 Stage                               | Configure-success                   | 2               | 2                           | 2                      | n/s                           |
| Stage_5_CLOS               | Critical        | Clos                            | 5 Stage                               | Configure-success                   | 2               | 2                           | 2                      | 1                             |
| default                    | Healthy         | Clos                            | 3 Stage                               | Created                             | 0               | ٥                           | 0                      | n/a                           |
|                            |                 |                                 |                                       |                                     |                 |                             |                        | < 1 →                         |

- 3. (Optional) To upgrade firmware of the selected devices in the fabric, do the following:
  - a. In the **Topology** page, go to **Device Management** ( **L D** ) to select the check boxes of the required devices.
  - b. Select **Firmware Upgrade** from the Actions column (•••) for the device you want to upgrade.

To upgrade firmware of multiple devices in the fabric, select **Firmware Upgrade** from the Devices table menu (<sup>1</sup>).

| ← nc     |       |              |             |             |          |          |            | 🖍 Edit | Ę   | 3 Settings 🛛 🛱 U      | lpgrade Fin | mware :          |
|----------|-------|--------------|-------------|-------------|----------|----------|------------|--------|-----|-----------------------|-------------|------------------|
| 把打       | Devi  | ces          |             |             |          |          |            |        |     |                       |             |                  |
| 67<br>20 | 2 ite | ms selected  |             |             |          | Search   |            |        |     |                       |             | ۹ :              |
|          |       | IP Address   | Device Role | Leaf Type   | Hostname | Firmware | ASN        | Loo    | VTE | App Config Gen Status | Device      | Firmware Upgrade |
|          |       | 10.20.55.176 | 📈 Leaf      | multi-homed | SLX      | 20.5.2   | 4200000000 | 1      | 2   | cfg in-sync           | provisio.   |                  |
|          |       | 10.20.55.177 | 🅢 Leaf      | multi-homed | SLX      | 20.5.2   | 420000000  | 1      | 2   | cfg in-sync           | provision   | ed •••           |

Skip this step to upgrade all devices in the fabric.

4. Select Upgrade Firmware to upgrade all devices in the fabric.

| lost *                                                                                                    |                                                                                                    |                                                                       |                                            |
|----------------------------------------------------------------------------------------------------|----------------------------------------------------------------------------------------------------|-----------------------------------------------------------------------|--------------------------------------------|
| 10.31.2.101                                                                                                    |                                                                                                    |                                                                       |                                            |
| Absolute Path                                                                                                    |                                                                                                    |                                                                       |                                            |
| /buildsjc/sre/                                                                                                    | fusion/Nightly/ra                                                                                                    | phael/sixos20.4                                                       | .3a/LATES                                  |
| rovide absolute pa                                                                                                    | th where the firmwar                                                                                                    | e bundle is stored                                                    |                                            |
| Firmware U                                                                                                    | pgrade Optie                                                                                                    | ons                                                                   |                                            |
| Download<br>upgrade.                                                                                                    | the firmware and                                                                                                    | prepare the device                                                    | for firmware                               |
| Activata                                                                                                    |                                                                                                    |                                                                       |                                            |
|                                                                                                    |                                                                                                    |                                                                       |                                            |
| Activate fi                                                                                                    | rmware for which t                                                                                                    | he device is alread                                                   | y prepared for.                            |
| Activate fi<br>Download                                                                                                    | rmware for which t<br>and Activate                                                                                                    | he device is alread                                                   | y prepared for.                            |
| Activate fi<br>Download<br>Download                                                                                                   | rmware for which t<br>and Activate<br>I the firmware, prej                                                                                           | he device is alread                                                   | y prepared for.                            |
| Activate fi<br>Download<br>Download<br>firmware                                                                                       | rmware for which t<br>and Activate<br>I the firmware, prej<br>upgrade.                                                                               | he device is alread                                                   | y prepared for.<br>I activate the          |
| Activate fi<br>Download<br>Download<br>firmware<br>Auto Commit                                                                        | rmware for which t<br>and Activate<br>I the firmware, prej<br>upgrade.                                                                               | he device is alread                                                   | y prepared for.<br>I activate the          |
| Activate fi<br>Download<br>Download<br>firmware<br>Auto Commit                                                                        | rmware for which t<br>and Activate<br>I the firmware, prej<br>upgrade.<br>()<br>()<br>()<br>()<br>()<br>()<br>()<br>()<br>()<br>()<br>()<br>()<br>() | he device is alread                                                   | y prepared for.                            |
| Activate<br>Activate fi<br>Download<br>Download<br>firmware<br>Auto Commit 1<br>Selected De<br>Showing 1 -                            | rmware for which t<br>and Activate<br>I the firmware, preg<br>upgrade.<br>()<br>()<br>()<br>()<br>()<br>()<br>()<br>()<br>()<br>()<br>()<br>()<br>() | he device is alread                                                   | y prepared for.                            |
| Activate fi<br>Download<br>Download<br>Download<br>firmware<br>Auto Commit I<br>Selected De<br>Showing 1 -<br>IP Address              | rmware for which t<br>and Activate<br>the firmware, prep<br>upgrade.<br>()<br>()<br>()<br>()<br>()<br>()<br>()<br>()<br>()<br>()<br>()<br>()<br>()   | he device is alread                                                   | y prepared for.<br>I activate the<br>Model |
| Activate fi<br>Download<br>firmware<br>Auto Commit<br>Selected De<br>Showing 1 -<br>IP Address<br>10.20.246.2                         | rmware for which I<br>and Activate<br>the firmware, prej<br>upgrade.<br>()<br>()<br>()<br>()<br>()<br>()<br>()<br>()<br>()<br>()<br>()<br>()<br>()   | the device is alread<br>pare the device and<br>Firmware<br>20.4.25bxo | Model                                      |
| Activate fi<br>Activate fi<br>Download<br>Download<br>firmware<br>firmware<br>Selected De<br>Showing 1 -<br>IP Address<br>10.20.246.2 | rmware for which 1<br>and Activate<br>the firmware, prep<br>upgrade.<br>()<br>()<br>()<br>()<br>()<br>()<br>()<br>()<br>()<br>()<br>()<br>()<br>()   | Firmware 20.4.2slxo 20.5.2slxo                                        | y prepared for. activate the Model         |

- 5. In the Host field, provide the IPv4 or IPv6 address of the firmware host server.
- 6. In the Absolute Path field, provide the firmware file path.
- 7. Select Download and Activate.
- 8. (Optional) Activate or deactivate Auto Commit as required.

If Auto Commit is disabled, select **Commit Upgrade** or **Restore Upgrade** from the top of the fabric page to commit the pending devices.

- 9. Select Upgrade Firmware.
  - The list of devices in the fabric is displayed.
  - The LLDP links of the devices in the fabric might go down during firmware download as devices reload and will be in the maintenance mode. This is reflected in the fabric topology view as "No physical links discovered".
  - You are prompted to review the system generated upgrade strategy to minimize traffic disruption to the active fabric.

| ← Stage3_CLOS                                                         |                                                                                                    |        | 新 Fabric Actions * |
|-----------------------------------------------------------------------|----------------------------------------------------------------------------------------------------|--------|--------------------|
| ва Тороюду зищисни                                                    |                                                                                                    |        |                    |
| als Physical Underlay Oracley                                         |                                                                                                    | ٩, ٥   | 2 ata 1            |
|                                                                       |                                                                                                    |        | 10<br>•            |
|                                                                       | Upgrade Strategy                                                                                                    |        | +                  |
|                                                                       | To upgrade firmware, you need to review the system-generated<br>upgrade strategy.                                                                                                    |        |                    |
|                                                                       | The system makes size to upgrade the firmware of a few devices at a time so that the fabric operations are net disrupted.                                                                                                    |        |                    |
| Devias                                                                | Cancel Upgrade View and Confirm Upgrade Strategy                                                                                                    |        |                    |
| 器 2 Lott                                                              |                                                                                                    |        |                    |
| © 2 lipes                                                             |                                                                                                    |        |                    |
| - Para                                                                | Ill set                                                                                                    |        |                    |
|                                                                       |                                                                                                    |        |                    |
| Fabric Devices Upgrade Strategy                                       |                                                                                                    |        | ×                  |
|                                                                       |                                                                                                    |        |                    |
| Device Upgrade Sequence                                               | 0                                                                                                    | 0      |                    |
| Upgrade all leaf devices on the Left                                  |                                                                                                    |        |                    |
| Upgrade all leaf devices on the Right                                 |                                                                                                    |        |                    |
| Upgrade half of all Border Leaf devices<br>I                          |                                                                                                    |        |                    |
| <ul> <li>Upgrade other half of all Border Leaf<br/>devices</li> </ul> |                                                                                                    |        |                    |
| Upgrade Spine 1                                                       | 0                                                                                                    | 000    |                    |
| (6) Upgrade Spine 2                                                   | (E)                                                                                                    |        |                    |
|                                                                       | Waiting for Upgrade    Activation Ongoing    Activated   Activated   Act |        |                    |
| Auto Commit Con A To finalize your Linerado process plaase            | e Commit Upprade later or turn on Auto commit now                                                                                                    | Cancel | Confirm Upgrade    |

10. Select **View and Confirm Upgrade Strategy** to review and approve the device upgrade sequence.

#### 11. Select Confirm Upgrade.

• The list of devices in the fabric along with upgrade status is displayed.

| 扭扭          | Devi | ces                              |             |       |             |           |                |             |        |       |              |    |                |           |         |   |   |
|-------------|------|----------------------------------|-------------|-------|-------------|-----------|----------------|-------------|--------|-------|--------------|----|----------------|-----------|---------|---|---|
| <b>6</b> 10 | • 2  | Devices Activa                   | ting 1      | Queue | d           |           |                |             |        |       | 1            |    |                |           |         |   |   |
|             | Show | ving <b>1 - 5</b> of <b>5</b> re | esults      | Sear  | ch          |           | ٩              | Group<br>By | None   | •     | Page<br>Size | 10 | *              |           |         | Ŧ | : |
|             |      | IP Address                       | Device      | e R   | Leaf Type   | Hostname  | Firmware       |             |        | ASN   | Lo           | VT | App Config Gen | Device P  | Actions |   |   |
|             |      | 10.20.24                         | <b>(</b> *) | Spine |             | NH-2      | 20.4.2slxos2   | 0.4.2c_230  | 0704_  | 64512 | 1            | NA | cfg in-sync    | provision |         |   |   |
|             |      | 10.20.24                         | [O]         | Borde | multi-homed | NH-Leaf2  | Maintenance    | e Mode En   | able   | 66000 | 1            | 2  | cfg in-sync    | provision |         |   |   |
|             |      | 10.20.24                         | 11.         | Leaf  | multi-homed | NHF-Leaf1 | 20.5.2slxos2   | 0.5.2_2305  | 505_1  | 65000 | 1            | 2  | cfg in-sync    | provision |         |   |   |
|             |      | 10.20.24                         | 1           | Leaf  | multi-homed | NHF-Leaf2 | Maintenance    | e Mode En   | able   | 65000 | 1            | 2  | cfg in-sync    | provision |         |   |   |
|             |      | 10.20.24                         | 0           | Borde | multi-homed | NH-leaf1  | Maintenance Mo | de Enable S | tarted | 66000 | 1            | 2  | cfg in-sync    | provision |         |   |   |

- The device upgrade status indicates various stages such as download, active, and commit. The user interface also provides updates such as the number of devices undergoing upgrade, waiting for upgrade, activation and commit pending, commit upgrade, restore upgrade, and upgrade success.
- To change maintenance mode settings of a device, see Device Settings (Fabric Mode) on page 89.

| 翻          | Devi | ces                |        |       |             |           |                                 |       |              |    |                |           |         |   |  |
|------------|------|--------------------|--------|-------|-------------|-----------|---------------------------------|-------|--------------|----|----------------|-----------|---------|---|--|
| æ          | • 2  | Devices Activa     | ting   | Queue | b           |           |                                 |       | 2.2          |    |                |           |         |   |  |
| <b>L</b> 0 | Show | ving 1 - 5 of 5 re | esults | Sear  | :h          |           | Q, Group<br>By None             | •     | Page<br>Size | 10 | •              |           |         | ٣ |  |
|            |      | IP Address         | Device | e R   | Leaf Type   | Hostname  | Firmware                        | ASN   | Lo           | VT | App Config Gen | Device P  | Actions |   |  |
|            |      | 10.20.24           | 0      | Spine |             | NH-2      | 20.4.2slxos20.4.2c_230704_      | 64512 | -1           | NA | cfg in-sync    | provision |         |   |  |
|            |      | 10.20.24           | Ø      | Borde | multi-homed | NH-Leaf2  | Maintenance Mode Enable         | 66000 | 1            | 2  | cfg in-sync    | provision |         |   |  |
|            |      | 10.20.24           | 11.    | Leaf  | multi-homed | NHF-Leaf1 | 20.5.2slxos20.5.2_230505_1      | 65000 | 1            | 2  | cfg in-sync    | provision |         |   |  |
|            |      | 10.20.24           | 1      | Leaf  | multi-homed | NHF-Leaf2 | Maintenance Mode Enable         | 65000 | 1            | 2  | cfg in-sync    | provision |         |   |  |
|            |      | 10.20.24           | ¤      | Borde | multi-homed | NH-leaf1  | Maintenance Mode Enable Started | 66000 | 1            | 2  | cfg in-sync    | provision |         |   |  |

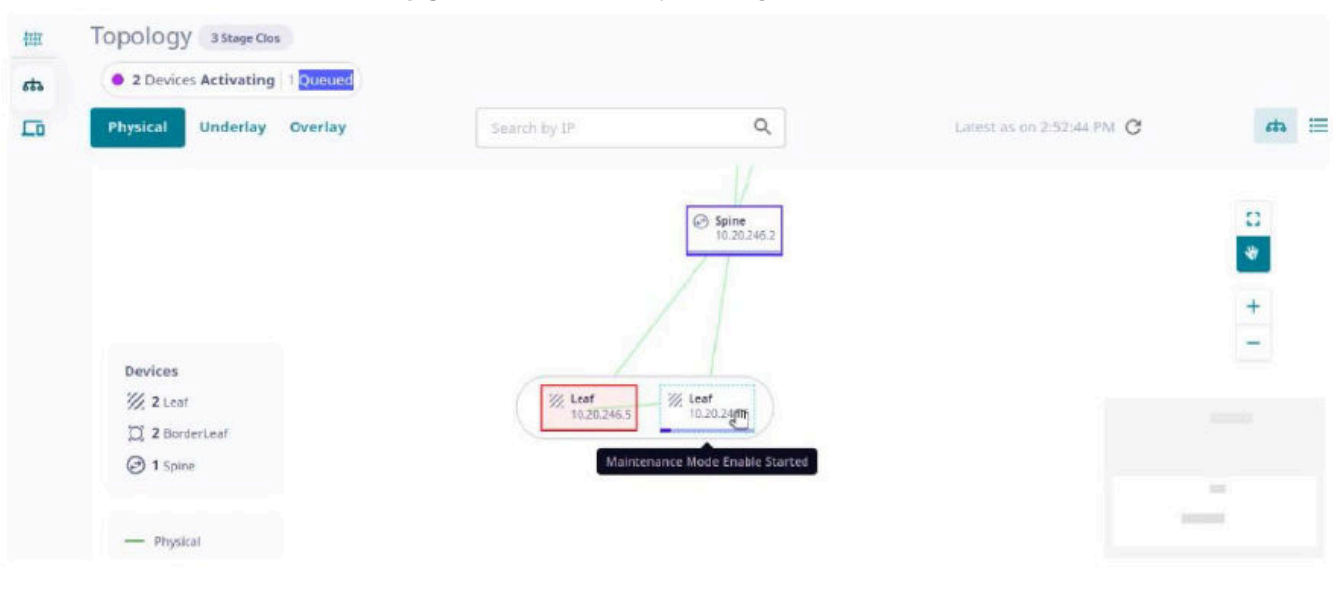

12. Select Commit Upgrade to commit pending devices.

The devices are upgraded to the downloaded firmware version. Refresh the page to view the updated list.

#### Related Links

Register Firmware Host on page 141 Upgrade Firmware (Device Level) on page 142 View Registered Firmware Hosts on page 141 Change a Firmware Host on page 141 Delete a Firmware Host on page 142 View Firmware History on page 51 View Operational History on page 52

## Clone a Fabric

#### About This Task

You can clone (copy) a fabric to create a new fabric with the same or similar topology.

#### Procedure

- 1. In the Navigation menu, select Fabrics.
- 2. In the Fabrics page, click anywhere in the required fabric row except the Actions column (••••) to proceed to the device Topology page.
- 3. Select **Clone** ( ) from the fabric menu ( ).
- 4. Enter a name for the new fabric.
- 5. Select Clone.

#### Reboot a Device

#### About This Task

You can reboot devices from both Device Inventory and Fabrics pages.

#### Procedure

- 1. In the Navigation menu, select **Fabrics**.
- 2. In the Fabrics page, click anywhere in the required fabric row except the Actions column (••••) to proceed to the device Topology page.
- 3. Select **Device Management** (
- 4. Select **Reboot Device** from the Actions column (\*\*\*) for the device you want to reboot.
  - The device is rebooted.
  - To reboot multiple devices, select the check boxes of the required devices and

select **Reboot Device** from the Devices table menu (<sup>‡</sup>).

5. Select **Confirm** when prompted to reboot the device.

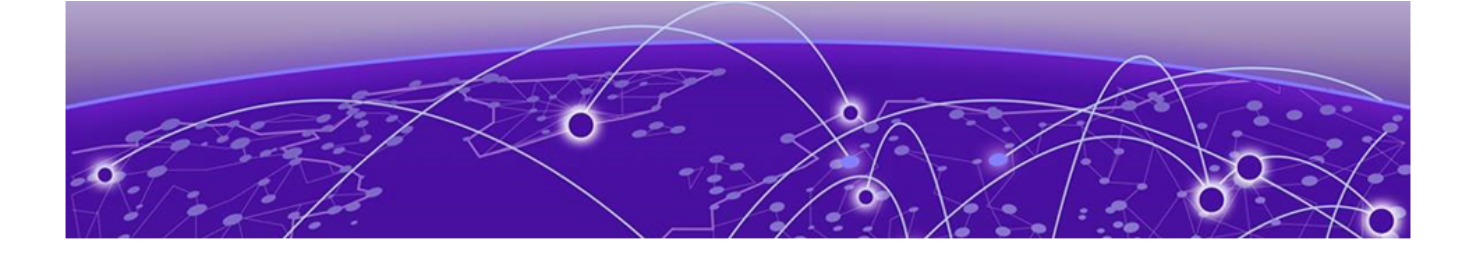

# **Tenants (Fabric Mode)**

Create Tenant on page 61 Edit Tenant on page 65 Delete Tenant on page 66 Overview on page 67

XCO 3.4.0 and later releases support tenant management. The XCO user interface allows provisioning of tenants, tenant port-channels, tenant VRFs, tenant BGP peergroups, and tenant BGP peers. The Tenants overview page varies depending on the logged-in user role.

The **Tenants** page displays the list of tenants the logged-in FabricAdmin or TenantAdmin is authorized to view. For more information about user roles, see User Roles on page 147.

Tenant network configuration includes VLAN, Bridge Domain (BD), Virtual Ethernet (VE), Ethernet VPN (EVPN), VXLAN Tunnel Endpoint (VTEP), Virtual Routing and Forwarding (VRF), and router BGP configuration on fabric devices to provide Layer 2 extension, Layer 3 extension across the fabric.

| ExtremeCloud® Orchestrator                           |                                                                                                    |                                                                                                    | 🌲 📀 🕛 user 👻                                             |
|------------------------------------------------------|----------------------------------------------------------------------------------------------------|----------------------------------------------------------------------------------------------------|----------------------------------------------------------|
| ← Tenants                                            |                                                                                                    |                                                                                                    | 😝 Create Tenant                                          |
| 5 4 1<br>Tenants Private Shared                      | Fabrics, Devices & Ports<br>Fabrics Devices<br>毌 1 2<br>Data Ports Mirror - Destination Ports<br>2 2 2 2 2 | Top 5 Tenants with high utilization<br>Shared<br>Test15<br>Private<br>TestTen<br>nsnsd<br>N/A<br>Ports | N/A 0%<br>4% 20%<br>N/A 0%<br>N/A N/A<br>L2 VNIs L3 VNIs |
| Showing 1 - 5 of 5 results Search                    | Q Group By None •                                                                                          | Page Size 10 💌                                                                                         | Latest as on 10:18:58 AM C                               |
| Tenant Name Type Fabric Devic                        | ces Ports Bridge Dor                                                                                       | n VLAN Range L2 VNI Range VRFs                                                                         | L3 VNI Range Actions                                     |
| Shared shared TestNon2 1                             | 2 o Disabled                                                                                               | 12                                                                                                    | · · · · ·                                                |
| Private Tenant private TestNon2 1                    | 🔛 4 🔜 2 Disabled                                                                                           | 20-40 - 10                                                                                             | · ···                                                    |
| nsnsd private -                                      | 0 o Disabled                                                                                               |                                                                                                    | . <b></b>                                                |
| Test15 private TestNon2 2                            | 🔝 12 🔛 0 Disabled                                                                                          | 0,12-19 - 10                                                                                           | · · · · · ·                                              |
| TestTen private TestNon2 2                           | a 4 0 Disabled                                                                                             | 10                                                                                                    |                                                          |
| Data Ports 🔜 Mirror - Destination Ports              |                                                                                                    |                                                                                                    | < 1 →                                                    |
| E 2023 Extreme Networks Inc. About Terms Privacy Pol | slicy                                                                                                    |                                                                                                    | ExtremeCloud" Orchestrator                               |

## **Create Tenant**

#### **Before You Begin**

Users with SystemAdmin and FabricAdmin roles can create, edit, and delete tenants.

#### About This Task

You can create both Shared and Private tenants.

- 1. In the Navigation menu, select Tenants.
- 2. In the Tenants page, select Create Tenant.
- 3. Enter the Tenant Details:
  - In the Name field, enter a name for the tenant.
  - In the Type field, select the tenant type, Shared or Tenant.
  - Configure L2 Service properties:
    - Activate or deactivate Bridge Domain.
    - Enter the VLAN Range.
    - Enter the L2 VNI Range.
  - Configure L3 Service properties:
    - Enter the VRF Count.

| • Enter the                                                                | L3 VNI Range                      |                                                                                                    |                                    |
|----------------------------------------------------------------------------|-----------------------------------|----------------------------------------------------------------------------------------------------|------------------------------------|
| Note<br>L2 VNI<br>disable                                                  | Range and L3 VNI Ra<br>d fabrics. | <b>nge</b> are required only f                                                                                                    | or Map VNI Auto                    |
| Tenant Creation                                                            |                                   |                                                                                                    | × Exit                             |
| 1<br>Tenant Details & Properties                                           | 2<br>Select Device(s)             | Allocate Port(s)                                                                                                    | Summary                            |
| Tenant Details                                                             |                                   | Tenant Properties                                                                                                    |                                    |
| Name *<br>tenant1<br>Type *<br>Private<br>Shared<br>Description (Optional) |                                   | L2 Service<br>Bridge Domain<br>Enable Bridge Domain feature.<br>VLAN Range (Optional)<br>10-20<br>Provide values between 2 to 4090 | L2 VNI Range (Optional)<br>200-300 |
|                                                                            |                                   | L3 Service<br>VRF Count (Optional)                                                                                                 | L3 VNI Range (Optional)            |
|                                                                            |                                   | 4                                                                                                    | 301-500                            |
|                                                                            |                                   |                                                                                                    | Next - Device & Ports              |

4. Select Next - Device & Ports.

5. In the Select Devices page, do the following:

| Tenant Details 8               | A Properties                    | 2<br>Select Device(s)                  | Allocat         | 3)              | Summary            |           |
|--------------------------------|---------------------------------|----------------------------------------|-----------------|-----------------|--------------------|-----------|
| Select Device(s) Clic          | k on the checkbox to select the | devices                                |                 |                 |                    | i≣ 44     |
| Select Fabric (Optional)<br>fs | ¥                               | Fabric Details<br>Fabric Type Non Clos | Total Devices 2 | Total Ports 118 | Allocated Ports 44 |           |
| Showing 1 - 2 of 2 results     | Search                          |                                        | ٩               |                 |                    |           |
| Device Name                    |                                 | IP Address                             | Device Type     |                 | Allocated Ports    |           |
| NHF-1                          |                                 | 10.20.246.5                            | Leaf            |                 | 24 of 62           |           |
| NHF-2                          |                                 | 10.20.246.6                            | Leaf            |                 | 20 of 56           |           |
|                                |                                 |                                        |                 |                 | <                  | 1 >       |
| < Previous                     |                                 |                                        |                 |                 | Allocat            | e Port(s) |

- (Optional) Select the required fabric from the **Select Fabric** drop-down menu.
- Select the check boxes of the required devices in the fabric to span the tenant.
- Use Topology View (<sup>444</sup>) and List view (<sup>155</sup>) to switch the view between topology and list.
- To enlarge the topology to the width of the interface, select **Expand** (
- To zoom in and out on the topology screen, use the **Zoom** ( + -) icons.
- To scroll through the topology screen, use the **Scroll** ( ) icon.

| 6. | Select | Al | locate | Port | (s) | ١. |
|----|--------|----|--------|------|-----|----|
|----|--------|----|--------|------|-----|----|

| 1                                                                  | 2                                                 | 3                                        |             |                                                                                                    |
|--------------------------------------------------------------------|---------------------------------------------------|------------------------------------------|-------------|----------------------------------------------------------------------------------------------------|
| Tenant Details & Properties                                        | Select Device(s)                                  | Allocate Port                            | (s)         | Summary                                                                                                    |
| Allocate Port(s)                                                   | Search by IP                                      |                                          | Q           | Enable Port Selection Rule                                                                                                    |
| Port Selection Rule<br>Set the default ports allocation for each d | Data Port(s)                                      | 2 per device                             |             |                                                                                                    |
|                                                                    | Mirror Destination Port(s)                        | 1 per device                             |             | Reset Apply to all devices                                                                                                    |
| Tip Click on the ports to all                                      | ocate and convert port to Data, Mirror Destinatio | on or Breakout ones.                     |             | ×                                                                                                    |
| Showing 1 - 1 of 1 results                                         |                                                   |                                          |             |                                                                                                    |
| Device Name IP Addres                                              | s                                                 |                                          |             |                                                                                                    |
| NHF-1 10.20.246                                                    | .5                                                |                                          |             |                                                                                                    |
|                                                                    | Ports 2 of 47                                     | known × 0/3   unknown ×                  |             |                                                                                                    |
|                                                                    |                                                   |                                          |             |                                                                                                    |
|                                                                    | Extreme 30                                        | 009                                      |             |                                                                                                    |
|                                                                    |                                                   | 11 13 15 17 19 21<br>106 106             | 23 25 27 29 | 31 33 35 37 39 41 43                                                                                                    |
|                                                                    |                                                   | 12 14 16 18 20 22                        | 24 26 28 30 | tcc         tcc         tcc <thtcc< th=""> <thtcc< th=""> <thtcc< th=""></thtcc<></thtcc<></thtcc<> |
|                                                                    |                                                   |                                          |             | Clear Selection                                                                                                    |
|                                                                    | Data Portis) 🔛 Mirror Destination                 | Port(s) 🔲 Unavailable Port(s) 🌉 Fabric P | ort(s)      |                                                                                                    |
| < 1 >                                                              | Available Port(s) 📰 Breakout Port(                | s) 🥅 Fabric port used as Data port       |             |                                                                                                    |
| < Previous                                                         |                                                   |                                          |             | Next - Summary                                                                                                    |

7. (Optional) Activate **Enable Port Selection Rule** to auto select the available ports based on the port selection rule.

You can create port selection rule to select uniform number of ports across all devices. Proceed to the next step to create a port selection rule. Else, go to step 9.

- 8. (Optional) In the **Port Selection Rule** section, configure the ports allocation for each device.
  - a. Select the required number of **Data Port(s)** for auto allocation.
  - b. Select the required number of Mirror Destination Port(s).
  - c. Select Apply to all Devices.

If the available ports do not meet the requirement input in the **Port Selection Rule**, an error message is displayed. Correct the port selection rule to proceed to the next step.

- 9. Select the required port in the rack to allocate and change the port type: **Data Port**, **Mirror Destination Port**, or **Breakout Port**.
  - You can manually update the ports allocated using the **Port Selection Rule**, if required.
  - XCO supports breakout ports. The breakout ports are indicated as four sub-ports within a single port. The breakout ports are suffixed with :1-4.
  - The ports that are allocated to other tenants or fabrics are marked as **Unavailable Ports**.

10. Select Next - Summary to verify tenant details.

| enant Details                                                                            | 1                                               | L2 Service Properties                      |          | 1                                  | L3 Service Propert | ties    |    |
|------------------------------------------------------------------------------------------|-------------------------------------------------|--------------------------------------------|----------|------------------------------------|--------------------|---------|----|
| lame example-1                                                                           |                                                 | Bridge Domain                              | Disabled |                                    | VRF Count          | 8       |    |
| ype Private                                                                              |                                                 | VLAN Range                                 | 20-25    |                                    | L3 VNI Range       | 700-8   | 00 |
| escription                                                                               |                                                 | L2 VNI Range                               | 500-600  |                                    |                    |         |    |
| Devices                                                                                  |                                                 |                                            |          |                                    |                    |         |    |
| Devices<br>1                                                                             | Showing 1 - 1 of 1 results                      | Search                                     |          | ٩                                  |                    |         |    |
| Devices 1 Available Port(s) 30 of 34                                                     | Showing 1 - 1 of 1 results Device Name III      | Search<br>P Address Device                 | се Туре  | Q<br>Allocated Ports               | 5                  | Actions |    |
| Devices<br>1<br>Available Port(s)<br>30 of 34<br>Data Ports for Tenants                  | Showing 1 - 1 of 1 results Device Name II SLX 1 | P Address Devic<br>0.20.246.3 Leaf         | се Туре  | Q     Allocated Ports     Image: 2 | s<br>1 of 30       | Actions |    |
| Devices<br>1<br>Available Port(s)<br>30 of 34<br>Data Ports for Tenants<br>2             | Showing 1 - 1 of 1 results Device Name II SLX 1 | Search      Address Devic  0.20.246.3 Leaf | се Туре  | Q     Allocated Ports     Image: 2 | s<br>1 of 30       | Actions |    |
| Devices 1 Available Port(s) 30 of 34 Data Ports for Tenants 2 Mirror - Destination Ports | Showing 1 - 1 of 1 results Device Name II SLX 1 | Address Devic<br>0.20.246.3 Leaf           | се Туре  | Q<br>Allocated Ports               | s<br>1 of 30       | Actions |    |

#### 12. Select Create Tenant.

The tenant is created.

#### **Related Links**

Edit Tenant on page 65 Delete Tenant on page 66

## **Edit Tenant**

#### Before You Begin

Users with SystemAdmin and FabricAdmin roles can create, edit, and delete tenants.

- 1. In the Navigation menu, select Tenants.
- 2. In the Tenants page, click anywhere in the required fabric row except the Actions column (••••) to proceed to the tenant Overview page.

3. Select Edit.

Alternatively, In the **Tenants** page, you can select **Edit** ( ) from the Actions column (••••) for the tenant you want to edit.

4. Update the tenant settings as required.

You can add or remove devices and update ports.

| Edit example1                                   | private                       |                           |                                              |                             | ?<br>× |
|-------------------------------------------------|-------------------------------|---------------------------|----------------------------------------------|-----------------------------|--------|
| Name *                                          |                               | tn                        | Bridge Domain<br>able Bridge Domain feature. |                             |        |
| · · · · · · · · · · · · · · · · · · ·           |                               | VI                        | AN Range (Optional)                          | L2 VNI Range (Optional)     |        |
| Type*                                           |                               | 1                         | 0-20                                         | 100-300                     |        |
| <ul> <li>Private</li> <li>Shared</li> </ul>     |                               | Pr<br>40                  | ovide values between 2 ti<br>190             | •                           |        |
| Description (Optional)                          |                               |                           |                                              |                             |        |
|                                                 |                               | VE                        | RF Count (Optional)                          | L3 VNI Range (Optional)     |        |
|                                                 |                               |                           | 4                                            | 301-500                     |        |
| Devices & Ports Devices Available Port 38 of 62 | t(s) Data Ports for Tenants M | irror - Destination Ports | Ad                                           | d/Remove Device(s) Update P | orts   |
| Showing 1 - 1 of 1 results                      | Search                        | م                         |                                              |                             |        |
| Device Name                                     | IP Address                    | Device Type               | Allocated F                                  | Ports                       |        |
| NHF-1                                           | 10.20.246.5                   | Leaf                      | 3                                            | 1 of 38                     |        |
|                                                 |                               |                           |                                              | < 1 >                       |        |
| Cancel                                          |                               |                           |                                              | Save                        |        |
| 5. Select <b>Sa</b>                             | ive.                          |                           |                                              |                             |        |

Delete Tenant

#### **Before You Begin**

Users with SystemAdmin and FabricAdmin roles can create, edit, and delete tenants.

#### Procedure

- 1. In the Navigation menu, select Tenants.
- 2. In the Tenants page, click anywhere in the required fabric row except the Actions column (•••) to proceed to the tenant Overview page.
- 3. Select **Delete**.

Alternatively, in the **Tenants** page, select **Delete** ( $\overline{\Box}$ ) from the Actions column (•••) for the tenant you want to delete.

4. Select **Confirm** when prompted.

## Overview

The **Tenant Overview** (B) page shows resources and entities associated with the tenant. Use **Tenant Options** (S) to expand or collapse the tenant navigation menu.

| ÷                                                   | Tenants / example-1 Over<br>Type : Private Fabric : fabricA                                                                                                   | Description : N/A                                                                        |                                                                                                    | n Edit 🗍 Delete                     |
|-----------------------------------------------------|----------------------------------------------------------------------------------------------------|------------------------------------------------------------------------------------------|----------------------------------------------------------------------------------------------------|-------------------------------------|
| ©<br>開<br>の<br>の<br>の<br>の<br>の<br>の<br>の<br>の<br>の | Tenant Capacity       Bridge Domain     Disabled       L2 VLAN Range     20-25       L2 VNI Range     N/A       L3 VNI Range     N/A       VRF Capacity     8 | Ports     0 of 3       L2 VNIs     0 of 6       L3 VNIs     0 of 16       VRF     0 of 8 | Fabrics, Devices & Ports     L3 Configurations       Fabrics     Devices     LAGs     VRFs     N/A       ##     1     1     100     0     BGP Peer     N/A       Data Ports     Mirror Dest. Ports     BGP Peers     N/A       Image: 2     1     1     1     1     1 | Services<br>L2 / L3 N/A<br>Services |
|                                                     | Devices                                                                                                    |                                                                                          |                                                                                                    | Allocate Port(s)                    |
|                                                     | Showing 1 - 1 of 1 results Search                                                                                                    |                                                                                          | Q Page Size 10 •                                                                                                    | Ŧ                                   |
|                                                     | Device Name                                                                                                    | IP Address                                                                               | Device Type Allocated Ports                                                                                                    | Actions                             |
|                                                     | SLX                                                                                                    | 10.20.246.3                                                                              | Leaf 2 1 🗸 0/1   NA 🛧 0/5   NA 🛧 0/7   NA                                                                                                    | 1                                   |
|                                                     | 📓 Data Ports 🦲 Mirror - Destination Ports                                                                                                    |                                                                                          |                                                                                                    | < 1 >                               |

## Port Channels (LAGs)

A port channel, also known as a Link Aggregation Group (LAG), allows you to combine multiple full-duplex Ethernet links into a single logical link. Network devices treat the aggregation as a single link, which increases fault tolerance and provides load sharing.

| ÷        | Tenants / t1 / Port    | Channe    | S Private |        |        |         |         |              |              |                    |                         |               |    |
|----------|------------------------|-----------|-----------|--------|--------|---------|---------|--------------|--------------|--------------------|-------------------------|---------------|----|
| 6        | Port Channels (L       | AGs)      |           |        |        |         |         |              |              |                    | Create Port             | Channel (LAG) | 5) |
| 98<br>98 | Showing 1 - 2 of 2 res | ults Sear | ch .      |        |        |         | Q Grou  | p By None 👻  | Page Size 10 | •                  | Latest as on 5:39:34 PM | с т ш         | 1  |
| 8        | Name                   | ID        | Speed (   | MTU (B | Negoti | Min Lin | LACP TI | Туре         | Ports        |                    |                         | Actions       |    |
| ര        | po1                    | 1         | 10Gbps    | •      | active | 1       | long    | Single Homed | 10.20.246.5  | 1 0/25   NA 1 0/26 | INA                     |               |    |
|          | po2                    | 2         | 10Gbps    |        | active | 1 U     | short   | Dual Homed   | 10.20.246.5  | ↑ 0/21   NA        |                         |               |    |
|          |                        |           |           |        |        |         |         |              |              |                    |                         |               |    |

#### Create Port Channel or LAG

- 1. In the Navigation menu, select Tenants.
- 2. In the Tenants page, click anywhere in the required fabric row except the Actions column (•••) to proceed to the tenant Overview page.
- 3. In the Tenant Navigation menu, select Port Channels (LAG) ( 🔒).
- 4. Select Create Port Channel (LAG).

| me *                                                   | Speed *                                       |                        | Negotiation *           |  |
|--------------------------------------------------------|-----------------------------------------------|------------------------|-------------------------|--|
| 02                                                     | 10Gbps                                        |                        | • active                |  |
| All fields marked with an asterisk (*                  | r) are required.                              |                        |                         |  |
| All fields marked with an asterisk (*<br>ID (Optional) | ') are required.<br>Min Link Count (Optional) | MTU (Bytes) (Optional) | LACP Timeout (Optional) |  |

- 5. In the **Name** field, enter a unique name for the port channel.
- 6. In the **Speed** field, select the required speed for the ports.
  - 100Mbps
  - 1Gbps
  - 10Gbps
  - · 25Gbps
  - 40Gbps
  - 50Gbps
  - 100 Gbps

- 7. In the **Negotiation** field, select the negotiation value.
  - $\cdot$  active
  - $\cdot$  passive
  - static
- 8. (Optional) Enter the Additional Parameters as required.
  - ID: Unique numeric ID for the port channel
  - Min Link Count: Minimum number of interfaces that the port channel requires to be active
  - **MTU (Bytes)**: Maximum transmission unit for packets that pass through the ports in the channel
  - LACP Timeout: Timeout value in seconds
  - Description: Port channel description
- 9. (Optional) In the **Description** field, provide a description for the port channel.
- 10. In the Fabric section, select the port channel **Type**:
  - **Single Homed**: Port channel members are from to a single homed device or a single device of the dual homed MCT pair.
  - **Dual Homed**: Port channel members are from both the devices of the dual homed MCT pair.

| ric Name                         |                                                                                                    |                                                                          |                                              |                          |                                                                                                 |                                                          |            |
|----------------------------------|----------------------------------------------------------------------------------------------------|--------------------------------------------------------------------------|----------------------------------------------|--------------------------|-------------------------------------------------------------------------------------------------|----------------------------------------------------------|------------|
| Non Clos                         |                                                                                                    | Dual Homed                                                               | •                                            |                          | [10.20.246.5] - [10.20.2                                                                        | 246.6] •                                                 |            |
| 0.20.246.5 NHF                   | -1                                                                                                    | 0                                                                        | Click on the ports to add th                 | nem to port channel (L   | LAG)                                                                                            |                                                          |            |
| 0/21   unknown 🚿                 |                                                                                                    |                                                                          |                                              |                          |                                                                                                 |                                                          |            |
| E Extreme                        | 2000                                                                                                    |                                                                          |                                              |                          |                                                                                                 |                                                          |            |
|                                  | 3009                                                                                                    |                                                                          |                                              |                          | NHF-1                                                                                           |                                                          |            |
| 1 3 5                            | 7 9 11 13 15 1                                                                                                    | 7 19 21 23 25                                                            | 27 29 31 33 3                                | 15 37 39 41              | 43 45 47 49:14                                                                                  | 4 51 53 55                                               |            |
|                                  |                                                                                                    |                                                                          |                                              |                          |                                                                                                 |                                                          |            |
| 2 4 6                            | 8 10 12 14 16 1                                                                                                    | 8 20 22 24 26 3                                                          | 28 30 32 34 3                                | 6 38 40 42               | 44 45 48 50                                                                                     | 52 54 56:1-4                                             |            |
| 20.246.6 NHF-2                   |                                                                                                    |                                                                          |                                              |                          | Click on the ports                                                                              | Cle<br>to add them to por                                | ear Selec  |
| 20.246.6 NHF-2                   |                                                                                                    |                                                                          |                                              |                          | Click on the ports                                                                              | Cle                                                      | ear Select |
| 20.246.6 NHF-2<br>21   unknown × | 3009                                                                                                    |                                                                          |                                              |                          | <ul> <li>Click on the ports</li> <li>NHF-2</li> </ul>                                           | Cle                                                      | ear Select |
| 20.246.6 NHF-2                   | 3009<br>7 9 11 13 15 1                                                                                                  | 7 19 21 29 25 2                                                          | 7 29 31 33 9                                 | S 87 39 41               | <ul> <li>Click on the ports</li> <li>NHF-2</li> <li>43 45 47 49</li> </ul>                      | Cle<br>to add them to por                                | ear Select |
| 20.246.6 NHF-2<br>21   unknown × | 3009<br>7 9 11 13 15 1                                                                                                  | 7 19 21 23 25 2                                                          | 7 29 31 33 9                                 | 5 17 29 41               | <ul> <li>Click on the ports</li> <li>NHF-2</li> <li>43 45 47 49</li> </ul>                      | Cle<br>to add them to por                                | ear Select |
| 20.246.6 NHF-2                   | 3009<br>7 9 11 13 15 1<br>8 10 12 14 16 1                                                                               | 7 19 21 29 25 2<br>102 102 102 102 102 102 102 102 102 102               | 7 29 31 33 9<br>7 29 31 33 9<br>8 30 32 34 3 | 5 17 39 41<br>6 18 60 42 | <ul> <li>Click on the ports</li> <li>NHF-2</li> <li>43 45 47 49</li> <li>44 46 44 50</li> </ul> | Cle<br>to add them to por<br>51 53 55<br>52 54 56        | rar Select |
| 20.246.6 NHF-2                   | 3009<br>7 9 11 13 15 1<br>8 10 12 14 16 1                                                                               | 7 19 21 23 25 2<br>1960 1960 1961<br>8 20 22 24 26 2                     | 7 29 31 33 3<br>30 32 34 3                   | 5 37 39 41<br>6 38 40 42 | <ul> <li>Click on the ports</li> <li>NHF-2</li> <li>43 45 47 49</li> <li>44 46 44 50</li> </ul> | Cle<br>to add them to por<br>53 53 55<br>52 54 56<br>Cle | rar Select |
| 20.246.6 NHF-2                   | 3009<br>7 0 11 13 15 1<br>8 10 12 14 16 1<br>estination Port(s) Unavailable Port                                        | 7 19 21 29 25 2<br>8 20 22 24 26 2                                       | 7 29 31 33 9                                 | 5 37 39 41<br>6 38 40 42 | <ul> <li>Click on the ports</li> <li>NHF-2</li> <li>43 45 47 49</li> <li>44 46 44 50</li> </ul> | Cle<br>to add them to por<br>53 53 55<br>52 54 56<br>Cle | rar Select |
| 20.246.6 NHF-2                   | 3009<br>7 9 11 13 15 5<br>8 10 12 14 16 3<br>estination Port(s) Unavailable Por<br>rout Port(s) R Enbric port used as D | 7 19 21 29 25 2<br>1960 100 100<br>8 20 22 24 26 2<br>rr(s)<br>Nata port | 7 29 31 33 3                                 | 5 37 39 41<br>6 38 60 42 | <ul> <li>Click on the ports</li> <li>NHF-2</li> <li>43 45 47 49</li> <li>44 46 48 50</li> </ul> | 53 53 55<br>52 54 56<br>Cle                              | ar Select  |

- 11. Select the **Device** (Single homed) or **Device Pair** (Dual homed) for the port channel. The port layout of the selected device is displayed.
- 12. Select member ports for the port channel.

All ports owned by the tenant (including shared tenants) and the ports that are not associated with any of the port channels or services (EPGs) will be available for member port selection.

13. Select Create Port Channel (LAG).

#### Related Links

Edit Port Channel on page 70 Delete Port Channel on page 71

#### Edit Port Channel

#### Procedure

1. In the Navigation menu, select Tenants.

- 2. In the Tenants page, click anywhere in the required fabric row except the Actions column (•••) to proceed to the tenant Overview page.
- 3. In the Tenant Navigation menu, select Port Channels (LAG) (12).
- 4. In the **Port Channels (LAGs)** page, select **Edit** ( ) from the Actions column (••• ) for the port channel you want to edit.
- 5. Follow the instructions in Create Port Channel or LAG on page 68 to update port channel properties and port channel member ports.
- 6. Select Update Port Channel.

Delete Port Channel

#### Procedure

- 1. In the Navigation menu, select **Tenants**.
- 2. In the Tenants page, click anywhere in the required fabric row except the Actions column (••••) to proceed to the tenant Overview page.
- 3. In the Tenant Navigation menu, select Port Channels (LAG) (<sup>1</sup>).
- 4. In the **Port Channels (LAGs)** page, select **Delete** ( ) from the Actions column ( ••• ) for the port channel you want to delete.
- 5. Select **Confirm** when prompted.

## Virtual Routing and Forwarding (VRF)

Virtual Routing and Forwarding (VRF) is a technology that controls information flow within a network, isolating the traffic by partitioning the network into different logical VRF domains.

| ÷         | Tenants / t1 / VRFs            | s/ <b>v5</b>            |              |                    |                    |           |           |        | na Edi           | t 🗇 Delete  |
|-----------|--------------------------------|-------------------------|--------------|--------------------|--------------------|-----------|-----------|--------|------------------|-------------|
|           | VRFs                           |                         |              |                    |                    |           |           |        |                  | Create VRF  |
| 91<br>(2) | Showing <b>1</b> - <b>3</b> of | <b>6 results</b> Search |              | c                  | کے Group By None 👻 | Page Size | e 10 👻    |        | Latest as on 8:4 | 8:59 AM C Y |
| 0         | VRF Name                       | Туре                    | L3-Extension | Centralized Router | Redistribute       | Max Path  | Local ASN | L3 VNI | Graceful Restart | Actions     |
| 69        | v-example                      | distributed             | true         |                    | static             | 8         |           |        | true             |             |
|           | vp                             | distributed             | true         |                    | connected          | 8         |           | 30214  | -                |             |
|           | v5                             | distributed             | true         |                    | connected          | 8         | -         | 30210  | -                |             |
|           |                                |                         |              |                    |                    |           |           |        |                  | < 1 →       |

Create VRF

- 1. In the Navigation menu, select **Tenants**.
- 2. In the Tenants page, click anywhere in the required fabric row except the Actions column (••••) to proceed to the tenant Overview page.

- 3. In the Tenant Navigation menu, select VRF ( $^{\bigotimes}$ ).
- 4. Select Create VRF.

| Create VRF                                         |                       | ?            | × |
|----------------------------------------------------|-----------------------|--------------|---|
| General                                            |                       |              |   |
| All fields marked with an asterisk ( *) are requir | ed.                   |              |   |
| VRF Name *                                         | Routing Type *        |              |   |
| v-example                                          | Distributed           |              | * |
| Layer3 Extension                                   | Resilient Maximum Pat | h (Ontional) |   |
|                                                    |                       |              |   |
| Enable Resilient Hashing FCMP                      |                       |              |   |

- 5. In the VRF Name field, enter a unique name for the VRF.
- 6. In the Routing Type field, select the type: Distributed or Centralized.

If you selected centralized routing type, proceed to the next step to select a centralized router. Else skip the next step.

- 7. In the Centralized Routers field, select the required router.
- 8. Activate or deactivate Layer3 Extension.
- 9. Activate Enable Resilient Hashing ECMP.

a. Select the required value from the **Resilient Maximum Path** drop-down menu.

- 10. (Optional) In the **Router Configuration** section, activate the route configurations as required:
  - Configure Route Targets
  - Configure Static Routes
  - Configure Static Routes BFD

| Router Configuration (optional)                                                                               |  |
|----------------------------------------------------------------------------------------------------|--|
| Configure Route Targets<br>© Route Targets will be configured automatically if you don't choose to configure. |  |
| Configure Static Routes                                                                                       |  |
| Configure Static Routes BFD                                                                                   |  |

The selected router configuration tabs are added to the **Create VRF** window. To configure the route settings, perform step 12 through 14.

- 11. (Optional) In the **Router BGP Configuration** page, configure the following as required:
  - a. (Optional) In the Local ASN field, enter the required value.
  - b. (Optional) In the Maximum Path field, enter the route load-sharing max path.
  - c. Select the required Redistribute option: Static or Connected.

The default value is Connected.

- d. Activate Enable Graceful Restart.
- e. Activate Enable Next Hop Recursion
- f. (Optional) Activate the Additional Router BGP Configuration options:
- Advertise Networks
- Advertise Static Networks
- Advertise Aggregate Addresses
| Local ASN (Optional)                                                                                      | Maximum Pa             | th (Optional) |
|----------------------------------------------------------------------------------------------------|------------------------|---------------|
| Redistribute *                                                                                            |                        |               |
| Static 💿                                                                                                  |                        |               |
| Enable Graceful Restar                                                                                    | τ                      |               |
| Enable Next Hop Recur                                                                                     | rsion                  |               |
|                                                                                                    |                        |               |
| Additional Router BGP Con                                                                                 | figuration (optional)  |               |
| Additional Router BGP Con<br>Advertise Networks                                                           | figuration (optional)  |               |
| Additional Router BGP Con<br>Advertise Networks<br>Advertise Static Networks                              | nfiguration (optional) | 0             |
| Additional Router BGP Con<br>Advertise Networks<br>Advertise Static Networks<br>Advertise Aggregate Addre | nfiguration (optional) |               |

The selected router BGP configuration tabs are added to the **Create VRF** window. To configure the additional BGP settings, perform step 15 through 17.

- 12. Select the Route Targets tab to configure the parameters.
  - a. Configure the Route Targets parameters.
  - b. Select + Add Route Target.

| Creat                                                                                          | e VRF                         |               |        | ?         | ×       |    |
|------------------------------------------------------------------------------------------------|-------------------------------|---------------|--------|-----------|---------|----|
| General                                                                                        | 🕄 Route Targets               | Static Routes | 🛞 Sta  | tic Route | es BFC  | >  |
| All fields marked w                                                                            | rith an asterísk ( *) are rec | juired.       |        |           |         |    |
| Route Target                                                                                   |                               | Route Target  | Туре * |           |         |    |
| <asn>:<num< td=""><td>iber&gt;</td><td></td><td></td><td></td><td></td><td>•</td></num<></asn> | iber>                         |               |        |           |         | •  |
|                                                                                                |                               |               | + Ad   | d Route   | e Targe | et |
| Chaulag 4 antrias                                                                              | ent of 1                      |               |        |           |         |    |
| showing 1 entries                                                                              | out or 1                      |               |        |           |         |    |
| 5:10 R                                                                                         | oute Target Type import       |               |        |           | 1       | Ō  |
|                                                                                                |                               |               | ic c   | 1         | >       | >  |
| Cancel                                                                                         |                               |               |        | Crea      | ite VR  | F  |

The route target is created.

Use the **Edit** (  $\checkmark$  ) and **Delete** ( $\overline{\Box}$ ) options to edit and delete the configured route targets.

- 13. Select the Static Routes tab to configure the parameters.
  - a. Configure the **Static Route** parameters.
  - b. Select + Add Static Route.

The static route is created.

c. To add multiple static routes, use **Select File** and import the static routes.csv file. Download the sample CSV file to create the static routes.csv file.

| Create \          | /RF                |           |                      |        |         | ?       | )      | ×  |
|-------------------|--------------------|-----------|----------------------|--------|---------|---------|--------|----|
| General           | 🕄 Route Ta         | irgets    | Static Routes        | Ø      | Stati   | c Route | es BFC | >  |
| All fields marked | with an asterisk ( | •) are re | quired.              |        |         | -       |        |    |
| Import Static F   | loutes             |           |                      |        |         |         |        |    |
| Select P          | format Developed 5 | ample (F) |                      |        |         |         |        |    |
| Device IP *       | format powmodo a   | Dest.     | Network *            | Next   | Нор •   |         |        |    |
|                   |                    | e.g.      |                      |        |         |         |        |    |
|                   |                    |           |                      |        |         |         |        |    |
| IP Version        |                    | Distan    | ice (Optional)       | Metri  | c (Opti | onal)   |        |    |
|                   | *                  |           | 4                    |        |         |         |        |    |
|                   |                    |           |                      |        | + Ad    | d Stati | c Rou  | te |
| Showing 1 entrie  | s out of 1         |           |                      |        |         |         |        |    |
| 10 20 2           | AGE Davis New      |           | 20 10 0/24 Nove Neve | 10.30  |         |         |        | -  |
| 10.20.2           | A0.5 Dist. Net     | WORK N    | .20.10.0724 Next Ho; | 10.20. | 10.10   |         | -      | U  |
|                   |                    |           |                      | IK     | <       | 1       | >      | >  |
|                   |                    |           |                      |        |         |         |        |    |

Use the Edit (  $\checkmark$  ) and Delete (  $\overline{\Box}$  ) options to edit and delete the configured static routes.

- 14. Select the Static Routes BFD tab to configure the parameters.
  - a. Configure the Static Routes BFD parameters.
  - b. Select + Add Static Route BFD.

The static route BFD is created.

c. To add multiple static routes, use Select File and import the static routes.csv file.

Use the Edit (  $\checkmark$  ) and Delete (  $\overline{\Box}$  ) options to edit and delete the configured static routes.

| Create VRF                    |                    |                |                 | ? :       |
|-------------------------------|--------------------|----------------|-----------------|-----------|
| c al 🛞 Route Tar              | gets 🛞             | Static Routes  | Static Rout     | es BFD    |
| fields marked with an asteris | k ( *) are require | ed.            |                 |           |
| Device IP *                   |                    | IP Version     |                 |           |
| Source IP *                   |                    | Destination    | n IP *          | •         |
| Interval (ms) (Optional)      | Min. Rx. (         | ms) (Optional) | Multiplier (Opt | ional)    |
| 50-30000                      |                    | 0              |                 |           |
|                               |                    |                | + Add Static    | Route BFE |
| owing 1 entries out of 1      |                    |                |                 |           |
| 0 10.20.246.5 Source          | IP 10.20.10.11     | Dest. IP 10.20 | 0.10.12         | 1         |
|                               |                    |                |                 |           |
|                               |                    |                | IK (            | 1         |

- 15. Select the Advertise Networks tab to configure the parameters.
  - a. Configure the Advertise Networks parameters.

### b. Select + Add Advertise Network.

| Create VRF                   |                            | ?                        | ×   |
|------------------------------|----------------------------|--------------------------|-----|
| < itic Routes BFD            | Advertise Networks         | Advertise Static Network | k > |
| ill fields marked with an as | terisk ( *) are required.  |                          |     |
| Device IP *                  | IP Ve                      | rsion *                  |     |
|                              |                            |                          | *   |
| Network *                    | Weig                       | (ht (Optional)           |     |
| e.g. 10.100.100.1/2          |                            |                          |     |
| Enable backdoo               | or                         | + Add Advertise Netwo    | irk |
| howing 1 entries out of 1    |                            |                          |     |
| 10.20.246.5 No               | stwork 10.30.10.0/24 Weigh | e /                      |     |
|                              |                            | IK K 1 >                 | 2   |
|                              |                            |                          |     |

The advertise network is created.

Use the Edit (  $\checkmark$  ) and Delete (  $\overline{\Box}$  ) options to edit and delete the configured static routes.

- 16. Select the Advertise Static Networks tab to configure the parameters.
  - a. Configure the Advertise Static Networks parameters.
  - b. Select + Add Advertise Static Network.

| Create VRF                                  |             |                  | ?           | ×     |
|---------------------------------------------|-------------|------------------|-------------|-------|
| < Routes BFD & Advertise N                  | letworks    | Advertise Sta    | tic Network | s     |
| fields marked with an asterisk ( *) are req | uired.      |                  |             |       |
| Device IP *                                 | IP          | Version *        |             |       |
|                                             | IF          | 'v4              |             | *     |
| Static Network *                            | Dis         | tance (Optional) |             |       |
| e.g. 10.100.100.1/20                        |             |                  |             |       |
| owing 1 entries out of 1                    |             | + Add Advertise  | e Static Ne | twork |
| 10.20.245.5 Static Network 10               | .30.10.0/24 | Distance         |             | 1     |
|                                             |             | I< (             | 1           | >     |
| Cancel                                      |             |                  | Create V    |       |

The advertise static network is created.

Use the Edit (  $\checkmark$  ) and Delete (  $\overline{\Box}$  ) options to edit and delete the configured static routes.

- 17. Select the Advertise Aggregate Addresses tab to configure the parameters.
  - a. Configure the Advertise Aggregate Addresses parameters.
  - b. Select + Add Advertise Aggregate Address.

The advertise aggregate address is created.

| Crea             | te VRF        |                           |         |             | ?        | ×         |
|------------------|---------------|---------------------------|---------|-------------|----------|-----------|
| < works          | & Adve        | ertise Static Networks    | & Ad    | lvertise Ag | gregate  | Addresses |
| il fields marked | with an aster | isk ( *) are required.    |         |             |          |           |
| Device IP *      |               | IP Version *              |         | Aggrega     | ted Addi | ess *     |
|                  |               |                           | *       | e.g. 10.    |          |           |
| Summ             | ary Only      | AS Set +                  | Add Adv | ertise Agg  | gregate  | Address   |
| howing 1 entrie  | s out of 1    |                           |         |             |          |           |
| <u>10.20.2</u>   | 46.5 Aggn     | egate Address 10.40.10.0/ | 24      |             |          | 10        |
|                  |               |                           |         | 1< <        | 1        | > >       |
|                  |               |                           |         |             |          |           |

Use the Edit (  $\checkmark$  ) and Delete (  $\overline{\Box}$  ) options to edit and delete the configured static routes.

### 18. Select Create VRF.

The VRF is created.

#### Related Links

Edit VRF on page 76 Delete VRF on page 76

### Edit VRF

### Procedure

- 1. In the Navigation menu, select Tenants.
- 2. In the Tenants page, click anywhere in the required fabric row except the Actions column (•••) to proceed to the tenant Overview page.
- 3. In the Tenant Navigation menu, select VRF (🐸).
- 4. Select Edit ( 🧖 ).

Alternatively, you can select **Edit** ( *(* ) from the Actions column (••• ) for the VRF you want to edit.

- 5. Follow the instructions in Create VRF on page 71 to update the VRF.
- 6. Select Update VRF.

### Delete VRF

### Procedure

- 1. In the Navigation menu, select Tenants.
- 2. In the Tenants page, click anywhere in the required fabric row except the Actions column (•••) to proceed to the tenant Overview page.
- 3. In the Tenant Navigation menu, select VRF (🐸).
- 4. Select Delete.

Alternatively, you can select **Delete** ( $\overline{\Box}$ ) from the Actions column (••••) for the VRF you want to delete.

5. Select **Confirm** when prompted.

# Border Gateway Protocol (BGP)

Border Gateway Protocol (BGP) is a routing protocol, which establishes routing between ISPs. ISPs use BGP to exchange routing information between Autonomous Systems (ASs) on the Internet.

BGP peers (also referred to as neighbors) are BGP enabled devices that are directly connected through an established TCP connection. The BGP dynamic neighbors allow peering to a group of remote neighbors defined by a listen range. BGP neighbors can be created without statically configuring them.

A BGP peer group groups the BGP neighbors sharing the same outbound policies together. A peer group allows you to group the policies which can be applied to individual peers thus making efficient update calculation along with simplified configuration.

# Create BGP Peer Group

### Procedure

- 1. In the Navigation menu, select Tenants.
- 2. In the Tenants page, click anywhere in the required fabric row except the Actions column (••••) to proceed to the tenant Overview page.
- 3. In the Tenant Navigation menu, select **BGP** (
- 4. Select the BGP Peer Groups tab.
- 5. In the BGP Peer Groups tab, select Create BGP Peer Group.
- 6. In the Group Name, enter a name for the BGP peer group.
- 7. In the **Device(s)** drop-down menu, select the required devices.
- 8. Enter a value for **Remote As**.
- 9. Enable **BFD** and configure the BFD parameters as required.
- 10. Complete the fields as required.
- 11. Enable Remote Private AS.
- 12. (Optional) Select a value from the **Send Community** drop-down menu.
- 13. Select Create BGP Peer Group

### Related Links

Edit BGP Peer Group on page 77 Delete BGP Peer Group on page 78

### Edit BGP Peer Group

- 1. In the Navigation menu, select **Tenants**.
- 2. In the Tenants page, click anywhere in the required fabric row except the Actions column (••••) to proceed to the tenant Overview page.

- 3. In the Tenant Navigation menu, select BGP (
- 4. Select the **BGP Peer Groups** tab.
- 5. In the **BGP Peer Groups** page, select **Edit** ( ) from the Actions column (•••) for the group you want to edit.
- 6. Follow the instructions in Create BGP Peer Group on page 77 to update the VRF.
- 7. Select Save BGP Peer Group.

#### Delete BGP Peer Group

### Procedure

- 1. In the Navigation menu, select Tenants.
- 2. In the Tenants page, click anywhere in the required fabric row except the Actions column (•••) to proceed to the tenant Overview page.
- 3. In the Tenant Navigation menu, select BGP ( 💑).
- 4. Select the **BGP Peer Groups** tab.
- 5. In the **BGP Peer Groups** page, select **Delete** (<sup>1</sup>) from the Actions column (••••) for the group you want to delete.
- 6. Select Confirm when prompted.

### Create BGP Peer

### Procedure

- 1. In the Navigation menu, select Tenants.
- 2. In the Tenants page, click anywhere in the required fabric row except the Actions column (••••) to proceed to the tenant Overview page.
- 3. In the Tenant Navigation menu, select BGP ( 💑).
- 4. Select the **BGP Peers** tab.
- 5. Select Create BGP Peer.
- 6. In the **Name** field, enter a name for the BGP peer.
- 7. In the **Device(s)** drop-down menu, select the required devices.
- 8. Select the required VRF.
- 9. Select the BGP peer Type:
  - Static: Go to step 10 to create a Static BGP Peer.
  - **Dynamic**: Go to step 11 to create a Dynamic BGP Peer.

The options vary by the BGP peer type.

- 10. Configure the required **Static** BGP peer parameters.
  - a. Enter the Neighbor IP address.

XCO 3.4.0 and later releases support only one Neighbor IP configuration.

- b. Select the required **Remote As** value.
- c. Configure the required **Detailed Configuration** parameters.

- d. Configure the required Additional Path parameters.
- e. Configure the required Multi Protocol Capability parameters.
- f. Select Create BGP Peer.
- 11. Configure the required **Dynamic** BGP peer parameters.
  - a. Enter the Listen IP Address Range.
  - b. Select the required peer group from the **Peer Group Name** drop-down menu.
  - c. Select Create BGP Peer.

### Related Links

Edit BGP Peer on page 79 Delete BGP Peer on page 79

### Edit BGP Peer

### Procedure

- 1. In the Navigation menu, select **Tenants**.
- 2. In the Tenants page, click anywhere in the required fabric row except the Actions column (••••) to proceed to the tenant Overview page.
- 3. In the Tenant Navigation menu, select BGP (💑).
- 4. Select the **BGP Peers** tab.
- 5. In the **BGP Peers** page, select **Edit** ( ) from the Actions column (••••) for the BGP peer you want to edit.
- 6. Follow the instructions in Create BGP Peer on page 78 to update the BGP peer.
- 7. Select Save BGP Peer.

Delete BGP Peer

- 1. In the Navigation menu, select Tenants.
- 2. In the Tenants page, click anywhere in the required fabric row except the Actions column (••••) to proceed to the tenant Overview page.
- 3. In the Tenant Navigation menu, select **BGP** (<sup>8</sup>).
- 4. Select the **BGP Peers** tab.
- 5. In the **BGP Peer** page, select **Delete** ( ) from the Actions column (•••• ) for the BGP peer you want to delete.
- 6. Select **Confirm** when prompted.

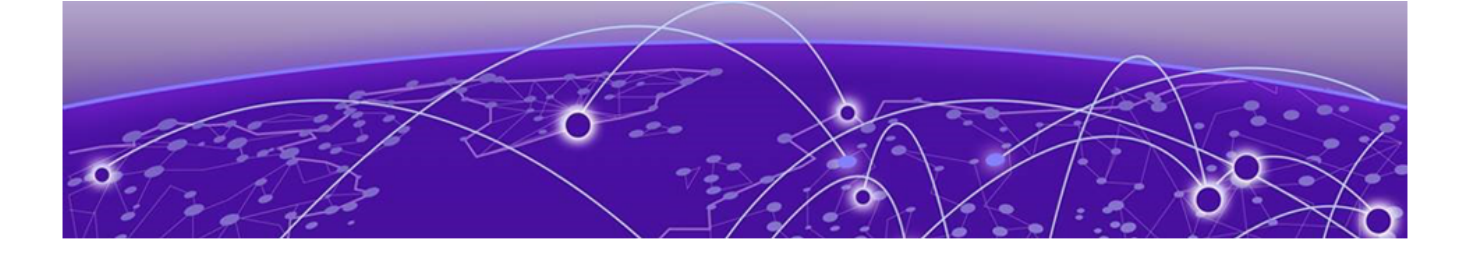

# Locations

Add Location on page 81 Edit Location on page 82 Download Location Definition File on page 82 Delete Location on page 82 Display Location-Specific Device List on page 82 Display Locations Map View on page 83

The **Location Management** page allows you to view and manage devices from different geographical locations. A default location is created during the XCO boot up which can be used for small deployments.

XCO manages the region, site, or location information for categorizing the devices by their physical location.

| ≡ 🔹 ExtremeClo             | ud" <b>Orchestrator</b> |                  |                 |                |                              | A Q 🦲                   | syster | mAdm | in . |
|----------------------------|-------------------------|------------------|-----------------|----------------|------------------------------|-------------------------|--------|------|------|
| ← Location Ma              | nagement                |                  |                 |                |                              | + Add Location          | - 1    | IJ   | ≔    |
| Showing 1 - 7 of 7 results | Search                  | ٩                | Group By None 👻 | Page Size 10 👻 |                              | Latest as on 6:49:12 PM | G      | ± •  | Ŧ    |
| Name                       | Address                 | City             | Zipcode         | Country        | Туре                         | Region                  | Act    | ions |      |
| Toronto, Ontario           | Toronto, Ontario        | Toronto, Ontario | 03079           | US             | Engineering,Testing,Lab      | North America           | 1      | Ō    | 0    |
| Salem, NH                  | Salem, NH               | Salem, NH        | 03079           | US             | Engineering,Testing,Lab,Camp | North America           | 1      | 0    | í.   |
| San Jose                   | San Jose                | San Jose         | 95119           | us             | Data center,Campus,Lab,Engin | North America           | 1      | Ō    |      |
| Mumbai                     | Mumbai                  | Mumbai           | 400099          | IN             | Data center                  | Asia                    | 0      | Ō    |      |
| Bengaluru                  | Bengaluru               | Bengaluru        | 560068          | IN             | Data center,Campus,Lab,Engin | Asia                    | 1      | Ō    | 1    |
| Pune                       | Pune                    | Pune             | 411028          | IN             | Engineering,Testing          | Asia                    | 0      | 0    | t.   |
| default                    | Ø.                      | 18               |                 | <u>.</u>       |                              | 181.                    | i      |      |      |
|                            |                         |                  |                 |                |                              | ¢                       | 1      | 5    |      |
|                            |                         |                  |                 |                |                              |                         |        |      |      |

ExtremeCloud<sup>®</sup> Orchestrator

# 

Note

- The default location cannot be modified or deleted.
- When an existing location is deleted, all its devices are moved to the default location.
- The device location cannot be modified after discovery.

# Add Location

# About This Task

The Location Definition file (in CSV format) identifies geographical locations.

After XCO is installed, you can upload the CSV file to the interface. For information about deploying XCO, see the *ExtremeCloud Orchestrator Deployment Guide, 3.8.0*.

### Procedure

1. In the Navigation menu, select Locations.

The Location Management window opens.

2. Select Add Location.

The Add New Location window opens.

- 3. To add new locations manually, take the following steps:
  - a. Select Add Address and type the following information:
    - Name
    - Type
    - Region
    - Street Address
    - Country
    - State
    - City
    - Zipcode
    - Latitude
    - Longitude

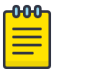

Note

All the above mentioned fields are mandatory to add a new location.

- b. Select Add.
- 4. To import the locations.csv file, do the following:
  - a. Select Import Location.
  - b. Click Select File.

Use the sample .CSV file provided to create a .CSV file with all the location details.

- c. Upload the .CSV file.
- d. Select Add.

### Related Links

Edit Location on page 82 Download Location Definition File on page 82 Delete Location on page 82 Display Location-Specific Device List on page 82 Display Locations Map View on page 83

# **Edit Location**

### About This Task

When an existing location is deleted, all associated devices are updated and moved to the default location.

### Procedure

- 1. In the Navigation menu, select Locations.
- 2. In the **Location Management** page, select **Edit** ( ) from the Actions column (•••) for the location you want to modify.
- 3. Follow the instructions in Add Location on page 81 to change the location details.
- 4. Select Add.

# Download Location Definition File

### About This Task

The Location Definition file (in CSV format) identifies regions and their associated zones and managed locations.

### Procedure

- 1. In the Navigation menu, select Locations.
- 2. Select **Download**.

A file in .csv format is downloaded to your device.

# **Delete Location**

### About This Task

When an existing location is deleted, all associated devices are updated and moved to the default location.

### Procedure

- 1. In the Navigation menu, select **Locations**.
- 2. In the **Location Management** page, select **Delete** ( ) from the Actions column (••••) for the location you want to delete.

# **Display Location-Specific Device List**

- 1. In the Navigation menu, select Locations.
- In the Location Management page, click anywhere in the location row except the Actions column (\*\*\*) to display the list of devices associated with the location. To configure and manage devices, see Device Inventory on page 84.

+ Add Location

# Display Locations Map View

### Procedure

- 1. In the Navigation menu, select Locations.
- 2. In the upper right corner of the **Location Management** page, select it display the map view.

The default map view is the list view.

#### ← Location Management

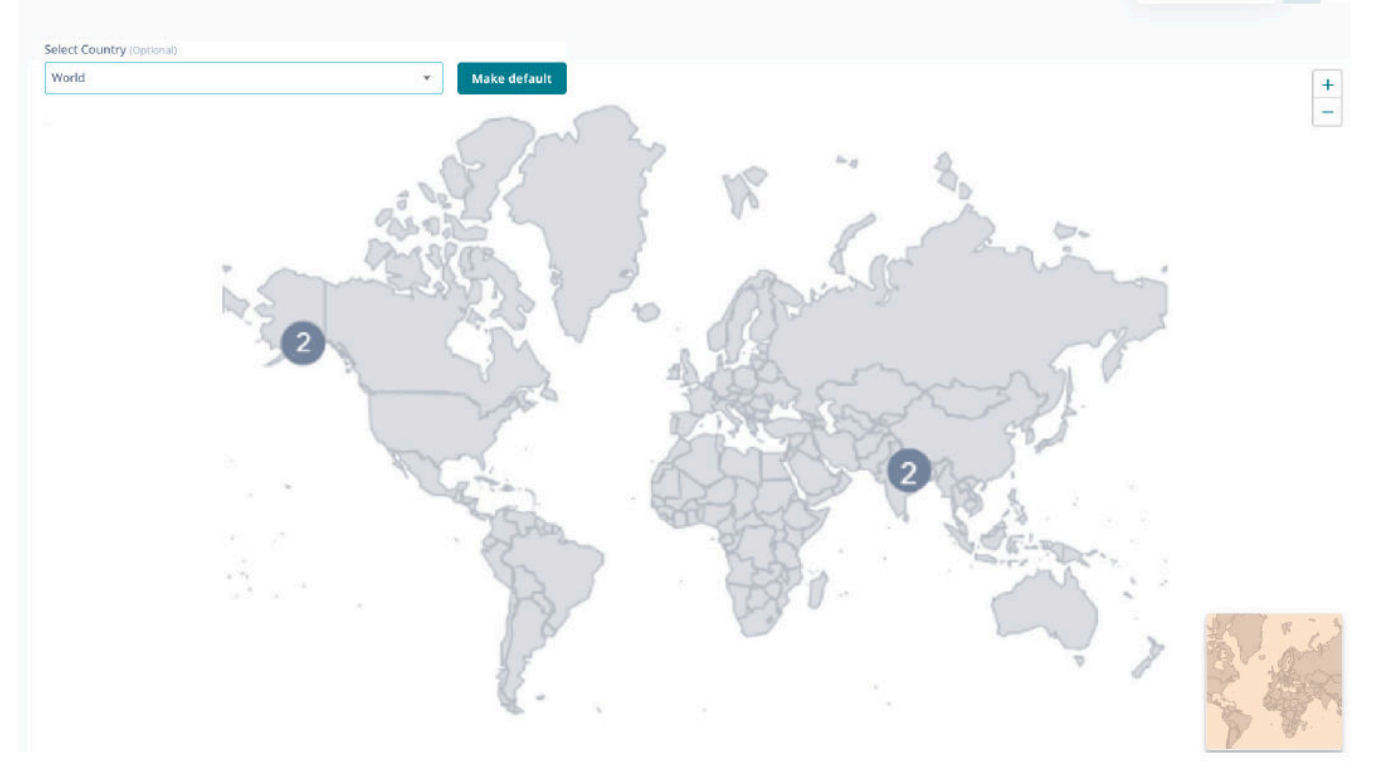

- 3. Select a country from the drop-down menu to view the country specific location information.
- 4. (Optional) Select **Make Default** to make the selected country view as the default map view.

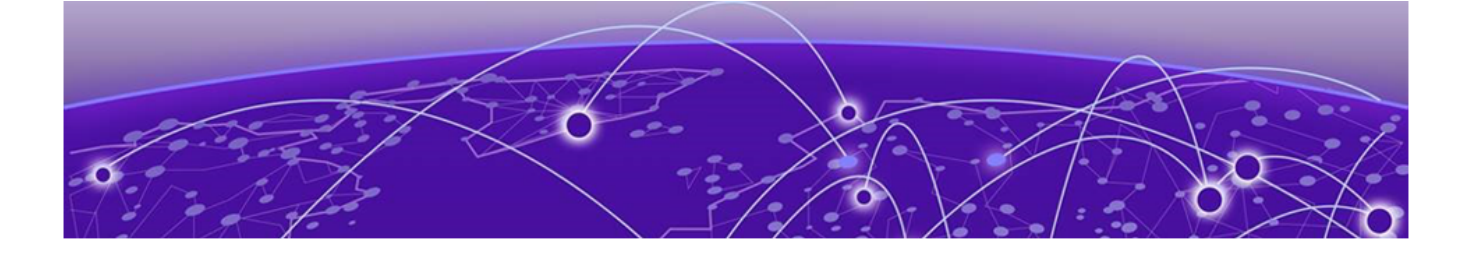

# **Device Inventory**

Device Credentials on page 85 Add Devices on page 85 Create a Device Definition File on page 88 Download Bulk Device Inventory on page 88 Device Settings (Fabric Mode) on page 89 Delete Device on page 90 Overview (Packet Broker Mode) on page 90 Device Actions (Packet Broker Mode) on page 93 Policies and Configuration (Packet Broker Mode) on page 104 Parts Details (Packet Broker Mode) on page 136 Monitor/Troubleshoot (Packet Broker Mode) on page 138 Upgrade Firmware on page 140

ExtremeCloud Orchestrator supports device discovery based on IP address, user credentials, and location information.

| = {        | ຫຼື ExtremeC        | loud" Orche                 | estrator           |                |        |               |          |                                   |                         | ¢ (?                        | y UU user<br>SystemAdmin            |
|------------|---------------------|-----------------------------|--------------------|----------------|--------|---------------|----------|-----------------------------------|-------------------------|-----------------------------|-------------------------------------|
| <b>←</b> [ | )evices             |                             |                    |                |        |               |          |                                   | + Ad                    | d Devices                   | Settings 🔹 👻                        |
| Dev        | ices by Health      | C.                          |                    |                |        |               |          | Devices by Types                  |                         |                             |                                     |
|            |                     |                             | 4<br>Total         | 4<br>• Healthy |        |               |          | •                                 | <b>2</b><br>• SLX9250-3 | <b>2</b><br>2C • BR-SLX9540 |                                     |
| Show       | ing 1 - 4 of 4 resu | lts Search                  |                    |                | c      | Croup By      | lone 🕶   | Page Size 10 🔹                    |                         | Latest as on 10:19:18 /     | M C ± T :                           |
|            | IP Address          | Status                      | Name               | Model          | Туре   | MAC Address   | Location | Firmware Version                  | Added on                | Fabric                      | Actions                             |
|            | 10.20.246.15        | <ul> <li>Healthy</li> </ul> | AV-1               | BR-SLX9540     | FABRIC | 60:9c:9f:de:0 | default  | 20.5.2a                           | Nov 28, 2023 10         | TestNon2                    |                                     |
|            | 10.20.246.16        | <ul> <li>Healthy</li> </ul> | AV-2               | BR-SLX9540     | FABRIC | 60:9c:9f:de:2 | default  | 20.5.2slxos20.5.2a_230826_0429    | Nov 28, 2023 9:5        | TestNon2                    |                                     |
|            | 10.37.7.143         | • Healthy                   | borderleaf1        | SLX9250-32C    | FABRIC | 00:00:00:9E:  | default  | 20.4.3slxos20.4.3_sdk6526_int_221 | Nov 28, 2023 10         | fiveClos                    |                                     |
|            | 10.37.7.138         | Healthy                     | spine1             | SLX9250-32C    | FABRIC | 00:00:00:9E:  | default  | 20.4.3slxos20.4.3_sdk6526_int_221 | Nov 28, 2023 10:        | default                     |                                     |
|            |                     |                             |                    |                |        |               |          |                                   |                         |                             | < 1 >                               |
| E 202      | 3 Extreme Networks  | Inc. A                      | bout Terms Privacy | Policy         |        |               |          |                                   |                         | @ D                         | dremeCloud <sup>®</sup> Orchestrato |

The **Devices** page allows you to view and manage devices.

Device discovery limitations are as follows:

- Hostname or DNS name based device discovery is not supported.
- Device location cannot be modified after discovery.
- If a device configured with both IPv4 and IPv6 addresses is discovered, only one entry is added to ExtremeCloud Orchestrator. The first discovered IP address is used for communicating with that device.

# **Device Credentials**

The device credentials are stored in the Inventory Service database. All other microservices retrieve device credentials from the Inventory Service.

# Add Devices

### **Before You Begin**

- To be able to add multiple devices in bulk, create a Device Definition File, a CSV file that specifies the devices that you want to add. For more information, see Create a Device Definition File on page 88.
- The MLX devices must be configured for SSH as they are not AAA enabled and do not have the default user name and password.

# About This Task

When a device is discovered, the device state is updated as In Progress. If the device connection is not successful, the appropriate error message is added to the notifications page.

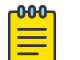

### Note

XCO deployed in packet broker mode supports device discovery notifications only for packet broker devices.

### Procedure

1. In the Navigation menu, select **Device Inventory > Add Devices**.

| Add New De                  | evice(s)                       | ? × |
|-----------------------------|--------------------------------|-----|
| All fields marked with      | an asterisk ( *) are required. |     |
| Manually                    | Import                         |     |
| Add List of IP(s) *         |                                |     |
| You can add a single IP, Li | st of IPs as xx.xx.xx.xx-xx    |     |
| Location *                  |                                |     |
|                             |                                | •   |
| Username *                  |                                |     |
| Password *                  |                                |     |
|                             |                                |     |
| LACP System Priori          | <b>ty</b> (Optional)           |     |
| Applicable only for 9900    |                                |     |
|                             |                                |     |
| Cancel                      |                                | Add |

2. Proceed to step 3 to add devices manually. Else, go to step 4 on page 87 to add multiple devices in bulk.

- 3. Select Manually and complete the following fields to add devices manually:
  - a. In the Add List of IP(s) field, enter the IPv4 or IPv6 address of the devices.

You can add a single IP address or a list of IP addresses enclosed in double quotes as shown in the following examples:

1.1.1.1

"1.1.1.1, 2.2.2.2"

- b. In the **Location** field, select the location where the device resides.
  - ExtremeCloud Orchestrator 3.2.0 deployed in IP fabric mode supports only the **default** location.
  - XCO creates periodic system backup at scheduled intervals and all services are locked during system backup. For more information, see the *ExtremeCloud Orchestrator CLI Administration Guide*, *3.8.0*.

The location drop-down list will not be available during system backup. This is reflected in the user interface as "Service is Locked with reason backup".

- c. Enter the Username and Password information.
- d. (9920 only) In the **LACP System Priority** field, select a value to set the LACP system priority.
- 4. Select Import > Select File to browse to the CSV file.

| Add New Device(s)                                                             | ? × |
|-------------------------------------------------------------------------------|-----|
| All fields marked with an asterisk (*) are required.       Manually    Import |     |
| Devices File  Select File                                                     |     |
| Please use .CSV file format like this sample <u>Sample CSV</u>                |     |
| Cancel                                                                        | Add |

A sample CSV file template is available for download to create device definition files. 5. Select **Add**.

# Create a Device Definition File

A Device Definition file (in CSV format) identifies devices by data such as IP address, location, and credentials.

### About This Task

You use a Device Definition file to add multiple devices in bulk. Each row in the CSV file has a variation of the following format.

IP\_ADDRESS, USER\_NAME, PASSWORD, LOCATION, LACP\_SYSTEM\_PRIORITY

| Field Number | Field                | Description                                                                                             |
|--------------|----------------------|----------------------------------------------------------------------------------------------------|
| 1            | IP_ADDRESS           | One or more IPv4 or IPv6<br>addresses, separated by<br>commas.                                          |
| 2            | USER_NAME            | Credentials for accessing<br>the device, and not<br>necessarily the credentials<br>of the default user. |
| 3            | PASSWORD             | Credentials for accessing<br>the device, and not<br>necessarily the credentials<br>of the default user. |
| 4            | LOCATION             | Specifies the name of a location.                                                                       |
| 5            | LACP_SYSTEM_PRIORITY | Specifies LACP system priority (9920 only) .                                                            |

### **Table 8: Field descriptions**

### Procedure

1. Create a CSV file with a file name of your choosing.

Use the **Sample CSV** file available at **Device Inventory** > **+ Add Devices** > **Import** to create the .CSV file.

- 2. Add content to the .CSV file.
- 3. Save the CSV file to a location that is accessible from the XCO user interface.

### Example

```
IP_ADDRESS,USER_NAME,PASSWORD,LOCATION,LACP_SYSTEM_PRIORITY
2620:100:c:fe08::110,admin,password,Site1,
2620:100:c:fe08::111,admin,password,Site1,
10.37.128.70,admin,password,Site1,
```

# Download Bulk Device Inventory

You can download multiple or bulk device inventory information.

### Procedure

1. In the Navigation menu, select **Device Inventory**.

2. In the **Devices** page, select **Download** (  $\stackrel{\bullet}{=}$  )

A zip file containing individual CSV files for each device type is downloaded.

- 3. To download the inventory of selected devices, do the following:
  - a. Select the check boxes for the devices you want to download.
  - b. Select Download ( 👱 ).

| 2 ite | ns selected  |         |             | Search         |      |                   |          |                       |                     | Q ± ;   |
|-------|--------------|---------|-------------|----------------|------|-------------------|----------|-----------------------|---------------------|---------|
|       | IP Address   | Status  | Name        | Model          | Туре | MAC Address       | Location | Firmware Version      | Added on            | Actions |
|       | 10.32.82.135 | Healthy | 9920        | Extreme 9920-N | NPB  | 40:88:2f:c1:0c:00 | default  | 21.1.2.6              | Jan 1, 1 5:53:28 AM |         |
|       | 10.32.88.136 | Healthy | 10 I        | Extreme Extrem | NPB  | d8:84;56:f9:3c:00 | default  | 21.1.2.0              | Jan 1, 1 5:53:28 AM |         |
|       | 10.32.93.21  | Healthy | MLXe_247_QA | MLXe8-slotChas | NPB  | cc:4e:24:92:7c:00 | default  | 6.3.00bd              | Jan 1, 1 5:53:28 AM |         |
|       | 10.32.89.124 | Healthy | SLX         | BR-SLX9140     | NPB  | fc:0a:81:f8:3f:00 | default  | 18s.1.03g_230801_0132 | Jan 1, 1 5:53:28 AM |         |

- Alternatively, you can select **Download Inventory** from the Actions column (\*\*\*) for the required device.
- A zip file containing individual CSV files for each device type is downloaded.

# Device Settings (Fabric Mode)

# About This Task

You can use the **Device Settings** option in the XCO user interface to activate maintenance mode on the SLX devices.

XCO supports drift and reconcile (DRC) of a configuration at device level. A single device configuration is compared with XCO and if there is a drift in the configuration, it is reconciled.

By default, XCO performs drift and reconcile actions on the SLX devices that enter into maintenance mode after reboot, taking those devices out of maintenance mode after successfully reconciling the configuration on them.

Drift and reconcile operations are run in parallel across all devices in a fabric. It ensures that the multiple DRC operations that take place during fabric-wide firmware download or reboot of multiple devices together, run in parallel, and hence, reduce the overall maintenance window.

Perform this procedure to change maintenance mode settings of a device.

### Procedure

1. In the Navigation menu, select **Device Inventory**.

2. In the Devices page, select **Device Settings** from the Actions column (••••) for the device you want to update.

| Maintenance Mode           |  |
|----------------------------|--|
| O Enable O Disable         |  |
| Maintenance Mode On Reboot |  |
| O Enable O Disable         |  |

- 3. Configure Device Settings:
  - Activate or deactivate Maintenance Mode
  - Activate or deactivate Maintenance Mode on Reboot.
- 4. Select **Save**.

# Delete Device

#### Procedure

- 1. In the Navigation menu, select **Device Inventory**.
- 2. In the Devices page, select **Delete Device** from the Actions column (••••) for the device you want to delete.
- 3. Select **Confirm** when prompted.

# **Overview** (Packet Broker Mode)

You can view real-time device and health statistics in the device-specific dashboard.

# **Device Statistics**

### Device Statistics

The statistics are obtained from supported devices in the following ways.

- Extreme 9920 devices: When a 9920 device is discovered, XCO uses gNMI to subscribe to the required statistic types. The collected statistics are processed and displayed in dashboards.
- SLX devices: When an SLX device is discovered, XCO is configured as a telemetry collector for streaming statistics. Streamed statistics are processed and displayed in dashboards.

• MLX devices: XCO runs CLI commands periodically to collect statistics, which are processed and displayed in dashboards.

### Table 9: Statistics collection interval by device type

| Statistic         | Interval (seconds) |     |     |  |  |  |
|-------------------|--------------------|-----|-----|--|--|--|
|                   | 9920               | SLX | MLX |  |  |  |
| System            | 10                 | 60  | 180 |  |  |  |
| Interface         | 10                 | 60  | 180 |  |  |  |
| Interface summary | 10                 | 60  | 180 |  |  |  |
| Ingress policy    | 10                 | 60  | 180 |  |  |  |
| Egress policy     | 10                 | NA  | NA  |  |  |  |
| Ingress group     | 10                 | NA  | NA  |  |  |  |
| Egress group      | 10                 | NA  | NA  |  |  |  |
| Transport tunnel  | 10                 | NA  | NA  |  |  |  |
| Tunnel encap      | 10                 | NA  | NA  |  |  |  |

### Table 10: Supported statistics by device type

| Statistic         | 9920 | SLX | MLX |
|-------------------|------|-----|-----|
| System            | Yes  | Yes | Yes |
| Interface         | Yes  | Yes | Yes |
| Interface summary | Yes  | Yes | Yes |
| Ingress policy    | Yes  | Yes | Yes |
| Egress policy     | Yes  | No  | No  |
| Ingress group     | Yes  | No  | No  |
| Egress group      | Yes  | No  | No  |
| Transport tunnel  | Yes  | No  | No  |
| Tunnel encap      | Yes  | No  | No  |

# View Statistics in a Device Dashboard

The reports on the device dashboard provide real-time, per-device statistics.

### Procedure

- 1. In the Navigation menu, select **Device Inventory**.
- 2. In the Devices panel, click anywhere in the device row to select a device.

The **Overview** tab displays several device-specific default reports.

3. To view a different statistic in a report, select the statistic from the list in the upper right corner of the report.

Figure 2: Statistics list

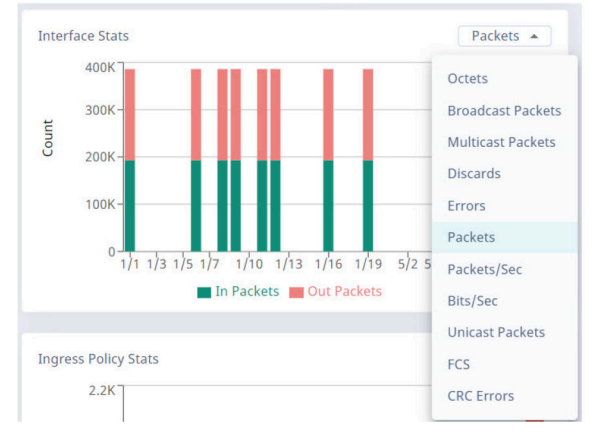

4. To view statistics details, hover your cursor over an item in a report.

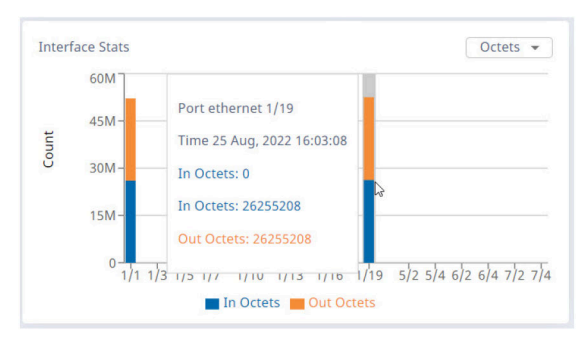

**Figure 3: Statistics details** 

# Edit Extreme 9920 Device Slot Settings (Packet Broker Mode)

# About This Task

XCO 3.5.0 and later releases support discovery and configuration of Extreme 9920 devices with 400G interface line cards.

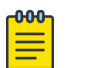

# Note

- This procedure applies only to Extreme 9920 devices.
- XCO shows the slot state as **Online** for all states such as **Faulty**, **Present**, and **Initializing**, except the line card removal state, **Empty**.

### Procedure

1. In the Navigation menu, select **Device Inventory**.

2. In the Devices panel, click anywhere in the device row to select a device.

The **Overview** tab displays several device-specific default reports and the front panel view of the device.

| B Overview                 | TD 4 ddaraa                | 40.45.205.420                                                                                                    |                                                                                                    | 0000                                                                                                    | Anti- Alexter 0                                           |
|----------------------------|----------------------------|----------------------------------------------------------------------------------------------------|----------------------------------------------------------------------------------------------------|----------------------------------------------------------------------------------------------------|-----------------------------------------------------------|
| Policies and Configuration | Status                     | Online                                                                                                    | Model                                                                                                    | Extreme 9920-NPB-8                                                                                                    | Ports 43                                                  |
| A Parts Details            | Description                | Extreme 9920-NPB-8, 4.14.49-<br>OpenNetworkLinux, Version<br>TierraOS-21.2.1.0-NPB-050                                                                                                    | Serial Number<br>Part Number<br>Firmware version<br>MAC address                                                   | AE012238V-10005<br>801103-00-AC<br>TierraOS-21.2.1.0-NPB-050<br>f4:ce:48:fb:c4:00                                                                                                    | Fans 5<br>LEDs 4<br>Thermals 38<br>PSUs 4<br>Line Cards 8 |
|                            | V<br>Ectremel<br>925CAV914 | P         Down         Disable         Break Out         I           2         4         6         8         10         12         14         16           2         4         6         8         10         12         14         16         13         15         14         16         13         15         14         16         14         16         16         14         16         15         15         15         15         16         16         16         16         15         15         16         16         16         16         16         15         16         16         16         16         16         16         16         16         16         16         16         16         16         16         16         16         16         16         16         16         16         16         16         16         16         16         16         16         16         16         16         16         16         16         16         16         16         16         16         16         16         16         16         16         16         16         16         16         16         1 | simpty<br>1<br>3<br>5<br>7<br>9<br>11<br>3<br>15<br>5<br>5<br>5<br>5<br>5<br>5<br>5<br>5<br>5<br>5<br>5<br>5<br>5 | 1 3 5 7 9 11 13 15<br>2 4 6 8 10 12 14 16<br>2 4 6 8 10 12 14 16<br>3 5 7 9 11 13 15<br>2 4 6 8 10 12 14 16<br>3 5 7 9 11 13 15<br>3 5 7 9 11 13 15<br>3 7 7 9 11 13 15<br>3 7 7 9 11 13 15<br>3 | NOT 8 SLOTA 8                                             |

- 3. In the device front panel view, select **Settings** ( $^{\textcircled{3}}$ ) for the required slot.
- 4. Edit the Slot Type:
  - 9920-16C: 16\*100/40G Line Card
  - 9920-4D: 4\*400G Line Card
  - Empty

If the slot type is **Empty**, the associated slot configuration is cleared.

5. Select Save.

# Device Actions (Packet Broker Mode)

You can perform the following tasks from the **Device Actions** menu on the Device **Overview** page.

- Save Running Configuration
- Refresh Configuration
- Export Configuration
- Capture Packets
- Clear Counters
- View Logs
- Upgrade Firmware
- Delete

# Save the Running Configuration of SLX and MLX Devices

You can save the running configuration of SLX and MLX devices as start-up configuration for devices.

### Procedure

- 1. the Navigation menu, select **Device Inventory**.
- 2. In the Devices panel, click anywhere in the device row to select a device.
- 3. Select Save Running Configuration from the Device Actions menu.

A message is displayed indicating saving configuration. The running configuration is saved to the startup config file.

# **Refresh Configuration**

You can use the refresh function to retrieve the latest configuration from a device. If there are any failures, the Notification page is updated.

### About This Task

Perform this procedure to sync the configuration of a device with XCO.

### Procedure

- 1. In the Navigation menu, select Device Inventory.
- 2. In the **Devices** page, select the check boxes of the devices for bulk configuration refresh.
- 3. Select **Refresh Configuration** from the Devices table menu (

Alternatively, you can refresh configuration from the device Overview page.

- a. In the Devices panel, click anywhere in the device row to select a device.
- b. In the Device Actions menu, select **Refresh Configuration**.
- 4. Select **Confirm** when prompted.

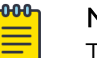

### Note

The XCO user interface does not support hostname updates. If you update device hostnames directly on the device, remove and re-add those devices in the user interface to view the updates.

A message is displayed that the device is in the **in\_progress** mode and to wait until the device becomes **healthy**.

# Export Configuration

You can export the configuration of an SLX or MLX device to an Extreme 9920 device.

### About This Task

In general, the following configuration is exported:

- Policy rule matches (IPv4, IPv6, and L2 only)
- Policies
- Ingress group
- Egress
- Egress group

The following configuration items are not exported. These items appear in red text on the Export Configuration page.

- Special characters such as %, {, }, \, and = are not supported on the Extreme 9920 device. Policies and rule matches are not exported if the names of those items contain these special characters.
- User-defined access lists (UDA) are not supported on the Extreme 9920 device and are not exported.

- 1. In the Navigation menu, select **Device Inventory**.
- 2. In the Devices panel, click anywhere in the device row to select a device.

### 3. In the Device Actions menu, select Export Configuration.

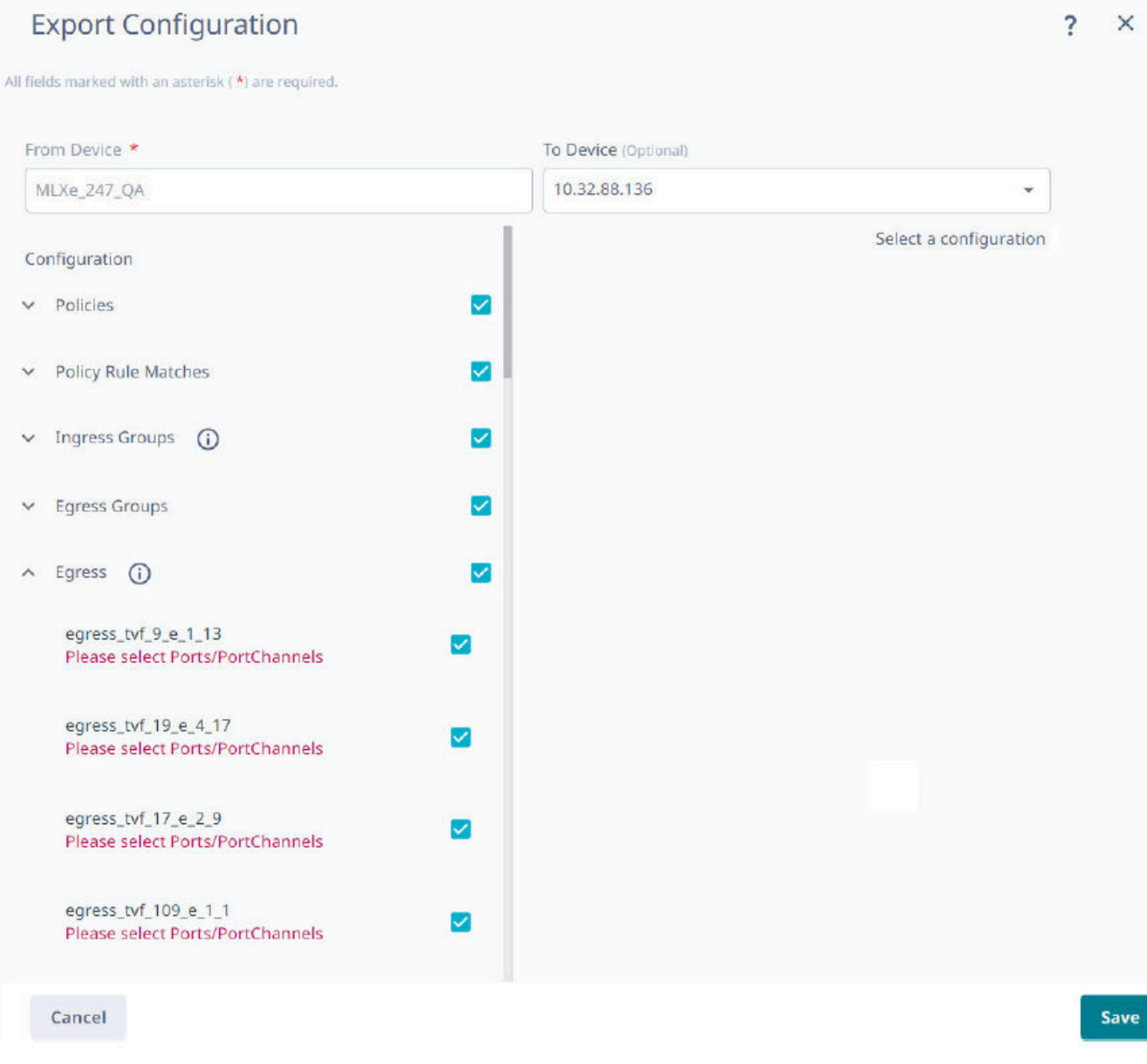

- 4. In the **To Device** field, select the device to which you want to export the configuration.
  - The configuration of the source device is displayed.
  - · Items in red text under each Configuration drop-down menu are not exported.
  - Items flagged with an "i" symbol require the selection of one or more ports before you can export the items.
- 5. Select all required ports.
- 6. Select Save.

The configuration is exported to the destination device.

# Packet Capture

XCO supports Packet Capture (PCAP) on 9920 and SLX devices.

PCAP captures packet data from the traffic that enters and leaves a device. The captured packets are stored in one or more PCAP files. After capturing the configured number of packets, packet capturing process automatically stops for the selected interface. PCAP can be configured on 9920 devices to set the time when the packet capture starts.

Ingress packets are captured before processing and egress packets are captured after processing, including header alterations.

You can use the data in PCAP files to monitor and analyze network traffic for information such as bandwidth usage, DNS resolution, network intrusion, and debugging.

- The packets received from data-path are written to the active PCAP file, pktcapture\_running.pcapng.
- The active PCAP file is renamed and saved as pktcapture\_N.pcapng, where N is 1-25.
- A maximum of 25 PCAP files with a file size of 100 MB each is supported for 9920. Packet capture automatically stops when 25 PCAP files are available. The existing PCAP files have to be removed to restart packet capture.
- The capture writes to the active PCAP file until file size reaches 100 MB. The PCAP file is then renamed and saved.
- Every SLX packet capture overwrites the previous PCAP file.
- If the capture is manually stopped, irrespective of the current file size, the active PCAP file is renamed and saved.
- (9920 only) XCO supports 10 simultaneous packet captures.

### Start a PCAP on SLX Devices

PCAP information from an SLX device is captured in a file that you can download.

### **Before You Begin**

Because PCAP for SLX devices is supported on only one port at a time, you must stop an existing PCAP before you can begin a new one. For more information, see Stop a PCAP on page 100.

### About This Task

Every SLX packet capture overwrites the previous PCAP file.

- 1. In the Navigation menu, select Device Inventory.
- 2. In the Devices panel, click anywhere in the device row to select a device.
- 3. Select Capture Packets from the Device Actions menu.

4. Select + Add to add an interface to the packet capture session or Start Now to start the currently configured session.

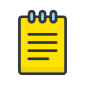

#### Note

The schedule time option is applicable only for the 9920 device type and not for SLX devices. The multiple session option is applicable only in case of the 9920 device type and not for SLX devices.

- 5. In the Port field, select a port on which to capture packets.
- 6. In the **Direction** field, select the packet type:
  - RX
  - тх
  - вотн

| Packet Capture Configuration |                    |              | ? ×     |
|------------------------------|--------------------|--------------|---------|
| PCAP Sessions 🔗 Stopped      |                    |              |         |
| Search                       | Q + Add  Start Now | Ø Stop       | C D     |
| Port                         | Direction          | Packet Count | Actions |
| ethernet 0/11                | вотн               |              | / 1     |
|                              |                    |              |         |
|                              |                    |              |         |

7. In the **Packet Count** field, select the number of packets that you want to capture, from 1 to 8,000.

Packet capture stops when the selected number of packets has been captured and the packet capture session gets removed.

8. Select 🖻 to save the capture configuration.

The capture configuration for the selected interface is added to the list of port configurations.

9. Select Start Now to start the currently configured session.

### Start a PCAP on Extreme 9920 Devices

PCAP information from a 9920 device is displayed in the XCO interface.

#### About This Task

A maximum of 25 PCAP files are supported for 9920.

- 1. In the Navigation menu, select **Device Inventory**.
- 2. In the Devices panel, click anywhere in the device row to select a device.
- 3. Select Capture Packets from the Device Actions menu.
- 4. Select + Add to add an interface to the packet capture session or Start Now to start the currently configured session.

5. Optionally, select a date and time to schedule the start of the packet capture session. Select **Done** when complete.

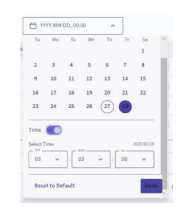

- 6. In the Port field, select a port on which to capture packets.
- 7. In the **Direction** field, select the packet type:
  - RX
  - тх
  - вотн

| Packet Capture Configuration |           |                               |              |   | ?       | ×   |
|------------------------------|-----------|-------------------------------|--------------|---|---------|-----|
| PCAP Sessions 🚫 Stopped      |           |                               |              |   |         |     |
| Search                       | Q + Add   | <ul> <li>Start Now</li> </ul> | Stop         | ~ |         | c D |
| Port                         | Direction |                               | Packet Count |   | Actions | i i |
| ethernet 6/4 👻               | вотн      | *                             | 1800         |   | •       |     |
| ethernet 2/14                | ТХ        |                               | 3            |   | 1       |     |
| ethernet 1/1                 | RX        |                               | 34           |   | 1       |     |
| ethernet 1/3                 | ТХ        |                               | 2            |   | 1       |     |
|                              |           |                               |              |   |         |     |

8. In the **Packet Count** field, select the number of packets that you want to capture, from 1 to 8,000.

Packet capture stops when the selected number of packets has been captured and the packet capture session gets removed.

9. Select 🖻 to save the capture configuration.

The capture configuration for the selected interface is added to the list of port configurations.

10. Repeat step 4 through step 9 as needed to configure PCAPs for more ports.

PCAP configuration is supported for a maximum of 10 ports for the selected device. A maximum 10 PCAP sessions can be added for 10 different interfaces of the selected device at a time, and the ADD icon is disabled after the addition of the maximum number of PCAP sessions.

11. Select <sup>©</sup> <sup>see</sup> to stop a currently running or scheduled packet capture session.

### Stop a PCAP

For SLX devices, you must stop the current uncompleted PCAP before you can begin a new one. 9920 devices support up to 10 running PCAPs before you need to stop one, although you do not need to reach the limit of 10 before stopping a PCAP.

### Procedure

- 1. In the Navigation menu, select **Device Inventory**.
- 2. In the Devices panel, click anywhere in the device row to select a device.
- 3. Select Capture Packets from the Device Actions menu.
- 4. From the Packet Capture Configuration actions, select **Stop**.

| Packet Capture Configuration | 1         |                  | ? ×     |
|------------------------------|-----------|------------------|---------|
| PCAP Sessions 🔮 Active       |           |                  |         |
| Search                       | Q + Add   | Start Now Ø Stop | C Î     |
| Port                         | Direction | Packet Count     | Actions |
| ethernet 0/54                | BOTH      | 1800             | 1       |
|                              |           |                  |         |
|                              |           |                  |         |
|                              |           |                  |         |

5. Select **Delete** ( **D** ) for the packet capture session you wish to stop. The packet is removed from the list.

### Download a PCAP File

- 1. In the Navigation menu, select Device Inventory.
- 2. In the Devices panel, click anywhere in the device row to select a device.
- 3. Select Capture Packets from the Device Actions menu.
- 4. In the **Packet Capture** page, select **Download PCAP File** ( \*) for the PCAP file you want to download.

| Captured Files |                 |           |              |                    |                           |  |
|----------------|-----------------|-----------|--------------|--------------------|---------------------------|--|
| Sea            | arch            | Q         |              |                    | Latest as on 2:31:49 PM C |  |
|                | Name            | File Size | Packet Count | Last Modified      | Actions                   |  |
|                | pktcapture.pcap | 4.31 KB   | -            | 02 Apr, 2025 15:11 | ± 1                       |  |
|                |                 |           |              |                    |                           |  |
|                |                 |           |              |                    |                           |  |
|                |                 |           |              |                    |                           |  |
|                |                 |           |              |                    |                           |  |

5. In the File Name field, provide a name for the file.

This step allows you to provide a user-friendly file name.

| Download                                                                       | ? ×  |
|--------------------------------------------------------------------------------|------|
| All fields marked with an america ( *) are required.<br>Destination VM details |      |
| File Norre *                                                                   |      |
| pittopture_10.32.89.129_1743602675034                                          | pcap |
| Host IP *                                                                      |      |
| UserName *                                                                     |      |
| Password *                                                                     |      |
| fam +                                                                          |      |
|                                                                                |      |
|                                                                                |      |
|                                                                                |      |

- 6. In the Host IP field, enter the IP address of a device that is accessible from the SLX device.
- 7. In the User Name and Password fields, provide the device credentials.
- 8. In the **Path** field, provide the download file path.
- 9. Select Save.

The PCAP file is downloaded to the specified destination.

Delete a PCAP File

### Procedure

- 1. In the Navigation menu, select Device Inventory.
- 2. In the Devices panel, click anywhere in the device row to select a device.
- 3. Select Capture Packets from the Device Actions menu.
- 4. To delete multiple PCAP files, do the following:
  - a. Select the check boxes for the PCAP files you want to delete.
  - b. Select Delete. Select the delete icon on the top right corner of the captured files window for the bulk deletion of PCAP files.

| Captured Files  |                    |              |                    |                             |
|-----------------|--------------------|--------------|--------------------|-----------------------------|
| Search          | Q                  |              |                    | Latest as on 2:31:49 PM C 📋 |
| Name Name       | File Size          | Packet Count | Last Modified      | Actions                     |
| pktcapture.pcap | 4.31 KB            | -            | 02 Apr, 2025 15:11 | ± 💼                         |
|                 |                    |              |                    |                             |
|                 |                    |              |                    |                             |
|                 |                    |              |                    |                             |
| The se          | elected PCAP files | are deleted  |                    |                             |

5. To delete a single PCAP file, select **Delete PCAP File** ( 🔲 ) for the PCAP file you want to delete.

The selected PCAP file is deleted.

# **Clear Counters**

You can clear counters for Extreme 9920, MLX, and SLX devices.

### About This Task

Counters track the number packets. Counters increase over time and you can clear them as needed. For some devices, XCO supports specific object level counter clear and for some devices supports all object clear counter.

|                            | 9920                                                                                                    | SLX                                          | MLX                                          |
|----------------------------|----------------------------------------------------------------------------------------------------|----------------------------------------------|----------------------------------------------|
| Clear all counters         | <ul> <li>Interface</li> <li>Match</li> <li>Egress group</li> <li>Ingress group</li> <li>Egress</li> <li>Ingress policy</li> <li>Egress policy</li> <li>Transport tunnel</li> <li>Tunnel<br/>encapsulation</li> </ul> | <ul> <li>Interface</li> <li>Match</li> </ul> | <ul> <li>Interface</li> <li>Match</li> </ul> |
| Clear specific<br>counters | <ul> <li>Interface</li> <li>Match</li> <li>Egress group</li> <li>Ingress group</li> <li>Egress</li> <li>Ingress policy</li> <li>Egress policy</li> <li>Transport tunnel</li> <li>Tunnel<br/>encapsulation</li> </ul> | <ul> <li>Interface</li> <li>Match</li> </ul> | • Interface                                  |

### Table 11: Support for clearing counters

- 1. In the Navigation menu, select Device Inventory.
- 2. In the Devices panel, click anywhere in the device row to select a device.
- 3. Select Clear Counters from the Device Actions menu.
- 4. To clear all counters of one object, select the check box for that type.

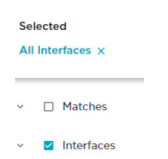

5. To clear specific counters of one type, expand the type and select the check boxes for the counters.

| Selected<br>3 Interfaces × |
|----------------------------|
| ✓ □ Matches                |
| ∧ □ Interfaces             |
| Q Search Interfaces        |
| Ethernet 0/1               |
| Ethernet 0/2               |
| Ethernet 0/3               |
| ✓ Ethernet 0/4             |

# 6. Select Clear.

Reports in the dashboards are updated to reflect your selections.

# View Logs

### Procedure

- 1. In the Navigation menu, select Device Inventory.
- 2. In the Devices panel, click anywhere in the device row to select a device.
- 3. In the Device Actions menu, select **View Logs** to view the device specific logs.

| Logs for MLX             | Xe_247_Q             | A                                    |          |                          | 8 | ? |
|--------------------------|----------------------|--------------------------------------|----------|--------------------------|---|---|
| fields marked with an as | terisk ( *) are requ | ired.                                |          |                          |   |   |
| Showing 1 - 10 o         | f <b>788</b> results | Search                               | ٩        | Latest as on 12:09:51 PM | C | Ŧ |
| Hostname                 | Ip Addres            | s Message                            | Severity | Date                     |   |   |
| MLXe_247_QA              | 10.32.93.3           | 21 ssh terminated by admin from sr   | rc INFO  | 2023-08-22 12:09:29      |   |   |
| MLXe_247_QA              | 10.32.93.3           | CMD: "show interfaces " by admi      | n INFO   | 2023-08-22 12:09:19      |   |   |
| MLXe_247_QA              | 10.32.93.            | 21 CMD: "terminal length 0" by adm   | i INFO   | 2023-00-22 12:09:19      |   |   |
| MLXe_247_QA              | 10.32.93.            | 21 ssh login by admin from src IP 10 | D INFO   | 2023-08-22 12:09:18      |   |   |

The list of logs is displayed.

# Delete a Device from the Device Overview Page

- 1. In the Navigation menu, select Device Inventory.
- 2. In the Devices panel, click anywhere in the device row to select a device.
- 3. In the Device Actions menu, select **Delete**.
- 4. Select **Confirm** when prompted to delete the device.

# Policies and Configuration (Packet Broker Mode)

The **Policy Configuration** page in the user interface allows you to view, configure, or update existing device configurations. You can select the existing ingress groups, ingress policies, and egress-groups or create new objects and link them to create a complete service chain.

# Policies

A policy represents the route-map or listener policy on the device. A policy consists of matches and actions to be applied on packets.

XCO supports the following policy types:

- Ingress Policy (route-map)
- Egress Policy (9920 only)

### Ingress Policy

An ingress policy specifies the actions to be taken at ingress on packets entering the devices.

### Egress Policy

An egress policy optionally specifies the actions to be applied on selected packets exiting the 9920 devices. You must configure a match ACL at a minimum.

### Create an Egress Policy for a Device

An egress policy (or listener policy) defines the actions to apply to outbound packets.

### **Before You Begin**

- Create a policy rule match to associate with the policy. For more information, see Change a Policy Rule Match for a Device on page 111.
- An ACL bound to an egress policy can be modified.
- An egress policy bound to an egress can be modified.

### About This Task

Take the following steps to define the criteria for a policy. Each set of criteria is a rule. A policy can contain multiple rules.

### 💾 Note

This procedure applies only to Extreme 9920 devices. Listener policy byte count is incorrect when truncation is enabled. The byte count for truncated packets is the actual byte count seen by the egress ACL before truncation.

- 1. In the Navigation menu, select **Device Inventory**.
- 2. In the Devices panel, click anywhere in the device row to select a device.

- 3. In the Device Config menu, select **Policies and Configuration** > **Policies** > **Add Policy**.
- 4. In the Name field, enter a unique name for the policy.

An egress policy cannot have the same name as another egress policy or the reserved keyword all.

- 5. In the **Policy Type** field, select **Egress Policy**.
- 6. Select the **Sequence** in which to apply the rule.
- 7. In the Matches field, select a policy rule match.
  - If you did not create a policy rule match, select **Create Match** to create the match now.
  - For a policy, you can select three rule matches of different types: 1 v4, 1 v6, and 1 l2.
  - You cannot use the same policy rule match multiple times in a policy.
- 8. In the **Packet Slicing** field, enter a value to represent the maximum packet size after slicing.

The final packet size will be less than or equal to this value.

9. In the **Header Stripping** field, select one or more tags to strip: 802.1BR, VLAN, or VN (Virtual NIC).

The 802.1BR and VN tags cannot coexist in the same policy rule action.

- 10. In the **VLAN** field, select the VLAN ID to change the VLAN tag in the egress packet.
- 11. To remove the outermost tunnel headers from the packet, select the **Decap** check box.
- 12. To prevent the rule from being used in the policy, select the **Deny** check box.

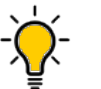

**Tip** This option prevents the rule from being used, but does not delete the configuration of the rule. The rule is skipped and is not used to drop a packet. You can reinstate the rule later without having to reconfigure it.

# 13. Select Add Rule.

The rule parameters appear in the pane on the right.

- 14. Repeat step 7 through step 13 until you have added all the rules you need.
- 15. Select Create.

# Create an Ingress Policy for a Device

An ingress policy (or route map) defines the actions to apply to inbound packets.

# **Before You Begin**

Create a policy rule match to associate with the policy. For more information, see Change a Policy Rule Match for a Device on page 111.

Create an egress group to associate with the policy. For more information, see Create an Egress Group on page 118.

# About This Task

Take the following steps to define the criteria for a policy. Each set of criteria is a rule. A policy can contain multiple rules.

# Procedure

- 1. In the Navigation menu, select **Device Inventory**.
- 2. In the Devices panel, click anywhere in the device row to except the Actions column (••••) to proceed to the Device Overview page.
- 3. In the Device Config menu, select **Policies and Configuration** > **Policies** > **Add Policy**.
- 4. In the Name field, enter a unique name for the policy.

An ingress policy cannot have the same name as another ingress policy or the reserved keyword all.

- 5. In the **Policy Type** field, select **Ingress Policy**.
- 6. Select the **Sequence** in which to apply the rule.
- 7. In the Matches field, select a policy rule.

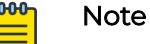

- For a policy, you can select three rule matches of different types: 1 v4, 1 v6, and 1 l2.
- If you did not create a policy rule match, select **Create Match** to create the match now.
- You cannot use the same policy rule match multiple times in a policy.
- For SLX devices, you can select only one rule match type (v4, v6, L2, or UDA) per rule.
- For MLX devices, you cannot select L2 and UDA match in the same rule.
- (MLX only) Do not apply an L2 rule match and a UDA rule match in the same policy. Doing so causes the related ingress group to fail.
- (MLX only) If you add a UDA rule match to a policy that is associated with an ingress group, ensure that you first apply the associated UDA profile to that group. For more information, see Create an Ingress Group for an SLX or MLX Device on page 115.
- 8. (9920 only) In the **QoS** field, select the required QoS.

For more information, see Quality of Service on page 126.

9. In the **Egress Group** field, select the group to associate with the policy.

If you did not create an Egress Group, select **Create Egress Group**. For more information, see Create an Egress Group on page 118.

10. (MLX and 9920 only) In the **Packet Slicing** field, enter a value to represent the maximum packet size after slicing.

The final packet size will be less than or equal to this value.

11. (SLX only) In the **Truncation Profile** field, select a profile that you created for a port or a port channel.

For more information, see Create a Truncation Profile for an SLX Device on page 134.

12. (9920 only) In the Advance Scope section, select one of the following:

**Decap** to remove the outermost tunnel headers from the packet

**Scope Shift** to move the ACL scope for matching from the outer headers to the inner headers of a tunneled packet

None to perform neither action

13. (9920 only) To prevent the rule from being used in the policy, select the **Deny** check box.

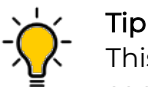

This option prevents the rule from being used, but does not delete the configuration of the rule. The rule is skipped and is not used to drop a packet. You can reinstate the rule later without having to reconfigure it.

# 14. Select Add Rule.

The rule parameters appear in the pane on the right.

- 15. Repeat step 7 through step 14 until you have added all the rules you need.
- 16. Select Create.

# Change a Policy for a Device

You can add, change, or delete one or more rules or actions in a policy.

# About This Task

You can change a policy for a specific device or change a policy in the library. To change a policy in the library, see Change a Policy in the Library on page 169.

# Procedure

- 1. In the Navigation menu, select **Device Inventory**.
- 2. In the Devices panel, click anywhere in the device row to select a device.
- 3. In the Device Config menu, select **Policies and Configuration** > **Policies**.

The list of policies is displayed.

- 4. Select the policy that you want to change.
- 5. Follow the instructions in Create an Ingress Policy for a Device on page 105 or Create an Egress Policy for a Device on page 104 to add, change, or remove rules or actions in the policy.

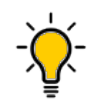

Tip

(9920 only) To reinstate a rule that is not included in the policy (the **Deny** field is selected), clear the **Deny** field.

# View the Policy Configuration

- 1. In the Navigation menu, select **Device Inventory**.
- 2. In the Devices panel, click anywhere in the device row to select a device.

### 3. Select Policies and Configuration.

| SLX                          |                                   |                 |                 | Co Device Actions       |
|------------------------------|-----------------------------------|-----------------|-----------------|-------------------------|
| B Overview                   | Policy Configuration              | + Add New Polic |                 |                         |
| Policies and Configuration * | Showing 1 - 3 of 3 results Search | Q Page Size     | • 10 · ·        | Latest as on 5:40:00 PM |
| Policies                     | Increas Group                     | Inorest Policy  | Entern Group    |                         |
| Policy Rule Matches          | ingress croup                     | ingress roncy   | igress droop    |                         |
| UDA Profiles                 | 79-19                             | ¥9 🖸 🖬          | <u>69 - tvr</u> |                         |
|                              | backuppolicy_ig                   | backuppolicy 🔂  | <u>69 - tvf</u> |                         |
| Ingress Groups               | Trafficv4.ig                      | Trafficv4       | <u>18-tvf</u>   |                         |
| Egress Groups                |                                   |                 |                 | < 1 >                   |

The Policy Configuration page displays the existing Ingress Group, Ingress Policy, and Egress Group information for the device.

### Delete a Policy from a Device

### About This Task

You can delete a policy from a device or from the library. To delete a policy from the library, see Delete a Policy in the Library on page 170.

### Procedure

- 1. In the Navigation menu, select Device Inventory.
- 2. In the Devices panel, click anywhere in the device row to select a device.
- 3. In the Device Config menu, select **Policies and Configuration** > **Policies**.
- 4. Select **Delete Policy**  $(\Box)$  for the policy that you want to delete.
- 5. Remove the policy from any associated ingress group. For more information, see Change an Ingress Group on page 117.

# Policy Rule Matches

A policy rule match represents IPv4, IPv6, L2, or UDA configuration on the device.

Create a Policy Rule Match for a Device

### About This Task

When you create a policy rule match, you select all parts of a packet header that you want to target and then select the action to perform on the targeted items. These
selections are the rules in your match. The match can then be associated with ingress or egress policies. A policy rule match can contain one or more rules.

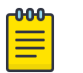

Note

A policy rule match is a device-specific feature. If you have UDAs configured for a device, UDA-related fields are displayed in the Create Match page. These fields are not described in this procedure.

XCO supports a maximum of 6000 IPv4, 2000 IPv6, and 1500 L2/MAC matches for 9920.

To create a policy rule match in the library, see Create a Policy Rule Match in the Library on page 165.

## Procedure

- 1. In the Navigation menu, select **Device Inventory**.
- 2. In the Devices panel, click anywhere in the device row to select a device.
- In the Device Config menu, select Policies and Configuration > Policy Rule Matches
   > Add Policy Rule Match.
- 4. In the Name field, enter a unique name for the match.
  - Alphanumeric characters, dashes, and underscores are allowed in the Name field.
  - The name, all is a reserved keyword on 9920 and cannot be used.
- 5. In the **Type** field, select whether the match applies to IPv4, IPv6, L2, or UDA. If you selected UDA on an SLX device, proceed to the next step. Else, go to step 7.
- 6. In the UDA field, select a profile.
- 7. (SLX only) In the Sub Type field, select the appropriate match.
  - · Standard: Matches the source address information
  - Extended: Matches the source and destination address information
- 8. In the Match section, complete the applicable fields to identify the packets of interest.

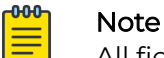

All fields are not mandatory. You can leave the fields blank unless noted.

The items in this section vary by your selection in the **Protocol** field. The following list describes all possible selections.

- Protocol: The protocol that you want to target. If the protocol you want is not in the list, select None and provide the ID of the protocol you want in the Protocol ID field. Every protocol has a numeric value that is defined by the IETF.
- Sequence: The order in which this rule is performed in the match.
- **Protocol ID**: The ID of a protocol that you want to target. Use only when the protocol you want is not available in the **Protocol** field.
- Source IP: The IPv4 or IPv6 address of the device that sends the packets.
- **Source Mask**: The mask for the source IP address, in the following format: 255.255.255.255 or ffff:ffff:ffff:ffff:ffff:ffff.
- **Destination IP**: The IPv4 or IPv6 address of the device that is to receive the packets.

- **Destination Mask**: The mask for the destination IP address, in the following format: 255.255.255.255 or ffff:ffff:ffff:ffff:ffff:ffff:ffff.
- **Source Mac**: The MAC address of the device that sends the packets, in the following format: 1111.1111.111 or 11:11:11:11:11:11. Any alpha characters in the address must be lowercase.
- **Source Mac Mask**: The mask for the source MAC address, in the following format: ffff.ffff.fff or ff:ff:ff:ff:ff:ff:ff:ff:ff. Any alpha characters in the mask must be lowercase.
- **Destination Mac**: The MAC address of the device that is to receive the packets, in the following format: 1111.1111 or 11:11:11:11:11:11. Any alpha characters in the address must be lowercase.
- **Destination Mac Mask**: The mask for the destination MAC address, in the following format: ffff.ffff.fff or ff:ff:ff:ff:ff:ff. Any alpha characters in the mask must be lowercase.
- Source Port: The port through which packets enter the device.
- **Source Port End**: The last port in the range of ports through which packets enter the device.
- **Destination Port**: The port through which packets leave the device. Valid values range from 1 through 65535.
- **Destination Port End**: The last port in the range of ports through which packets leave the device. Valid values range from 1 through 65535.
- **IP Payload Length**: The length of the IP packets that you want to target, or the size of the IP payload. Valid values range from 64 through 9000.
- **IP Payload Length End**: The last acceptable value of the IP payload. Valid values range from 65 through 9000.
- **DSCP**: The value of the Differentiated Services Code Point in the Type of Service field in the header. Valid values range from 0 through 63.
- VLAN: The VLAN ID. The valid value ranges are as follows:
  - 9920: 0 through 4095
  - SLX and MLX: 0 through 4091
- **EtherType**: Identifies the protocol that is encapsulated in the payload. For example, the EtherType value for IPv4 is 0x0800. Valid values range from 1536 through 65536 (numerical), or 0x0600 through 0xffff (hexadecimal), or are one of the following: ARP, IPv4, or IPv6.
- **PCP**: The Priority Code Point, a 3-bit field in a VLAN header. Valid values range from 0 through 7.
- **Tunnel ID**: The ID number of the tunnel. Valid values range from 1 through 16777215.
- MATCHO, MATCH1, MATCH2, MATCH3: Specifies the UDA Hexadecimal. SLX presents these as specific header fields such as NEXT HEADER.

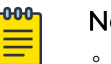

- Note
- MLX UDA requires a match and mask for all fields.
- Use a mask of all zeros to make the any value for a field.

- MASKO, MASK1, MASK2, MASK3: Specifies the UDA Hexadecimal value used to mask the MATCH values. Use 0 bits for any value. A bit value of 1 must be matched.
- 9. In the Fragmentation sub-section, select one of the following.

The items in this section vary by your selection in the **Type**, **Sub Type** and **Protocol** fields. The following list describes all possible selections.

- Fragmented: Targets target fragmented packets.
- Non Fragmented: Targets non-fragmented packets.
- None: Targets packets in which the DF (Don't Fragment) flag is set in the IP header.

10. In the Options sub-section, select one or more of the following:

The items in this section vary by your selection in the **Type**, **Sub Type** and **Protocol** fields, in particular selection of a Layer4 protocol such as UDP, TCP, or STCP. The following list describes all possible selections.

- Acknowledgment: Targets packets in which the ACK flag is set in the TCP header.
- **Congestion**: Targets packets in which the CWR flag is set in the TCP header.
- ECN-Echo: Targets packets in which the ECE flag is set in the TCP header.
- Last Packet: Targets packets in which the FIN flag is set in the TCP header.
- **Push**: Targets packets in which the PSH flag is set in the TCP header.
- **Reset**: Targets packets in which the RST flag is set in the TCP header.
- Synchronize: Targets packets in which the SYN flag is set in the TCP header.
- **Urgent**: Targets packets in which the URG flag is set in the TCP header.
- 11. In the Action section, select one or more actions to perform on the targeted items.
  - Drop to deny packets.
  - **Count** to keep track of the number of packets that match the policy rule.
  - Log to add the transaction to the XCO log.
  - Hard Drop to discard packets.
  - **Bi Directional** to cover traffic in both directions (source to destination and destination to source) in a single rule.

## 12. Select Add.

The match parameters (the new rule) appear in the pane on the right.

- 13. Repeat steps 8 through 12 until you have added all the rules you need.
- 14. Select **Save**.

## Change a Policy Rule Match for a Device

You can add, change, or delete one or more rules in a policy rule match.

## About This Task

You can change a policy rule match for a specific device or change a match in the library. To change a match in the library, see Change a Policy Rule Match in the Library on page 167.

## Procedure

- 1. In the Navigation menu, select **Device Inventory**.
- 2. In the Devices panel, click anywhere in the device row to select a device.
- 3. In the Device Config menu, select **Policies and Configuration** > **Policy Rule Matches**. The list of policy rule matches is displayed.
- 4. Select **Edit** ( ) from the Actions column (••••) for the policy rule match that you want to change.
- 5. Follow the instructions in Create a Policy Rule Match for a Device on page 108 to add, change, or remove rules in the match.
- 6. Select **Update** to save the configuration changes.

## Delete a Policy Rule Match from a Device

You can delete a policy rule match from a device.

## Before You Begin

You cannot delete a policy rule that is attached to a device.

## About This Task

To delete a policy rule match from the library, see Delete a Policy Rule Match from the Library on page 168.

## Procedure

- 1. In the Navigation menu, select **Device Inventory**.
- 2. In the Devices panel, click anywhere in the device row to select a device.
- In the Device Config menu, select Policies and Configuration > Policy Rule Matches. The list of policy rule matches is displayed.
- 4. Select **Delete** ( 🗖 ) from the Actions column (••• ) for the match you want to delete.

## **UDA** Profiles

The UDA profile consists of offset values. The UDA profile must be attached to the ingress group to apply it to all interfaces.

- A maximum of four parameters per profile are supported.
- Only multiples of four are supported as offset values for MLX devices.
- For SLX devices, the profiles are updated in the UDA match.

## Create an MLX UDA Profile for a Device

## About This Task

To create an MLX UDA profile in the library, see Create an MLX UDA Profile in the Library on page 171.

## Procedure

1. In the Navigation menu, select **Device Inventory**.

- 2. In the Devices panel, click anywhere in the device row to except the Actions column (••••) to proceed to the Device Overview page.
- 3. In the Device Config menu, select **Policies and Configuration** > **UDA Profiles** > **Add UDA Profile**.
- 4. In the Name field, enter a unique name for the UDA profile.
- 5. In the four **Offset** fields, select the appropriate offset values.

An offset indicates the index of the received packet. For example, an offset of 0 indicates the first byte of the received packet.

6. Select **Save**.

## Create an SLX UDA Profile for a Device

A UDA profile can be associated with a UDA match.

## About This Task

To create an SLX UDA profile in the library, see Create an SLX UDA Profile in the Library on page 172.

## Procedure

- 1. In the Navigation menu, select **Device Inventory**.
- 2. In the Devices panel, click anywhere in the device row to except the Actions column (\*\*\*) to proceed to the Device Overview page.
- 3. In the Device Config menu, select **Policies and Configuration** > **UDA Profiles** > **Add UDA Profile**.
- 4. In the **Name** field, enter a unique name for the UDA profile.
- 5. Define the header fields that are required for a match.

The header fields you select constitute the header stack. As you select header types and header fields, additional header selections become available. The additional selections vary based on your header choices.

- a. In the **Header O Ethernet Ethernet** row, select the field that is required for a match and then click + to add your selection.
- b. In the **Header 1** row, select the type and field that are required for a match and then click + to add your selection.

Your selections determine whether a Header 2 row is displayed.

c. Make selections in the Header 2 row and in all subsequent rows until no more rows are available or until your header stack is complete.

A maximum of 4 Headers are supported in a UDA profile.

6. Select Save.

## Change a UDA Profile for a Device

You can change the parameters of a user-defined access list (UDA) profile.

## About This Task

To change a UDA profile in the library, see Change a UDA Profile in the Library on page 172.

## Procedure

- 1. In the Navigation menu, select **Device Inventory**.
- 2. In the Devices panel, click anywhere in the device row to except the Actions column (•••) to proceed to the Device Overview page.
- In the Device Config menu, select Policies and Configuration > UDA Profiles. The list of UDA profiles is displayed.
- 4. In the UDA Profiles page, select **Edit** ( *in the Actions column (...)*) for the UDA that you want to change.
- 5. To change a UDA Profile for a device, take the following steps.
- 6. Follow the instructions for the type of UDA you are changing.
  - Create an SLX UDA Profile for a Device on page 113
  - Create an MLX UDA Profile for a Device on page 112
- 7. Select Save.

## Delete a UDA Profile from a Device

You can delete a user-defined access list (UDA) profile from the library or device inventory page.

## Before You Begin

You cannot delete a UDA profile that is attached to any ingress-group.

## About This Task

To delete a UDA profile in the library, see Delete a UDA Profile in the Library on page 173.

- 1. In the Navigation menu, select **Device Inventory**.
- 2. In the Devices panel, click anywhere in the device row to select a device.
- In the Device Config menu, select Policies and Configuration > UDA Profiles. The list of UDA profiles is displayed.
- 4. In the UDA Profile page, select **Delete** ( D) from the Actions column (••••) for the UDA profile you want to delete.

## **Ingress Groups**

Ingress policies are used to perform actions on packets at ingress. Ingress groups classify the packets received on devices.

#### Create an Ingress Group for an SLX or MLX Device

An ingress group is a set of ports and port channels on which monitored traffic is received.

#### **Before You Begin**

If necessary, create the port channel to associate with the ingress group. For more information, see Create a Port Channel on page 128.

If necessary, create the ingress policy to associate with the ingress group. For more information, see Create an Ingress Policy for a Device on page 105.

If necessary, create a UDA profile to associate with the ingress group. For more information, see Create an MLX UDA Profile in the Library on page 171.

#### About This Task

Ingress groups classify and apply policies on monitored traffic. After you create an ingress group, the group can be associated with an ingress policy.

## Procedure

- 1. In the Navigation menu, select **Device Inventory**.
- 2. In the Devices panel, click anywhere in the device row to select a device.
- 3. In the Device Config menu, select **Policies and Configuration** > **Ingress Groups** > **Add Ingress Group**.
- 4. In the Name field, enter a name for the group.
- 5. In the **Ports/Port Channels** field, select at least one port or port channel for the group.
- 6. In the **Policy Name** field, select the ingress policy to associate with the group.
- 7. In the **UDA Profile** field, select a UDA profile to associate with the group.

You must select a profile if the policy (in the **Policy Name** field) contains a UDA match. If you do not select a profile, your ingress group configuration will fail.

8. Select Create.

#### Create an Ingress Group for a 9920 Device

An ingress group is a set of ports, port channels, and tunnels on which monitored traffic is received.

## **Before You Begin**

If necessary, create the port channel to associate with the ingress group. For more information, see Create a Port Channel on page 128.

If necessary, create the ingress policy to associate with the ingress group. For more information, see Create an Ingress Policy for a Device on page 105.

If necessary, create a mirror for the outer tunnel. For more information, see Configure a Traffic Mirror for 9920 Devices on page 122.

### About This Task

Ingress groups classify and apply policies on monitored traffic. After you create an ingress group, the group can be associated with an ingress policy.

#### Procedure

- 1. In the Navigation menu, select **Device Inventory**.
- 2. In the Devices panel, click anywhere in the device row to select a device.
- 3. In the Device Config menu, select **Policies and Configuration** > **Ingress Groups** > **Add Ingress Group**.
- 4. In the Name field, enter a name for the group.
- 5. In the **Ports/Port Channels** field, select at least one port or port channel for the group.
- 6. (Optional) For single tunnel encapsulation, do the following to configure the Inner Tunnel:
  - a. Expand the Inner Tunnel section.
  - b. In the Tunnel Type field, select the type of tunnel for the incoming traffic.
    - GRE
    - GTPU
    - VXLAN
    - NVGRE
    - IPIP
  - c. (Optional) In the **Tunnel ID** field, select or enter a value that represents the tunnel ID.

This field is not applicable for GRE and IPIP tunnels.

- d. (Optional) Complete the applicable processing and filter options for the selected protocol.
  - **Destination IP**: Specifies the destination IP address
  - **Destination Prefix**: Specifies the destination prefix
  - Source IP: Specifies the source IP address
  - Source Prefix: Specifies the source prefix
- e. In the Advance Scope section, select one of the following actions to apply to the incoming traffic.
  - Decap to remove the outer tunnel headers from the packet
  - Scope Shift to move the ACL scope for matching from the outer headers to the inner headers of a tunneled packet
  - None to perform neither action

- 7. (Optional) For packets with two sets of tunnel headers before the innermost packet, for example, a VXLAN tunnel wrapped around a GTPu tunneled packet, do the following to configure the Outer Tunnel.
  - a. Expand the **Outer Tunnel** section.
  - b. In the **Outer Tunnel Type** field, select the type of tunnel for the incoming traffic.
    - None
    - VXLAN
    - MPLS

A maximum of five MPLS header removal is supported. The packets with more than five MPLS headers are dropped.

- c. Complete the applicable filter options for the outer tunnel headers for the selected protocol.
  - Label: Filters on the last MPLS label present in a five label stack.
  - **Traffic Class**: Filters on the Traffic Class field of the last MPLS label present in a five label stack.
  - **Time To Live (TTL)**: Filters on the Time To Live field in the last MPLS label present in a five label stack.
  - Outer Tunnel ID: Filters on the VXLAN tunnel ID field.
  - Outer Destination IP: Specifies the destination IPv4 address or network..
  - **Outer Destination Prefix**: Specifies the destination prefix if filtering on a range of hosts.
  - Outer Source IP: Specifies the source IPv4 address or network.
  - Outer Source Prefix: Specifies the source prefix if filtering on a range of hosts.

The packets that do not match the selected filter options are dropped.

d. (Optional) In the **Mirror** field, select the mirror action to forward a copy of the entire packet to the configured mirrored port.

For more information, see Configure a Traffic Mirror for 9920 Devices on page 122.

- 8. In the **Policy Name** field, select the ingress policy to associate with the group.
- 9. Select Create.

## Change an Ingress Group

You can add, change, or delete the parameters of an ingress group.

- 1. In the Navigation menu, select **Device Inventory**.
- 2. In the Devices panel, click anywhere in the device row to select a device.
- In the Device Config menu, select Policies and Configuration > Ingress Groups. The list of ingress groups is displayed.
- 4. Select **Edit** ( ) from the Actions column for the ingress group you want to change.

5. Follow the instructions in Create an Ingress Group for an SLX or MLX Device on page 115 and Create an Ingress Group for a 9920 Device on page 115 to add, change, or delete the parameters in the group.

Delete an Ingress Group

You can delete an ingress group from a device.

### Procedure

- 1. In the Navigation menu, select **Device Inventory**.
- 2. In the Devices panel, click anywhere in the device row to select a device.
- In the Device Config menu, select Policies and Configuration > Ingress Groups. The list of ingress group is displayed.
- 4. In the Actions column, select **Delete**  $(\Box)$  for the group that you want to delete.

## Egress-Group

An egress-group represents one or more interfaces for replicating the traffic for the given policy.

An egress-group connects an ingress-policy and the egress to define how traffic is forwarded to end devices.

#### Create an Egress Group

An egress group is a set of egresses (9920) or a set of interfaces or port-channels (SLX/MLX).

#### **Before You Begin**

Create the egress (9920) or port-channels (SLX/MLX) to associate with the egress group. For more information, see Create an Egress for Devices on page 120 and Create a Port Channel on page 128.

#### About This Task

When you create an egress group, you assign a name and associate at least one egress (9920) or port/port channel (SLX/MLX). An egress associates an egress port (or port channel) with an egress policy for 9920.

- 1. In the Navigation menu, select **Device Inventory**.
- 2. In the Devices panel, click anywhere in the device row to select a device.
- In the Device Config menu, select Policies and Configuration > Egress Groups > Add Egress Group.

- 4. To create an egress group for SLX and MLX devices, take the following steps.
  - a. In the **nHop Type** field, select the next hop domain type: **TVF** (transparent VLAN flooding) or **VLAN** (MLX only).
  - b. In the **nHop Value** field, provide the VLAN ID (MLX only) or TVF ID.

The valid value ranges for VLAN and TVF are as follows:

- MLX: VLAN is 1-4090 and TVF is 1-2016
- SLX: TVF is 1-4095
- c. Select the required **Ports/PortChannels**.
- d. Select Create.
- 5. To create an egress group for 9920 devices, take the following steps.
  - a. In the **Name** field, enter a name for the group.

An egress group cannot have the same name as an egress.

- b. In the **Egress List** field, select at least one egress to associate with the group.
- c. (Optional) Select **Create Egress** to create an egress to associate with the egress group, if required.

For more information, see Create an Egress for Devices on page 120.

d. Select Create.

## Change an Egress Group

You can add or delete egress in an egress group.

## Procedure

- 1. In the Navigation menu, select **Device Inventory**.
- 2. In the Devices panel, click anywhere in the device row to select a device.
- 3. In the Device Config menu, select **Policies and Configuration** > **Egress Groups**.

The list of egress groups is displayed.

- 4. In the Actions column, select **Edit** ( *left* ) for the egress group that you want to change.
- 5. In the **Egress List** (9920) or **Interface/Port Channel** (SLX/MLX) field, select (or delete) at least one item.

For more information, see Create an Egress Group on page 118.

6. Select **Save**.

## Delete an Egress Group

You can delete an egress group from a device.

- 1. In the Navigation menu, select **Device Inventory**.
- 2. In the Devices panel, click anywhere in the device row to select a device.
- In the Device Config menu, select Policies and Configuration > Egress Groups. The list of egress groups is displayed.
- 4. In the Actions column, select **Delete**  $(\Box)$  for the group that you want to delete.

## Egress

An egress defines an interface or a list of interfaces to be used for tool ports.

You can create an egress and combine it with various policies to perform additional processing actions to packets leaving the egress interfaces.

For MLX and SLX devices, the egresses are created internally when the egress group is created, and the egress group lists the ports or port-channels along with TVF or VLAN.

## Create an Egress for Devices

Egress is a combination of ports, port channels, precedence, and an associated egress policy.

#### **Before You Begin**

If necessary, create a port channel. For more information, see Change a Port Channel on page 130.

(9920 only) If necessary, create an egress policy. For more information, see Create an Egress Policy for a Device on page 104.

#### About This Task

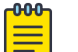

#### Note

For MLX and SLX devices, the egresses are created internally when the egress group is created, and the egress group lists the ports or port-channels along with TVF or VLAN.

#### Procedure

- 1. In the Navigation menu, select **Device Inventory**.
- 2. In the Devices panel, click anywhere in the device row to select a device.
- In the Device Config menu, select Policies and Configuration > Egresses > Add Egress.
- 4. In the **Name** field, enter a name.

The egress cannot have the same name as an egress group.

- 5. In the Port/Port Channel field, select an egress port or port channel.
- In the Precedence field, select the order of precedence for the port or port channel. The precedence indicates the priority given to the port or port channel. The lower the number, the higher the priority.
- 7. Select Add Port/Precedence (+) to add your selections.
- 8. (9920 only) In the Egress Policy field, select the policy to associate with the egress.
- 9. Select Save.

#### Change an Egress Configuration

You can change the parameters of the egress configuration for a 9920 device.

## **Before You Begin**

The egress configuration is view-only for SLX and MLX devices.

## Procedure

- 1. In the Navigation menu, select Device Inventory.
- 2. In the Devices panel, click anywhere in the device row to select a device.
- 3. Select Policies and Configuration > Egresses.

The list of egresses is displayed.

- 4. Select Edit ( 🖉 ) from the Actions column for the item that you want to change.
- 5. Complete the fields as described in Create an Egress for Devices on page 120.

## Delete an Egress Configuration

You can delete the egress configuration from a 9920 device.

## Procedure

- 1. In the Navigation menu, select Device Inventory.
- 2. In the Devices panel, click anywhere in the device row to select a device.
- In the Device Config menu, select Policies and Configuration > Egresses. The list of egresses is displayed.
- 4. In the Actions column, select **Delete**  $(\overline{\Box})$  for the item that you want to delete.

## Mirrors

XCO supports packet mirroring only for the 9920 devices.

Packet mirroring mirrors the whole frame to another egress port. For a frame without the outer tag, the header is terminated and the frame is subjected to further processing, based on ingress and egress configuration.

When mirroring is enabled, one copy of the whole frame is subjected to normal processing where the header is terminated and subjected to regular ingress or egress processing.

Another copy of the frame is mirrored with egress port without any header termination.

The filters for frame that are configured using ingress-group can be applied per port. If the frame does not match the filter, it is dropped.

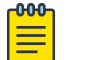

## Note

- Only one mirror destination port is supported.
- You can use the ingress-group to enable mirroring for outer MPLS-SR and outer VXLAN termination. MPLS-SR packets that match the filters are sent to the egress port based on the configured mirror.

#### Configure a Traffic Mirror for 9920 Devices

You can mirror traffic to a mirror port interface.

### About This Task

The mirror is used in the outer tunnel configuration for an ingress group. This process ensures that the designated mirroring destination receives the same traffic as the egress port.

#### Procedure

- 1. In the Navigation menu, select **Device Inventory**.
- 2. In the Devices panel, click anywhere in the device row to select a device.
- 3. In the Device Config menu, select Policies and Configuration > Mirrors > Add Mirror.
- 4. In the **Name** field, enter a name for the mirror.
- 5. In the **Description** field, enter the description for the mirror.
- 6. In the Port field, select the mirroring destination port.
- 7. Select Save.

#### Change a Mirror Configuration

You can change the parameters of the configuration.

#### Procedure

- 1. In the Navigation menu, select **Device Inventory**.
- 2. In the Devices panel, click anywhere in the device row to select a device.
- 3. Select Policies and Configuration > Mirror.

The list of mirrors is displayed.

- 4. Select Edit ( 🖉 ) from the Actions column for the item that you want to change.
- 5. Complete the fields as described in Configure a Traffic Mirror for 9920 Devices on page 122.

#### Delete a Mirror Configuration

You can delete the configuration from a device.

#### Procedure

- 1. In the Navigation menu, select Device Inventory.
- 2. In the Devices panel, click anywhere in the device row to select a device.
- In the Device Config menu, select Policies and Configuration > Mirror. The list of mirrors is displayed.
- 4. In the Actions column, select **Delete** for the item that you want to delete.

## Tunnels

XCO supports GRE tunnel encapsulation and termination on 9920 devices for forwarding selected traffic from a local 9920 device to a remote 9920 device through a routed network. These packets are sent to the specified interface on 9920 compared

to other tunneled traffic that is mirrored or copied, but not addressed explicitly to the 9920.

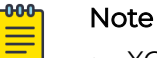

- XCO supports tunnel configuration only for the 9920 devices.
- As a best practice, configure static ARP entries on the routers for the connected 9920 device.

## Encapsulation

Generic Routing Encapsulation (GRE) headers provide a private secure path for transporting packets.

The following information is required for tunnel creation or encapsulation:

- Source MAC address
- Source IPv4 address
- Destination MAC address
- VLAN ID
- Destination IPv4 address

The destination IP address must be in the network of the remote router.

#### Tunnel Termination

XCO decapsulates packets based on the configured parameters. The following information is required for tunnel termination:

- Source IPv4 address
- Source Prefix
- Destination IP address
- Destination Prefix

#### Tunnel Termination Flow

Tunnel termination can be configured for received L2 or L3 packets.

You can configure settings to apply tunnel termination to received packets, either tunneled (both L2 and L3) or non-tunneled. Tunnel termination is performed at either ingress or egress depending on the policy configuration.

L2 tunnel termination flow is as follows:

- 1. The outer tunnel of L2 tunneled packets is removed.
- 2. The current position is shifted to the start of the inner L2 header.

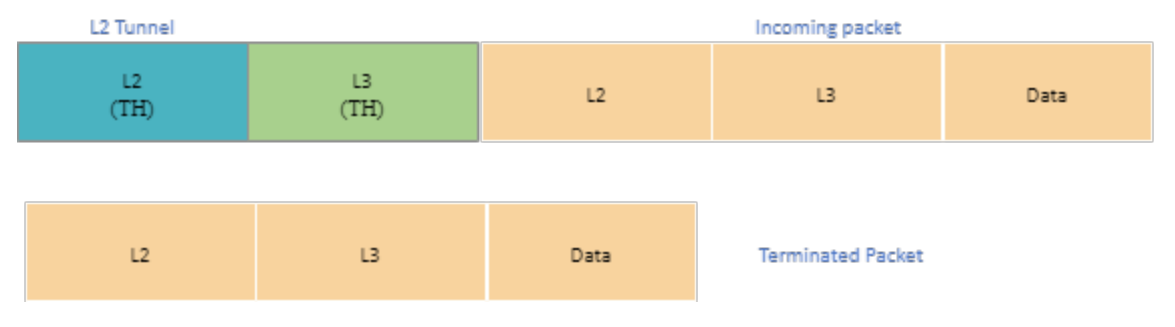

## Figure 4: L2 tunnel termination

L3 tunnel termination flow is as follows:

- 1. The L2 header is retrieved from the L2 outer header because L3 tunneled-packet inner headers do not have the L2 header.
- 2. The L3 outer header is stripped.

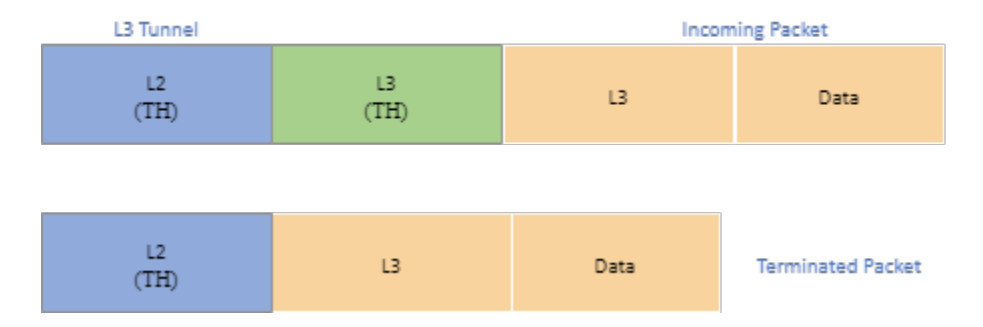

## Figure 5: L3 tunnel termination

#### Create a Tunnel

You can configure transport tunnel termination and encapsulation for a device.

#### About This Task

Note

You can associate transport tunnel termination with an ingress group and then associate that group with an ingress policy.

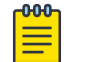

This feature applies to Extreme 9920 devices only.

- 1. In the Navigation menu, select **Device Inventory**.
- 2. In the Devices panel, click anywhere in the device row to select a device.
- 3. In the Device Config menu, select **Policies and Configuration** > **Tunnels** > **Add Tunnel**.
- 4. In the **Name** field, enter a name for the tunnel.
- 5. In the Type field, select Termination or Encapsulation.

6. In the Tunnel Type field, select one of the following.

The options vary by the type you selected in step 5.

**GRE** (Generic Routing Encapsulation). This type of tunnel encapsulates (or wraps) packets that use a certain protocol inside packets that use a different protocol. **ERSPAN** (Encapsulated Remote Switched Port Analyzer): This type of tunnel mirrors traffic from source ports for delivery to destination ports on a different device.

- 7. In the **Source IP** field, enter the IPv4 or IPv6 address of the device that sends the packets.
- 8. In the **Destination IP** field, enter the IPv4 or IPv6 address of the device that is to receive the packets.
- 9. Complete the following fields.

The fields vary by the type you selected in step 5.

**Source MAC**. The MAC address of the device that sends the packets. **Destination MAC**. The MAC address of the gateway router.

VLAN Tag. A numeric string that identifies which VLAN a packet belongs to.

VLAN PCP. The Priority Code Point, a 3-bit field in the VLAN header.

Egress. The egress to associate with the tunnel.

**Source Prefix**. The prefix of the IP address of the device that sends the packets, in CIDR notation format.

**Destination Prefix**. The prefix of the IP address of the device that receives the packets, in CIDR notation format.

Ingress Groups. The ingress group to associate with the tunnel.

10. Select Save.

## Change a Tunnel

You can change the tunnel configuration for a device.

## Procedure

- 1. In the Navigation menu, select Device Inventory.
- 2. In the Devices panel, click anywhere in the device row to select a device.
- 3. In the Device Config menu, select **Policies and Configuration** > **Tunnels**. The list of tunnels is displayed.
- 4. Select Edit ( 🖉 ) from the Actions column for the tunnel that you want to change.
- 5. Follow the steps in Create a Tunnel on page 124 to change the tunnel configuration.

Delete a Tunnel

You can the delete tunnel configuration from a device.

- 1. In the Navigation menu, select Device Inventory.
- 2. In the Devices panel, click anywhere in the device row to select a device.
- In the Device Config menu, select Policies and Configuration > Tunnels. The list of tunnels is displayed.

4. Select **Delete** ( $\overline{\Box}$ ) from the **Actions** column for the tunnel that you want to delete.

## Quality of Service

XCO supports Quality of Service (QoS) configuration on 9920 devices.

QoS provides preferential treatment to specific traffic that is received on multiple ingress interfaces or Test Access Points (TAPs). QoS enables a networking device prioritize critical traffic streams and provides dedicated bandwidth for effective delivery.

QoS aggregates, filters, and forwards traffic to a monitoring tool on an egress interface or egress group. The forwarding decision is based on the access control lists (ACLs) and route maps applied on the aggregated logical interface or port channel.

QoS can selectively drop the low priority traffic streams to allow high priority traffic to pass through. QoS manages traffic delivery using queues, buffers, and schedulers for maximum throughput.

QoS supports eight queues per egress port on a device. The highest queue priority is q7 and q0 is the lowest queue priority.

The configured QoS can be used in policy configuration and rule matches. For more information, see Create an Ingress Policy for a Device on page 105.

## Add a QoS

## Procedure

- 1. In the navigation menu, select **Device Inventory**.
- 2. In the Devices panel, click anywhere in the device row to select a device.
- 3. In the Device Config menu, select **Policies and Configuration** > **QoS** > **Add QoS**.
- 4. In the Name field, enter a name.
- 5. In the **Description** field, enter the description.
- 6. In the **Queue** field, select the queue priority.

The highest queue priority is q7 and q0 is the lowest queue priority.

7. Select **Save**.

## Change a QoS

- 1. In the navigation menu, select **Device Inventory**.
- 2. In the Devices panel, click anywhere in the device row to select a device.
- 3. In the Device Config menu, select **Policies and Configuration** > **QoS**.
- 4. In the QoS page, select **Edit** ( ) from the Actions column (••••) for the QoS you want to change.
- 5. Follow the instructions in Add a QoS on page 126 to change the QoS parameters.
- 6. Select Save.

Delete a QoS

#### Procedure

- 1. In the navigation menu, select **Device Inventory**.
- 2. In the Devices panel, click anywhere in the device row to select a device.
- 3. In the Device Config menu, select **Policies and Configuration** > **QoS**.
- 4. In the QoS page, select **Delete** ( ) from the Actions column (•••• ) for the QoS you want to delete.

## Port Channels

Port channels, also called Link Aggregation Groups (LAGs), are used for load balancing traffic among ports.

#### Link Aggregation

Link Aggregation (LAG) bundles multiple physical Ethernet links into a single highbandwidth port-channel for enhanced performance and redundancy.

LAG provides load balancing across physical interfaces and improves reliability. The port-channel stays operational as long as at least one physical interface within the port-channel is operational.

#### Link Aggregation Control Protocol

Link Aggregation Control Protocol (LACP) is an IEEE standards-based protocol that allows two partner systems to dynamically negotiate attributes of physical links between them to form logical links.

LACP enables devices to send Link Aggregation Control Protocol Data Units (LACPDUs) to each other and establish link aggregation connections.

#### Static LAG

In static link aggregation, you can create a port-channel interface or LAG and add member interfaces manually.

In static link aggregation, Link Aggregation Control Protocol (LACP) packets are not exchanged between the partner systems. Aggregation and load-balancing of frames on static links is determined by the operational status and administrative state of the link.

#### Minimum Links

Minimum links define the operational state of a LAG interface. If the number of operationally up Ethernet ports are less than configured minimum links value, the LAG interface is considered operationally down. By default, minimum links value is set to 1. At least one member port must be up, for a LAG interface to be operationally up.

#### Create a Port Channel

## **Before You Begin**

The MTU and egress configuration must be same on all ports prior to configuring a LAG. If the Egress configuration is different, take the following steps:

- 1. Remove the desired ports from the Egress they are associated with.
- 2. Create the LAG and add the LAG back into the appropriate Egress.

## About This Task

After you create a port channel, it is available for selection when you create ingress group and egress.

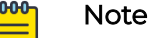

- The fields that are available for creating a port channel vary by the device type you are configuring.
- LACP LAG is supported for 9920.
- For SLX devices, static LAG type is selected by default.
- All configurations are reverted when a port channel deployment fails. However, a LAG is created and deleted immediately, and the events are captured in the device logs.
- (SLX only) If port channel creation fails, perform Refresh Configuration on page 94 as there is no auto-rollback support.

## Procedure

- 1. In the Navigation menu, select **Device Inventory**.
- 2. In the Devices page, click anywhere in the required device row except the Actions column (••••) to proceed to the device Overview page.
- 3. In the Device Config menu, select **Policies and Configuration** > **Port Channels**.
- 4. Select Add Port Channel.
- 5. (MLX only) In the **Port Channel Name** field, enter a unique name for the port channel.
- 6. (9920 and SLX) In the **Port Channel ID** field, enter a unique numeric ID. No two port channels can have the same ID.
- 7. In the **Lag Speed** field, select the required speed for the ports that you will select in step 9.
  - 10G
  - 25G
  - 40G
  - 50G
  - 100G
  - **400G** (only for 9920 devices in packet broker mode)

In the packet broker mode, XCO supports the discovery and configuration of 9920 devices with 400G interface line cards.

8. In the **Description** field, provide enough information to help you identify the port channel.

9. In the Ports field, select at least one port from the list.

The ports in the list will be of the speed that you selected in step 7. A port can be a member of only one port channel. Ports that are not in the list are either already added to another port channel or are operating at a speed that is different from the selection in step 7.

10. (SLX and 9920 only) In the **MTU** field, enter the maximum transmission unit for packets that pass through the ports in the channel.

(SLX prior to 18s.0.1g) If the Port Speed is configured as auto, but not connected, the Port Speed must be updated manually to refresh the list of ports.

- 11. (MLX only) In the **Primary Port** field, select one of the member ports.
- 12. In the **Minimum Link** field, select or enter the minimum number of interfaces that the port channel requires to be active.
- 13. (9920 only) In the Load Balance Algorithm field, select a load-balancing method or select None.
  - **src-dst-ip-l4-port** (5 tuple): The source and destination IP Layer 4 ports method is the default load-balancing method.
  - **src-dst-ip-l4-port-tid** (6 tuple): The source and destination IP Layer 4 ports method with tunnel ID.

Proceed to the next step to select LAG hash masking options as required. Else, go to Step 15.

- 14. (9920 only) Select the required Masking Options:
  - Source IP
  - Destination IP
  - Source Port
  - Destination Port
  - IP Protocol
  - Tunnel ID (src-dst-ip-l4-port-tid only)

## Mote Note

- Selecting all masking options results in an invalid configuration.
- If all masking options are selected, the device applies the default load balancing algorithm, **src-dst-ip-l4-port**.
- You can select a maximum of four masking options for **src-dst-ip-l4-port** and a maximum of five masking options for **src-dst-ip-l4-port-tid**.
- 15. Select **Enable** to change the port channel admin status to Up.

When you select this field, you initiate the **no shutdown** command on the device, which changes the admin and operating status. When the field is not selected, the **shutdown** command runs on the port channel and the admin status changes to Down.

- 16. Select the Lag Type.
  - STATIC
  - LACP

17. (MLX and SLX only) Select **Loopback** to configure the port channel as a loopback interface.

A loopback is a virtual interface that a device uses to communicate with itself. A loopback interface cannot be used as an egress interface.

18. Select Save.

## Change a Port Channel

You can change the parameters of a port channel.

#### Procedure

- 1. In the Navigation menu, select **Device Inventory**.
- 2. In the Devices panel, click anywhere in the device row to select a device.
- In the Device Config menu, select Policies and Configuration > Port Channels. The list of port channels is displayed.
- 4. Select Edit ( 🖉 ) from the Actions column for the object you want to change.
- 5. Follow the steps in Create a Port Channel on page 128 to change the channel parameters.

Few of the parameters are read-only and cannot be changed.

#### Delete a Port Channel

You can delete a port channel from a device.

#### Procedure

- 1. In the Navigation menu, select **Device Inventory**.
- 2. In the Devices panel, click anywhere in the device row to select a device.
- In the Device Config menu, select Policies and Configuration > Port Channels. The list of port channels is displayed.
- 4. Select **Delete** ( ) from the **Actions** column for the for the object that you want to delete.

## Ports

XCO supports port or port-channel configurations.

## Edit Port Properties

You can change several port properties, including description, port speed, MTU, Forward Error Correction (FEC), port breakout, header stripping, Link Fault Signaling (LFS), admin state.

## About This Task

To edit multiple ports, see Bulk Edit Ports on page 133.

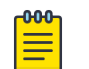

## Note

(SLX only) If the port you are configuring is part of a port channel, do not change the **MTU** or the **Port Speed** values from the ExtremeCloud Orchestrator interface.

## Procedure

- 1. In the Navigation menu, select **Device Inventory**.
- 2. In the Devices panel, click anywhere in the device row to select a device.
- In the Device Config menu, select Policies and Configuration > Ports. The list of ports is displayed.
- 4. In the Actions column, select **Edit** for the port you want to configure.
- 5. In the **Description** field, provide new information.
- 6. In the Port Speed field, select a different speed.
  - 1G
  - 10G
  - 25G
  - 40G
  - 50G
  - 100G

000

• 400G (only for 9920 devices in packet broker mode)

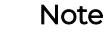

Port speed change is not supported for 400G ports.

- In the packet broker mode, XCO supports the discovery and configuration of 9920 devices with 400G interface line cards.
- (SLX only) To enable the **Breakout** option for SLX devices, proceed to the next step. Else, go to step 9.

Breakout is not supported for 400G ports.

## 7. Select Save.

The updated list of ports is displayed.

- 8. In the Actions column, select Edit for the updated port.
- 9. In the **MTU** field, enter the maximum transmission unit for packets that pass through the port.

- (MLX and SLX only) In the Headers field, select one or more types of header to strip. (SLX only) Dynamic update of VNTAG to BR802 is not supported in a single request from XCO.
- 11. In the Breakout field, select one of the following:
  - 4x10G: Configures four 10G breakout interfaces on the port.
  - 4x25G: Configures four 25G breakout interfaces on the port.
  - None

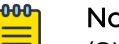

Note

(SLX prior to 18s.0.1g) Ports with auto speed configured and not connected, cannot have speed reconciled. Without the speed reconciliation, ports are not listed in the port-channel and are not allowed to breakout or unbreakout.

- 12. (SLX and 9920 only) In the **Forward Error Correction** (FEC) field, select one of the following:
  - Auto-negotiation: Selects the appropriate algorithm automatically.
  - **FC-FEC**: An algorithm that corrects errors in a block of data, with lower latency than RS-FEC.
  - **RS-FEC**: An algorithm that corrects errors in a block of data, with better error correction than FC-FEC.
  - **Disabled**: Disables the FEC feature.

FEC corrects errors in data without the need for retransmission of the data. Port speed determines which FEC configuration is supported.

- For 100G ports, RS-FEC, Auto-negotiation, and Disabled are supported.
- For 25G ports, RS-FEC, FC-FEC, Auto-negotiation, and Disabled are supported.
- For 40G and 10G ports, only Disabled is supported.

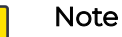

FEC can be updated only when the port is in shutdown state.

13. (9920 only) To enable communication between two Ethernet devices, select Link Fault Signaling (LFS).

Link Fault Signaling is a physical layer protocol that enables a port to report fault conditions on inbound and outbound ports.

14. Select **Enable** to change the port admin status to Up.

When you select this field, you initiate the **no shutdown** command on the device, which changes the admin status to Up. When the field is not selected, the **shutdown** command runs on the port and the admin status changes to Down.

- 15. (MLX only) Select the required **Port Type**.
  - INGRESS
  - EGRESS
  - SERVICE

16. (MLX and SLX only) Select **Loopback** to configure the port as a loopback interface.

A loopback is a virtual interface that a device uses to communicate with itself. A loopback interface cannot be used as an egress interface.

17. Select Save.

## Bulk Edit Ports

## **Before You Begin**

During bulk port operations, change the Pagination on page 22 to cover more ports on the page as only the ports listed on the current page are updated.

## About This Task

XCO 3.5.0 and later releases support multiple or bulk port edits.

## Procedure

- 1. In the Navigation menu, select **Device Inventory**.
- 2. In the Devices page, click anywhere in the required device row except the Actions column (••••) to proceed to the device Overview page.
- In the Device Config menu, select Policies and Configuration > Ports. The list of ports is displayed.
- 4. Select the check boxes for the ports you want to edit.
- 5. Select Edit from the ports table menu (‡).
- 6. Take the following steps to edit the selected ports configuration.
  - a. (SLX and 9920 only) In the **Forward Error Correction** (FEC) field, select one of the following:
    - Auto-negotiation: Selects the appropriate algorithm automatically.
    - **FC-FEC**: An algorithm that corrects errors in a block of data, with lower latency than RS-FEC.
    - **RS-FEC**: An algorithm that corrects errors in a block of data, with better error correction than FC-FEC.
    - **Disabled**: Disables the FEC feature.

FEC corrects errors in data without the need for retransmission of the data. Port speed determines which FEC configuration is supported.

- For 100G ports, RS-FEC, Auto-negotiation, and Disabled are supported.
- For 25G ports, RS-FEC, FC-FEC, Auto-negotiation, and Disabled are supported.
- For 40G and 10G ports, only Disabled is supported.
- (9920 only) Though you can select an FEC value for 400G during bulk port edit, it fails eventually as FEC value change is not supported for 400G.

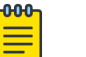

Note

FEC can be updated only when the port is in shutdown state.

b. (9920 only) To enable communication between two Ethernet devices, select Link Fault Signaling (LFS).

Link Fault Signaling is a physical layer protocol that enables a port to report fault conditions on inbound and outbound ports.

c. Select **Enable** to change the port admin status to Up.

When you select this field, you initiate the **no shutdown** command on the device, which changes the admin status to Up. When the field is not selected, the **shutdown** command runs on the port and the admin status changes to Down.

7. Select Save.

A notification is displayed to show the status of the edited ports.

## **Truncation Profile**

A truncation profile is used for packet slicing in SLX devices. A maximum of four truncation profiles are supported for a device.

## Create a Truncation Profile for an SLX Device

## About This Task

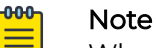

When a port is configured for truncation, it becomes a loopback port. When the truncation profile is deleted, the loopback mode is removed.

### Procedure

- 1. In the Navigation menu, select **Device Inventory**.
- 2. In the Devices panel, click anywhere in the device row to select a device.
- In the Device Config menu, select Policies and Configuration > Truncation Profile > Add Truncation Profile.
- 4. In the Profile Name field, enter a name for the truncation profile.
- 5. In the **Frame Size** field, enter a value to represent the maximum packet size after truncation.

The frame size must be a multiple of 16 and valid range is 64 to 9216.

- 6. In the **Ethernet Interface** field, select the interface or in the **Port Channels** field, select the port-channel as appropriate.
- 7. Select Save.

## Change a Truncation Profile

- 1. In the Navigation menu, select Device Inventory.
- 2. In the Devices panel, click anywhere in the device row to select a device.
- In the Device Config menu, select Policies and Configuration > Truncation Profile. The list of truncation profiles is displayed.
- 4. Select **Edit** ( ) from the **Actions** column for the truncation profile that you want to change.

- 5. Complete the fields as described in Create a Truncation Profile for an SLX Device on page 134.
- 6. Save your changes.

Delete a Truncation Profile

### Procedure

- 1. In the Navigation menu, select **Device Inventory**.
- 2. In the Devices panel, click anywhere in the device row to select a device.
- In the Device Config menu, select Policies and Configuration > Truncation Profile. The list of truncation profiles is displayed.
- 4. Select **Delete** ( ) from the **Actions** column for the truncation profile you want to delete.

## TACACS+ Authentication

Terminal Access Controller Access-Control System Plus (TACACS+) is an external authentication server used for verifying user credentials. For more information, see TACACS+ Settings on page 157.

## Configure TACACS+ Authentication for Device Access

For support of the TACACS+ servers you have configured, you must enable TACACS+ authentication.

## About This Task

The default authentication value for Extreme 9920, SLX, and MLX devices is always local, so you explicitly change the authentication to TACACS+ when you add a TACACS+ server.

- 1. In the Navigation menu, select Device Inventory.
- 2. In the Devices panel, click anywhere in the device row to select a device.
- 3. In the Devices Config menu, select **Policies and Configuration** > **Authentication**.
- 4. To change authentication from local to TACACS+ on the device, take the following steps.
  - a. In the Actions column, select **Edit**.
  - b. In the Authentication Type field, select TACACS+.
  - c. Select Save.
- 5. To change authentication from TACACS+ to local, take the following steps.
  - a. In the Actions column, select **Edit**.
  - b. In the Authentication Type field, select Local.
  - c. Select Save.

## Slots

You can view and update the configuration of the slots for a selected MLX device.

## Change MLX Slot Configuration

## About This Task

All available slots are displayed in the XCO user interface in the **Policies and Configuration** page of the device detail view. For a selected packet processor of the selected slot, you can change the configuration for header stripping, packet slicing, and packet length match.

## Procedure

- 1. In the Navigation menu, select Device Inventory.
- 2. In the Devices panel, click anywhere in the device row to select a device.
- 3. In the Device Config menu, select **Policies and Configuration** > **Slots**.
- 4. Select **Edit** ( ) from the Actions column (••• ) for the slot you want to update. The right side of the page displays the current configuration for each processor in the device. You can add, edit, or delete one or more actions for each processor.

# Parts Details (Packet Broker Mode)

You can view and download the device inventory.

## **SLX Optical Statistics**

XCO supports optical statistics for SLX devices.

XCO collects the device inventory and channel media information during device discovery and stores it in the database. The device inventory information is refreshed every 15 minutes. XCO uses the show media and show interface status commands to construct the media optical information.

## Related Links

View Device Inventory on page 136

## View Device Inventory

## About This Task

Device details are displayed in cards by information type, which varies by the device you select. Different devices provide different information. Device details can include some or all of the following:

- Chassis, including type and serial number
- Line card, including name and up time
- Health, including system up-time and BIOS version
- Thermal, including sensor name and current temperature
- Fan, including status and speed

Device Actions

- PSU, including name and status
- LED, including name and state
- Media/optical levels, including TX Power and RX Power
- Port, including slot number and admin status

#### Procedure

- 1. In the Navigation menu, select Device Inventory.
- 2. In the Devices panel, click anywhere in the device row to select a device.
- 3. Select the Parts Details tab.
  - The lists of details vary by device. The following is an example.

#### ← MLXe\_247\_QA

| Policies and Configuration | Chassis Information                                                                                                    |                                                       | Line Card Information                                                                                                    |                                                     |  |  |
|----------------------------|----------------------------------------------------------------------------------------------------|-------------------------------------------------------|----------------------------------------------------------------------------------------------------|-----------------------------------------------------|--|--|
| Ports Details              | Q Search key/value                                                                                                    | Mi Xa 8-cint                                          | Q Search key/value                                                                                                    |                                                     |  |  |
| [ Monitor/Troubleshoot     | Last Updated 25 Aug, 2022 16:28<br>Type MLXe 8-slot<br>Serial Number BGB2522L005<br>Part Number 40-1000362-04<br>Firmware Revision 6.3.00bd |                                                       | Linecard-1       Name     Linecard-1       Last Updated     25 Aug. 2022 16:28       Type     BR-MLX-10Gx20 20-port 1/10Gb       Status     CARD_STATE_UP       Serial Number     -       Part Number     - |                                                     |  |  |
|                            | Fan Information                                                                                                    |                                                       | PSU Information Q. Search keylvalue                                                                                                    |                                                     |  |  |
|                            | ∽ Fan Unit-A-1<br>Name<br>Last Updated<br>Status<br>Speed                                                                                   | Fan Unit-A-1<br>25 Aug, 2022 16:28<br>OK<br>LOW (50%) |                                                                                                    | PS Unit-1<br>25 Aug, 2022 16:28<br>-<br>not present |  |  |

## Download Device Inventory

You can download the channel media information along with device inventory to a spreadsheet.

### About This Task

To download multiple or bulk device inventory, see Download Bulk Device Inventory on page 88.

- 1. In the Navigation menu, select Device Inventory.
- 2. In the Devices panel, click anywhere in the device row to select a device.
- 3. Select the Parts Details tab.

4. In the upper left corner of the page, select Download Inventory.
 A file in .xlsx format is downloaded to your device.

## Monitor/Troubleshoot (Packet Broker Mode)

Capturing Support Save logs is key to successful troubleshooting.

For more information, see Support Save on page 26.

## **Troubleshoot Configuration**

Use the **Monitor/Troubleshoot** page to select a device configuration and view the statistics in the service chain.

#### About This Task

For any selected device, you can view the members of the related ingress and egress groups. You can also view the configuration of the related ingress policy, such as the protocol, the source IP address, and the Ethernet type.

Real-time statistics, such as packet flow and bit rate, can help you troubleshoot device issues. These statistics are available when you drill down to the Troubleshoot Configuration by Ingress Group page.

#### Procedure

- 1. In the Navigation menu, select Device Inventory.
- 2. In the Devices panel, click anywhere in the device row to select a device.
- 3. Select the Monitor/Troubleshoot tab.

The Troubleshoot Configuration by Ingress Group page displays a list of ingress groups and their related ingress policies and egress groups.

| ExtremeCloud" Orchestra                  | itor                            |                              |                                        | 🌲 🕑 🕛 user<br>SystemAdmin 🝷 |
|------------------------------------------|---------------------------------|------------------------------|----------------------------------------|-----------------------------|
| ← 10.127.15.177                          |                                 |                              |                                        | C Device Actions            |
| B Overview                               | Troubleshoot Configu            | ration By Ingress Group      |                                        |                             |
| Policies and Configuration Parts Details | Showing 1 - 2 of 2 results Sear | chi Q Page Size 10 👻         |                                        | Latest as on 11:35:25 AM C  |
| Monitor/Troubleshoot                     | Ingress Group                   | Ingress Policy               | Egress Group                           | Actions                     |
| A MONITON TO UNE ANOT                    | <u>VNI-decap-NT</u>             | routemap_4 🕢 😡               | Tool-4<br>Tool-1 ①<br>Tool-2<br>Tool-3 | ~                           |
|                                          | Input-from-tap                  | Process-Access-list vv v6 L2 | Egress-to-Analytics-Tool               |                             |

The list of ingress policies shows the related protocol and layer.

4. To view details of an ingress group, such as its members, select the name of the group.

The Details pane is displayed at the bottom of the page.

| sintex_rt_ig                              |                   |                |                          |   |   | × |
|-------------------------------------------|-------------------|----------------|--------------------------|---|---|---|
| Showing 1 - 1 of 1 results Page Size 10 • |                   |                | Latest as on 10:00:09 AM | G | " | • |
| Members                                   | Outer Tunnel Type | Ingress Policy |                          |   |   |   |
| ethernet 4/2                              | -                 | sintex_rt      |                          |   |   |   |

You can refresh the pane, filter for specific content, and add or remove columns. Use

the filtering functions at the upper right of the pane. C 🔻 🎟

5. To view details of a policy, such as its sequence number, select the name of the policy.

Use the filtering functions at the upper right of the Details pane to change the contents of the pane.

| <pre>sintex_rt_ig &gt; sintex_u</pre>                                | ntex_rt_ig > sintex_rt X |            |           |           |      |              |  |  |  |  |  |
|----------------------------------------------------------------------|--------------------------|------------|-----------|-----------|------|--------------|--|--|--|--|--|
| Showing 1 - 3 of 3 results Page Size 10 • Latest as on 10:01:10 AM C |                          |            |           |           |      |              |  |  |  |  |  |
| Seq.#                                                                | IPV4 Match               | IPV6 Match | L2 Match  | UDA Match | Deny | Egress Group |  |  |  |  |  |
| 56                                                                   | -                        | -          | sintex_12 | -         | -    | 101 - vlan   |  |  |  |  |  |
| 57                                                                   | -                        | sintex_v6  | -         | -         | true | 101 - vlan   |  |  |  |  |  |
| 65535                                                                | sintex_v4                | -          | -         | -         | -    | 101 - vlan   |  |  |  |  |  |

6. To view the details of a egress group, such as its egresses, select the name of the group.

Use the filtering functions at the upper right of the Details pane to change the contents of the pane.

| <u>sintex_rt_ig</u> > <u>sintex_rt</u> > 101 - vlan |              |               |                          |            | $\times$ |
|-----------------------------------------------------|--------------|---------------|--------------------------|------------|----------|
| Showing 1 - 2 of 2 results Page Size 10 -           |              |               | Latest as on 10:01:46 AM | C <b>T</b> |          |
| Egresses                                            | Members      | Egress Policy |                          |            |          |
| egress_vlan_101_e_2_4                               | ethernet 2/4 |               |                          |            |          |
| egress_vlan_101_e_4_5                               | ethernet 4/5 |               |                          |            |          |

7. To view the configuration of an ingress group, select the Troubleshoot (  $\checkmark$  ) icon for the group from the Actions column (•••).

The Troubleshoot Configuration by Ingress Group page opens.

| Cverview                                                                                            | ← Troubleshoot Configuration By Ingress Group                        |                                                                                         |                                                          |                                          |  |  |  |  |  |
|----------------------------------------------------------------------------------------------------|----------------------------------------------------------------------|-----------------------------------------------------------------------------------------|----------------------------------------------------------|------------------------------------------|--|--|--|--|--|
| <ul> <li>Policies and Configuration</li> <li>Parts Details</li> <li>Monitor/Troubleshoot</li> </ul> | Ingress Interfaces:<br>ethernet 1/6:1                                | Policy Matches:<br>1.forward-any: #1 1_decide-filter-forward: #1<br>1_ford-any: #1<br>D | Egress Interfaces:<br>7,Output to Tool1: #ethernet 2/2:3 | ✓ View<br>Statistics<br>= Clear<br>Stats |  |  |  |  |  |
|                                                                                                    | Ingress Group  Input-from-tap 1 Ports/Port Chi Members  Hernet 1/6:1 | innels                                                                                  |                                                          |                                          |  |  |  |  |  |
|                                                                                                    | Process-Access-list 1   p+4   1                                      | 112                                                                                     |                                                          |                                          |  |  |  |  |  |
|                                                                                                    | ▲ 1 1 ipv4   1 ipv6   1 i2                                           |                                                                                         |                                                          |                                          |  |  |  |  |  |

The page displays expandable lists of ingress groups, ingress policies, and egress groups.

a. To display configuration details, select one or more items in the expandable lists

The details are displayed at the top of the page. In the image, you can see selected interfaces and a matching policy.

b. To view real-time statistics, select one or more configuration items and then select **View Statistics**.

A new page opens to display 3 panels of statistics, the contents of which vary depending on the configuration items you chose.

| Froubleshoot Configuration By Ingress Group |            |         |             |                  |                |      |           |              |            |            |         |          | ×       |          |
|---------------------------------------------|------------|---------|-------------|------------------|----------------|------|-----------|--------------|------------|------------|---------|----------|---------|----------|
| Ingress                                     | Group      |         |             | C Reset Counters | Ingress Policy |      | C Re      | set Counters | Egress Gr  | oup        |         |          | C Reset | Counters |
| <ul> <li>Policy</li> </ul>                  | UDA_lg     |         |             |                  | A PolicyUDA    |      |           |              | ▲ Egress ( | Group - 10 |         |          |         |          |
|                                             |            |         |             |                  |                |      |           | •••          |            |            |         |          |         | •        |
| Name                                        | Octets     | Broadca | Multicas    | Packets          | Match          | Туре | Bits Rate | Packets      | Name       | Octets     | Broadca | Multicas | Packets |          |
| 1/5                                         | 0/0        | 0/0     | 0/0         | 0/0              | xyz            | uda  | -         | -            | 1/20       | 0/0        | 0/0     | 0/0      | 0/0     |          |
| 1/6                                         | 55651640/5 | 8 0/0   | 412237/4122 | 412237/4122      | xyz            | uda  | 2160      | 2            |            |            |         |          |         |          |

You can select **Reset Counters** to refresh the statistics.

You can add or remove columns and you can switch to a chart format. Use the

- functions at the upper right of each panel. 🎹 🗳
- c. To clear statistics selections, select Clear Stats.

## Upgrade Firmware

You can download and upgrade the firmware on multiple devices.

For information about deploying XCO, see the *ExtremeCloud Orchestrator Deployment Guide*, *3.8.0*.

## **Register Firmware Host**

#### Procedure

1. In the Navigation menu, select **Device Inventory**.

The **Devices** window opens.

2. Select Settings > Firmware Hosts > Register Host.

The Register Host window opens.

3. In the Host IP address field, provide the IPv4 or IPv6 address of the firmware host sever.

If a firmware host server has both IPv4 and IPv6 addresses, each IP address is treated as an independent entry.

- 4. In the **Protocol** field, select one or more options from the available protocols.
  - Packet Broker Mode:
    - SCP
    - TFTP
  - Fabric Mode:
    - FTP
    - SFTP
    - SCP
- 5. In the **Username** field, provide a name.
- 6. In the **Password** field, provide the password.
- 7. Select Register Host.

## View Registered Firmware Hosts

#### Procedure

- On the Navigation menu, select **Device Inventory**. The **Devices** window opens.
- 2. Select Settings > Firmware Hosts.

The list of registered hosts opens.

## Change a Firmware Host

- In the Navigation menu, select Device Inventory > Settings > Firmware Hosts. The list of registered firmware hosts opens.
- 2. Select **Edit** ( ) from the **Actions** column (••••) for the firmware host IP address you want to edit.

3. Complete the fields as described in Register Firmware Host on page 141.

## Delete a Firmware Host

#### Procedure

- In the Navigation menu, select Device Inventory > Settings > Firmware Hosts. The list of registered firmware hosts is displayed.
- 2. Select **Delete** ( ) from the Actions column (••• ) for the host IP address you want to delete.

## Upgrade Firmware (Device Level)

#### **Before You Begin**

- Register firmware host. For more information, see Register Firmware Host on page 141.
- When you upgrade to a new firmware image on SLX and Extreme 9920 products, the previous image is moved to the secondary location, and the previous secondary image is moved to the temporary location until the new image is committed.

Extreme 9920 devices overwrite the firmware in the specified location and may not have a secondary image available.

- If Extreme 9920 microservices do not come up within 25 minutes after the firmware upgrade, the image rollbacks automatically.
- If any of the Extreme 9920 microservices do not come up after image rollback, the device is set to **Degraded** state.
- The Device Inventory page supports parallel firmware download requests for any set of devices. However, the parallel firmware download processes on the Device Inventory page might lead to traffic loss. Use caution when you select devices on the Device Inventory page for firmware download.

#### About This Task

For SLX devices, XCO extracts the target firmware version file name from the directory name.

#### Example:

```
/root/slxos18s.1.03/slxos18s.1.03a
Target firmware version: 18s.1.03a
```

#### Example:

Absolute path to the binary file for Extreme 9920 devices:

/root/NPB-21.1.2.0-NPB.bin

For MLX devices, the target firmware version file name is extracted from the manifest file name.

#### Example:

```
XMR-MLX/MLX06300bc_Manifest.txt
Target firmware version 6.3.00bc
```

# Note

• As a best practice, do not change the target firmware version file name and the directory name.

#### **Table 12: Supported protocol**

| Device Type                     | Protocol       |
|---------------------------------|----------------|
| Extreme 9920                    | SCP            |
| SLX Network Packet Broker (NPB) | SCP            |
| SLX fabric                      | SCP, SFTP, FTP |
| MLX                             | TFTP           |

#### Procedure

1. In the Navigation menu, select **Device Inventory**.

| ← D    | - Devices              |           |             |                 |        |          |                   |             |                           | + Add Devices Settings     |                  |       | •          |
|--------|------------------------|-----------|-------------|-----------------|--------|----------|-------------------|-------------|---------------------------|----------------------------|------------------|-------|------------|
| Devic  | es by Health           |           |             |                 |        |          | Devic             | es by Types |                           |                            |                  |       |            |
|        |                        | (         | 21<br>Total | 21<br>• Healthy |        |          |                   |             | 8<br>• BR-SLX9140 • BF    | 6 2<br>R-SLX9240 • BR-SLX9 | 5<br>9540 • Othe | ers   |            |
| Showir | ng 1 - 10 of 21 result | ts Search |             |                 | ٩      | Group By | None *            | Page Size   | 10 -                      | Latest as on l             | 5:47:35 PM (     | e ± 1 | <b>T</b> : |
|        | IP Address             | Status    | Name        | Model           | Туре   |          | MAC Address       | Location    | Firmware Version          | Added o                    | n Ac             | tions |            |
|        | 10.20.246.30           | Healthy   | SLX         | SLX9740-80C     | FABRIC |          | 00:04:96:b8:49:91 | default     | 20.4.3a                   | Mar 23, 3                  | 2023 5:50:4 •    |       |            |
|        | 10.20.246.2            | Healthy   | NH-2        | SLX9250-32C     | FABRIC |          | f4:6e:95:a0:c8:05 | default     | 20.4.3slxos20.4.3a_230218 | 1918 Mar 23, 3             | 2023 6:15:5 •    | •     |            |

2. In the Devices page, select **Upgrade Firmware** from the Actions column (••••) for the device you want to upgrade.

Alternatively, click anywhere in the device row except the Actions column to proceed to the Device Overview page and select **Upgrade Firmware** from the Device Actions menu.

| Host *                                                                                                    | with an asterisk ( •                                                                                                    | ) are required.                      |                         |
|----------------------------------------------------------------------------------------------------|----------------------------------------------------------------------------------------------------|--------------------------------------|-------------------------|
| 10.31.2.101                                                                                                    |                                                                                                    |                                      | ÷                       |
| Absolute Path                                                                                                    |                                                                                                    |                                      |                         |
| /buildsjc/sre/l                                                                                                    | fusion/Nightly/ra                                                                                                    | aphael/slxos20.4                     | .3a/LATES               |
| Provide absolute pa                                                                                                    | th where the firmwar                                                                                                    | e bundle is stored                   |                         |
| ) Download                                                                                                    | pgrade Optin                                                                                                    | 5113<br>                             |                         |
| Download<br>upprade                                                                                                    | the firmware and                                                                                                    | prepare the device                   | for firmware            |
| Activate                                                                                                    |                                                                                                    |                                      |                         |
| Activate fi                                                                                                    | rmware for which t                                                                                                    | he device is alread                  | v prepared for          |
|                                                                                                    |                                                                                                    |                                      |                         |
| Download                                                                                                    | and Activate                                                                                                    |                                      |                         |
| <ul> <li>Download</li> <li>Download</li> <li>firmware</li> </ul>                                                                       | and Activate<br>I the firmware, prej<br>upgrade.                                                                                                    | pare the device and                  | activate the            |
| Download<br>Download<br>firmware<br>Auto Commit (                                                                                      | and Activate<br>I the firmware, prej<br>upgrade.                                                                                                    | pare the device and                  | activate the            |
| Download<br>Download<br>firmware<br>Auto Commit<br>Selected De                                                                         | and Activate<br>I the firmware, prej<br>upgrade.<br>()<br>()<br>()<br>()<br>()<br>()<br>()<br>()<br>()<br>()<br>()<br>()<br>()                                                                                                    | pare the device and                  | activate the            |
| <ul> <li>Download</li> <li>Download</li> <li>firmware in</li> <li>Auto Commit 1</li> <li>Selected De</li> <li>Showing 1 - 1</li> </ul> | and Activate<br>I the firmware, prej<br>upgrade.<br>()<br>()<br>()<br>()<br>()<br>()<br>()<br>()<br>()<br>()<br>()<br>()<br>()                                                                                                    | pare the device and                  | activate the            |
| Download<br>Download<br>firmware i<br>Auto Commit I<br>Selected De<br>Showing 1<br>IP Address                                          | and Activate<br>I the firmware, prejupgrade.<br>(1)<br>(2)<br>(3)<br>(4)<br>(5)<br>(5)<br>(6)<br>(6)<br>(6)<br>(6)<br>(6)<br>(6)<br>(6)<br>(7)<br>(8)<br>(8)<br>(8)<br>(8)<br>(8)<br>(8)<br>(8)<br>(8                                                                                                    | pare the device and                  | activate the<br>Model   |
| Download<br>Download<br>firmware i<br>Auto Commit (<br>Selected De<br>Showing 1 - ·<br>IP Address<br>10.20.246.2                       | and Activate<br>I the firmware, prepupprade.<br>()<br>()<br>()<br>()<br>()<br>()<br>()<br>()<br>()<br>()                                                                                                    | Firmware 20.4.2sbro                  | A activate the<br>Model |
| Download<br>Download<br>firmware<br>Auto Commit (<br>Selected De<br>Showing 1<br>IP Address<br>10.20.246.2<br>10.20.246.4              | and Activate<br>I the firmware, prepupgrade.<br>Compared (Compared (Co | Firmware<br>20.4.2sbxo<br>20.5.2sbxo | A activate the<br>Model |

- 3. In the Host field, provide the IPv4 or IPv6 address of the firmware host server.
- 4. In the **Absolute Path** field, provide the firmware file path.
- 5. Select Download and Activate.
- 6. Select Upgrade Firmware.
- 7. Select **Confirm** when prompted to confirm firmware upgrade of the selected devices.

| ← [  | Devices                 |           |             |                 |        |          |                   |             |                      | + Add (          | Devices Se                   | ettings     | •          |
|------|-------------------------|-----------|-------------|-----------------|--------|----------|-------------------|-------------|----------------------|------------------|------------------------------|-------------|------------|
| Dev  | ices by Health          |           |             |                 |        |          | Devic             | es by Types |                      |                  |                              |             |            |
|      |                         | (         | 21<br>Total | 21<br>• Healthy |        |          |                   |             | 8<br>• BR-SLX9140    | 6<br>• BR-SLX924 | <b>2</b><br>0 • BR-SLX9540 • | 5<br>Others |            |
| Show | ring 1 - 10 of 21 resul | ts Search |             |                 | ٩      | Group By | None 🔻            | Page Size   | 10 💌                 |                  | Latest as on 6:47:35 PM      | C ₹         | <b>Y</b> : |
|      | IP Address              | Status    | Name        | Model           | Туре   |          | MAC Address       | Location    | Firmware Version     |                  | Added on                     | Actions     |            |
|      | 10.20.246.30            | Healthy   | SLX         | SLX9740-80C     | FABRIC |          | 00:04:96:b8:49:91 | default     |                      |                  | Mar 23, 2023 5:50:4          |             |            |
|      | 10.20.246.2             | Healthy   | NH-2        | SLX9250-32C     | FABRIC |          | f4:6e:95:a0:c8:05 | default     | 20.4.3slxos20.4.3a 2 | 30218 1918       | Mar 23, 2023 6:15:           |             |            |

To change maintenance mode settings of a device, see Device Settings (Fabric Mode) on page 89.

The devices are upgraded to the downloaded firmware version. Refresh the page to view the updated list.

## Related Links

Register Firmware Host on page 141 View Registered Firmware Hosts on page 141 Change a Firmware Host on page 141 Delete a Firmware Host on page 142 Rollback Upgrade (Packet Broker Mode) on page 145
### Rollback Upgrade (Packet Broker Mode)

### About This Task

XCO does not support firmware rollback for SLX and MLX devices.

### Procedure

- 1. In the Navigation menu, select **Device Inventory**.
- 2. In the Devices page, select **Sync** from the **Actions** column (\*\*\*) for the device you want to sync the firmware version.
- 3. Select **Confirm** when prompted to sync firmware version of the selected device.

### Sync Firmware Version

- 1. In the Navigation menu, select Device Inventory.
- 2. In the Devices page, select **Sync** from the **Actions** column (••••) for the device you want to sync the firmware version.
- 3. Select **Confirm** when prompted to sync the firmware version of the selected device.

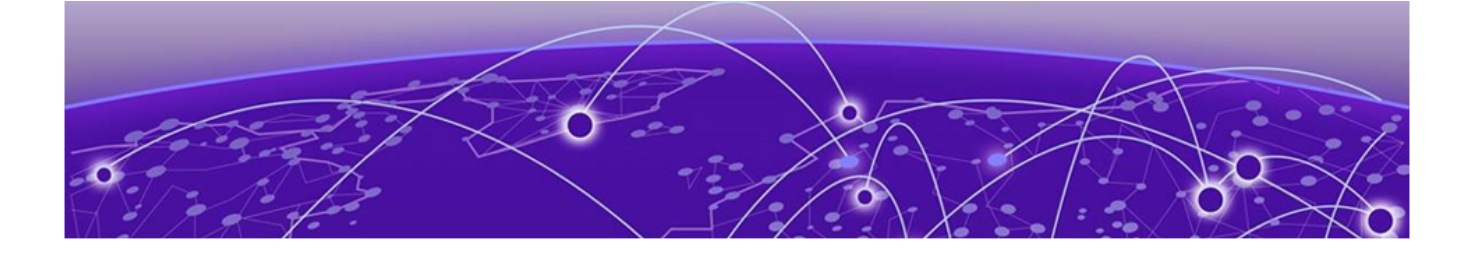

# Users

Role Based Access Control on page 147 User Roles on page 147 Authentication Tokens on page 148 Local on page 148 Host on page 151 User Settings on page 152 Change Password on page 160 Logout on page 160

The **Users** page allows you to configure the preferred authentication method for validating users.

| ■ (a) ExtremeCloud" Orchestrator                        |                               | 🌲 🕐 🕛 user<br>SystemAdmin 🕇         |
|---------------------------------------------------------|-------------------------------|-------------------------------------|
| ← User Management                                       |                               | + Add User 13 Settings              |
| LOCAL HOST LDAP TACACS+                                 |                               |                                     |
| Showing 1 - 3 of 3 results Search                       | Q Group By None  Page Size 10 | Latest as on 10:19:54 AM C Y 📰 🗮    |
| P private1 : S shared<br>Test 15Admin : S shared        | d : P Private :               |                                     |
|                                                         |                               | < 1 >                               |
| E 2023 Extreme Networks Inc. About Terms Privacy Policy |                               | 🎄 ExtremeCloud" <b>Orchestrator</b> |

XCO supports the following methods to manage and authenticate users:

- External LDAP server
- External TACACS+ server
- Local DB user
- Unix authentication on the host where XCO is installed

XCO supports predefined role management for LDAP and TACACS+. You can map the LDAP and TACACS+ specific roles with the predefined XCO roles.

For more information, see:

- LDAP Settings on page 153
- TACACS+ Settings on page 157

## Role Based Access Control

XCO supports Role Based Access Control (RBAC). RBAC defines the capabilities that a user account has based on the assigned role. A role defines the access privileges of the user accounts.

XCO validates user privileges based on the assigned role:

- Custom roles are not supported. For information on supported roles, see User Roles on page 147.
- User-defined role management is supported for LDAP and TACACS+. For more information, see LDAP Settings on page 153 and TACACS+ Settings on page 157.

### **User Roles**

A user is associated with one role. The user name and role of the logged-in user are displayed in the title bar.

### Table 13: User role definitions

| Role              | Functions                                                                                                    |
|-------------------|----------------------------------------------------------------------------------------------------|
| SystemAdmin       | Users with this role have complete privileges to perform all operations in the system.                                                            |
|                   | Note:<br>The default host user who installs the XCO<br>application has this role.<br>You cannot edit or delete the host user.                     |
| NetworkOperator   | Local users with this role have read-only<br>privileges to all operations in the system.<br>These users can change their own<br>account password. |
| Fabric Mode Only: |                                                                                                    |
| FabricAdmin       | Users with this role have privileges<br>to perform fabric management, device<br>management, and location management<br>operations.                |
| TenantAdmin       | Users with this role have read-only privileges to all operations in the system.                                                                   |
| SecurityAdmin     | Users with this role have privileges to perform user management operations.                                                                       |
| SystemDebugger    | Users with this role have privileges to perform system debug operations.                                                                          |

# Authentication Tokens

Authentication tokens that are generated when a user logs in to XCO are stored in memory and validated for token authentication and authorization.

The token is cleared under the following conditions:

- User role modification
- User deletion
- User blocking
- User logout
- Session expiration
- Token expiration

If a user token is cleared during an active user session, the user is prompted to log in again.

### Local

You can use the **Local** page to create and manage local users.

### Add User

Only a user with the SystemAdmin role can add a local user.

### About This Task

When the first local user is added, XCO automatically adds the **LOCAL Auth** type to the authentication preference settings in the following situations:

- LOCAL auth preference does not exist
- · Authentication preference settings limit of five entries is not exceeded

- 1. In the Navigation menu, select Users.
- 2. Select + Add User.
- 3. In the User Name field, enter the user's user name.
- 4. In the User Role field, select the required user roles.
  - NetworkOperator
  - SystemAdmin
  - Fabric mode only:
    - FabricAdmin
    - SecurityAdmin
    - SystemDebugger
    - TenantAdmin (created dynamically per tenant)

XCO supports multiple role mapping for all users. For more information, see User Roles on page 147.

- 5. In the **New Password** and **Confirm New Password** fields, enter the new password for the user.
- 6. In the **Email-id** field, enter the user's email address.

Special characters specified by RFC-5322 are supported in the email field.

- 7. (Optional) Complete the other fields as required.
- 8. Select Add.

The new user is added to the **LOCAL** users page. Refresh the page to view the updated list.

#### Related Links

Edit User on page 149 Block User on page 149 Unblock User on page 150 Request Reset Password on page 150 Change Password on First Login on page 150 Delete User on page 151

### Edit User

### Before You Begin

Only a user with the role of SystemAdmin can change the role of another local user.

#### About This Task

To change the role of an LDAP or TACACS+ user, change the role on the remote server using the appropriate method.

#### Procedure

- 1. In the Navigation menu, select Users > LOCAL.
- 2. Select i for the relevant user.
- 3. Select Edit User.
- 4. In the User Type field, select NetworkOperator or SystemAdmin.

For more information, see User Roles on page 147.

5. Save your changes.

### Block User

#### Before You Begin

Only a user with the SystemAdmin role can block or unblock a local user.

- 1. In the Navigation menu, select **Users**.
- 2. Select the **Local** tab.

- 3. Select i for the relevant user.
- 4. Select **Block User** to block the user.

### Unblock User

### Before You Begin

Only a user with the SystemAdmin role can block or unblock a local user.

### Procedure

- 1. In the Navigation menu, select **Users**.
- 2. Select the **Local** tab.
- 3. Select i for the blocked user.
- 4. Select **Unblock User** to unblock the user.

### Request Reset Password

### **Before You Begin**

- Only a user with the SystemAdmin role can reset the password of local users.
- Automated mail service for sharing the user password is not available.
- Password complexity check is not available.
- Local user passwords do not expire.

### Procedure

- 1. In the Navigation menu, select Users.
- 2. Select i for the relevant user.
- 3. Select Reset Password.

### The **Password Reset** window opens.

- 4. Enter the new password for the user.
- 5. Confirm the password.
- 6. Select Save.

The user is prompted to change the password on first login after password reset.

### Change Password on First Login

### About This Task

You are prompted to change the password on first login.

### Procedure

- 1. In the **New Password** field, enter the password.
- 2. In the Confirm Password field, enter the password again.
- 3. Select Change Password.

The password is changed and you are logged out of the user interface.

### What to Do Next

Log in to the user interface using the new password.

### Delete User

### About This Task

Only a user with the role of SystemAdmin can delete a local user.

#### Procedure

- 1. In the Navigation menu, select Users > LOCAL.
- 2. Select i for the relevant user.
- 3. Select Delete User.

### Host

When XCO is deployed, the user who installs the application is configured as SystemAdmin with complete access and permissions.

Host user authentication is configured as the default authentication method.

### Change Host User Role

The default host user who installs ExtremeCloud Orchestrator is automatically added to the host users role mapping page. You cannot edit or delete the default host user.

- 1. In the Navigation menu, select Users.
- 2. Select + Add Host.
- 3. From the User Name drop-down menu, select the required host user.
- 4. In the User Type drop-down menu, select the required user type:
  - NetworkOperator
  - SystemAdmin
  - Fabric mode only:
    - FabricAdmin
    - SecurityAdmin
    - SystemDebugger
    - TenantAdmin (created dynamically per tenant)
- 5. Select **Save**.

## **User Settings**

The **User Settings** page in the XCO user interface allows you to configure the LDAP and TACACS+ authentication settings and change the authentication level priority for the available authentication methods.

In the Navigation menu, select **Users > Settings** to access the **User Settings** page. You can access **User Settings** from all pages on User Management.

For more information, see Authentication Settings on page 152.

### Authentication Settings

You can change the user authentication level priority among TACACS+, LDAP, Local, and HOST servers.

### About This Task

XCO supports a maximum of five authentication settings. Host is the default authentication setting.

If a configured authentication level priority server is unreachable, failover to the next server occurs. If all servers decline to authenticate the user, the other configured authentication methods are attempted in the authentication order, and eventually the user is denied.

### Procedure

1. In the Navigation menu, select Users > Settings.

- ← User Settings Authentication Settings Authentication Settings + Add Server LDAP Settings Authentication Order TACACS+ Settings Drag to reorder the priority for authentication levels HOST . 1 0 ٠ HOST TACACS == 2 10.37.32.51 LOCAL == 0 3 LOCAL LDAP н 6 4 kvm12.com LDAP . 6 kvm12.com Cancel Apply
- 2. In the **Authentication Settings** page, drag and drop the required server settings to reorder the authentication level priority.

- 3. Select **Apply** to save the changes.
- 4. To add a server to the existing authentication settings, select Add Server.
- 5. Select an authentication level and then select Apply.

### LDAP Settings

XCO supports Lightweight Directory Access Protocol (LDAP). The **Settings** page in the user interface allows viewing and managing of LDAP server configurations.

LDAP is an open-source protocol used for centralized authentication through directory service. If the configured LDAP servers decline to authorize the user, the other authentication methods are attempted in the order they are configured.

Active Directory (AD) is a directory service that supports a number of standardized protocols such as LDAP, Kerberos authentication, and Domain Name Server (DNS), to provide various network services. AD uses a structured data store as the basis for a logical, hierarchical organization of directory information. AD includes user profiles and groups as part of directory information, so it can be used as a centralized database for authenticating third-party resources.

XCO supports the following LDAP methods to authenticate users:

- The user role is included directly as an attribute in the user definition entry.
- The user has the memberOf entry or any appropriate group definition attribute to identify the groups assigned.
- The user entries are present in the LDAP group definition.
- If the user entry is not present or not mapped to the correct predefined role in XCO, the user login fails. For more information, see Map an LDAP User Role on page 156.

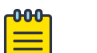

### Note

If LDAP group definition methods are used for user authentication, the corresponding LDAP group must be mapped to an user role in XCO.

- XCO supports up to five auth preferences and LDAP servers can be added accordingly. If any LDAP server addition fails due to auth preference limit, delete the unnecessary auth preference and add a new LDAP config.
- The LDAP configuration name must be unique for configuring the authentication policy.

### Add LDAP Server

You can add LDAP connection details so that LDAP users can sign in to the XCO user interface.

### About This Task

When a new LDAP server is added, XCO automatically adds it to the authentication preference settings if the authentication preference limit of five entries is not exceeded.

### Procedure

- 1. In the Navigation menu, select Users.
- 2. Select Settings > LDAP Settings > Add LDAP Server.

Alternatively, you can select **LDAP** > **Connect LDAP** to configure the first LDAP server.

| Settings Map User                            | Roles                              |
|----------------------------------------------|------------------------------------|
| Nô fields marked with an asterisk ( •) are r | equired.                           |
| Name *                                       |                                    |
| kem12.com                                    |                                    |
| Host *                                       | Port (Optional)                    |
| 10.37.32.51                                  | 389                                |
| CA Certificate (Optional)                    | Timeout(Secs) *                    |
|                                              | 5                                  |
| Bind User Name (Optional)                    |                                    |
| cn+ldapadm,dc+kvm12,dc+com                   |                                    |
| Rind Liter Password (Denes)                  |                                    |
|                                              | 0                                  |
| Advanced                                     |                                    |
| User Search Base *                           | User Object Class (Optional)       |
| outpeople,dctkvm12,dctcom                    | top                                |
| User Login Attribute (Oytiona)               | User Role Attribute (Optional)     |
| uid                                          | description                        |
| User Role Attribute Key (Optional)           | User Member Attribute (Optional)   |
| Group Search Rase (Optional)                 | Group Object Class (Optional)      |
|                                              | groupOfiliames                     |
| Group Attribute (Optional)                   | Group Member User Attribute roptor |
| cn                                           | entrydn                            |
| Group Member Mapping Attribute               |                                    |
| member.                                      |                                    |
| TLS                                          |                                    |
| Interure TI S                                |                                    |

3. In the **Name** field, enter a name for the LDAP server.

The name can contain up to 32 alphanumeric characters without spaces.

- 4. (Optional) If multiple LDAP servers are available, proceed to the next step. Else, go to step 6.
- 5. In the Host field, enter the host name, IPv4, or IPv6 address of the LDAP server.
- 6. (Optional) In the **Port** field, enter the TCP port used for authentication.
- 7. (Optional) In the **CA Certificate** field, enter the CA certificate location.

Select the CA certificate to use when validating the server certificate that the LDAP server sends. The CA certificate must be issued by the same CA that issued and signed the server certificate for the LDAP server.

8. In the **Timeout(Secs)** field, enter the timeout value in seconds.

The default timeout value is 5 seconds.

- (Optional) In the Bind User Name field, enter the LDAP server user name.
   The Bind User Name is used for authenticating the LDAP server when initiating a connection.
- 10. (Optional) In the **Bind User Password** field, enter the password for the LDAP server.

The Bind User Password is used for authenticating the LDAP server when initiating a connection.

- 11. In the Advanced section, complete the following fields as required:
  - User Search Base: Specifies the name of the node from which to start searching for users.
  - (Optional) User Object Class: Specifies the name of the user object class. The default value is inetOrgPerson.
  - (Optional) User Login Attribute: Specifies the login username attribute. The default value is uid.
  - (Optional) User Role Attribute: Specifies the user role attribute.
  - (Optional) User Role Attribute Key: Specifies key to the user role attribute.
  - (Optional) User Member Attribute: Specifies the member attribute of the user.
  - (Optional) **Group Search Base**: Specifies the name of the node from which to start searching for groups.
  - (Optional) **Group Object Class**: Specifies the name of the group object class. The default value is groupOfNames.
  - (Optional) Group Attribute: Specifies the group attribute. The default value is cn.
  - (Optional) **Group Member User Attribute**: Specifies the group member user attribute. The default value is entrydn.
  - (Optional) **Group Member Mapping Attribute**: Specifies the group member mapping attribute. The default value is member.
  - (Optional) **TLS check box**: Enables LDAP over SSL/TLS
  - (Optional) Insecure-TLS check box: Enables LDAP without certificate verification
- 12. Select Test Connection and Save to save your selections.

The Authentication Settings page displays the new configuration.

### What to Do Next

Map an LDAP User Role on page 156

#### Map an LDAP User Role

You can map a local LDAP role to one of the pre-defined XCO roles.

#### About This Task

The LDAP server name is used as auth-identifier for mapping a LDAP user role.

### Procedure

- 1. In the Navigation menu, select Users.
- 2. Select Settings > LDAP Settings.
- 3. Select an LDAP server.
- 4. Select Map User Roles.

| Create/Update LDAP Server                      |             |                       |        |  |  |  |
|------------------------------------------------|-------------|-----------------------|--------|--|--|--|
| Settings Map User Roles                        |             |                       |        |  |  |  |
| Select the appropriate user roles to r<br>LDAP | nap XCO and | + Add                 | d Role |  |  |  |
| LDAP User Roles                                | XCO User    | Roles                 |        |  |  |  |
| GROUP                                          | C Networ    | kOperato <del>v</del> | Ō      |  |  |  |
| USER 👻 IdapAdmin                               | C) System   | Admin 👻               | Ō      |  |  |  |
| GROUP ▼ cn=viewer,1dc=                         | System      | Admin 👻               | Ô      |  |  |  |
|                                                | C           | Cancel                | Apply  |  |  |  |

- 5. Select the required LDAP User Roles.
  - · GROUP
  - USER
- 6. Select the required XCO User Roles to map the local LDAP role.
- 7. Select Apply.

The LDAP server page displays the new mapping.

### TACACS+ Settings

Terminal Access Controller Access-Control System Plus (TACACS+) is an external authentication server used for verifying user credentials.

The TACACS+ protocols support environments that are configured for authentication, authorization, and accounting (AAA) services. When TACACS+ is configured through the XCO interface, TACACS+ users can log in to the XCO interface.

XCO supports TACACS+ authentication in the following ways.

- XCO supports up to five auth preferences and TACACS+ servers can be added accordingly. If any TACACS+ server addition fails due to auth preference limit, delete the unnecessary auth preference and add a new TACACS+ config.
- The user roles specified in the TACASCS+ server configuration can be one of the following.
  - One of the supported XCO roles: NetworkOperator and SystemAdmin. For more information, see User Roles on page 147.
  - A local TACACS+ role that you can map to XCO. For more information, see Map a TACACS+ User Role on page 158.
  - The xco-role attribute must be included in the TACACS+ configuration file.
  - If the xco-role attribute is not present or not mapped to the correct predefined role in ExtremeCloud Orchestrator, the user login fails.
- TACACS+ authentication must be enabled. If TACACS+ authentication is not enabled, only local authentication is used.
- If remote authentication fails, XCO attempts to use local authentication, which is successful only if the user is in the XCO database.
- The secret key configured for XCO must be the same as the secret key from the TACACS+ server configuration file. Authentication fails if the two values do not match.
- XCO supports two TACACS+ authentication protocols.
  - CHAP: Challenge Handshake Authentication Protocol
  - PAP: Password Authentication Protocol

#### Add TACACS+ Server

You can add TACACS+ connection details so that TACACS+ users can sign in to the XCO interface.

#### About This Task

When a new TACACS+ server is added, XCO automatically adds it to the authentication preference settings if the authentication preference limit of five entries is not exceeded.

#### Procedure

1. In the Navigation menu, select Users.

2. Select Settings > TACACS+ Settings > Add TACACS+ Server.

Alternatively, you can select **TACACS+** > **Connect TACACS+** to configure the first TACACS+ server.

| Create/Update TACACS                              | S+ Server ?       | ×    |
|---------------------------------------------------|-------------------|------|
| Settings Map User Ro                              | oles              |      |
| All fields marked with an asterisk ( *) are requi | ired.             |      |
| 10.37.32.51                                       |                   |      |
| Port (Optional)                                   |                   |      |
| 49                                                |                   |      |
| Secret Key *                                      |                   |      |
|                                                   |                   | 0    |
| Protocol (Optional)                               |                   |      |
| CHAP                                              |                   | ٠    |
| Can                                               | Test Connection & | Save |

- 3. In the **Host** field, enter the IPv4 or IPv6 address of the TACACS+ server, in CIDR format.
- 4. In the **Port** field, enter the TCP port used for authentication.

The default authentication port is 49.

5. In the **Secret Key** field, enter the shared secret that enables messages between the client and the TACACS+ server.

The value you enter must match the shared secret in the TACACS+ server configuration file.

- 6. In the **Protocol** field, select one of the following authentication protocols.
  - CHAP: Challenge Handshake Authentication Protocol
  - PAP: Password Authentication Protocol
- 7. Select Test Connection and Save to save your selections.

The Settings page displays the new configuration.

#### What to Do Next

Map a TACACS+ User Role on page 158

#### Map a TACACS+ User Role

You can map a local TACACS+ role to one of the pre-defined XCO roles.

#### About This Task

The TACACS+ server host is used as auth-identifier for mapping a TACACS+ user role.

- 1. In the Navigation menu, select Users.
- 2. Select Settings > TACACS+ Settings.
- 3. Select a TACACS+ server.

### 4. Select Map User Roles.

| Create/Update TACACS+ Server |                       |                 |       |        |  |
|------------------------------|-----------------------|-----------------|-------|--------|--|
| Settings                     | Map User F            | Roles           |       |        |  |
| Select the approp<br>TACACS+ | riate user roles to n | nap XCO and     | + Add | d Role |  |
| TACACS+ User Ro              | les                   | XCO User Roles  |       |        |  |
| tacuser66                    | e                     | NetworkOperator | ¥     | Ō      |  |
| tacAdmin                     | Θ                     | SystemAdmin     | ×     | ō      |  |
|                              |                       | Cance           | el    | Apply  |  |

- 5. Select the required **TACACS+ User Roles**.
- 6. Select the required **XCO User Roles** to map the local TACACS+ role.
- 7. Select Apply.

The TACACS+ server page displays the new mapping.

### Change a Server Configuration

You can change the configuration of a LDAP or TACACS+ server for accessing the XCO interface.

### Procedure

- 1. In the Navigation menu, select Users.
- Select Settings > LDAP Settings or Settings > TACACS+ Settings as required. Alternatively, you can select LDAP or TACACS+ tab.
- 3. Select **Edit** for the server configuration that you want to change.
- 4. Update the server configuration as required.
- 5. Save your selections.
- 6. Select Apply.

The Authentication Settings page displays the changed configuration.

### Delete a Server Configuration

You can delete the configured LDAP and TACACS+ host servers.

### Procedure

- 1. In the Navigation menu, select Users.
- 2. Select the **TACACS+** or **LDAP** tab.
- 3. Select **Delete** for the server configuration that you want to delete.

Alternatively, you can delete the LDAP and TACACS+ server configurations from Users > Settings > Authentication Settings .

# Change Password

Logged-in users can change their own passwords.

### Procedure

- 1. From the User Profile menu, select Change Password.
- 2. Update the password.

### Logout

### Procedure

From the User Profile menu, select **Logout**.

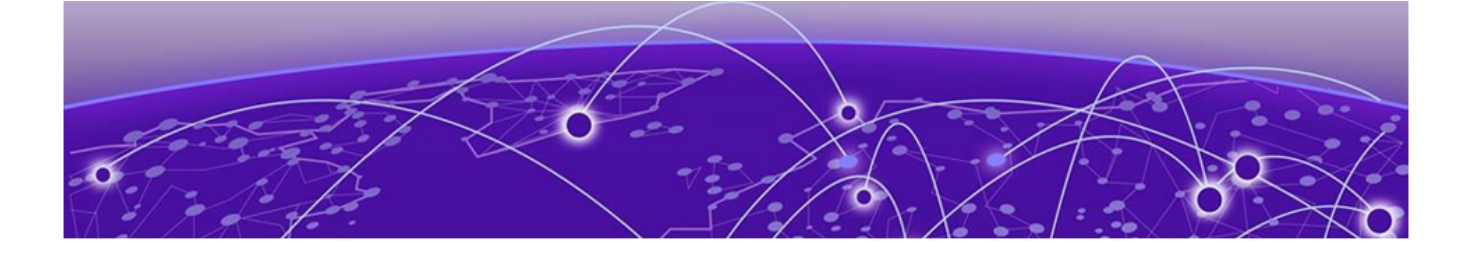

# Logs

System Logs on page 161 User Logs on page 162

The XCO user interface enables viewing of System logs and User logs. The System logs persist for two hours, and User logs persist for a week.

Exporting System logs and User logs is not supported in XCO.

### System Logs

System logs describe the status of monitored devices.

#### About This Task

System logs are based on RASLog notifications. The system logs are stored for a duration of two hours.

#### Procedure

1. In the Navigation menu, select Logs > System.

The system logs provide the following information:

- Hostname
- IP address
- Severity
- Message
- Date

| ← Logs |                                 |             |                             |                                                          |           |
|--------|---------------------------------|-------------|-----------------------------|----------------------------------------------------------|-----------|
| System |                                 |             |                             |                                                          |           |
| User   | System Logs                     |             |                             |                                                          |           |
|        | Showing 1 - 10 of 10100 results | Search      | Latest as on 7:50:05 PM C Y |                                                          |           |
|        | Hostname                        | Ip Address  | Severity                    | Message Date                                             |           |
|        | NH-2                            | 10.20.246.2 | INFO                        | logout desc=Event Nameadmin desc=User 2023-03-30 19:43:  | ;9        |
|        | NH-2                            | 10.20.246.2 | INFO                        | logout desc=Event Nameadmin desc=User 2023-03-30 19:43:5 | 69        |
|        | NH-2                            | 10.20.246.2 | INFO                        | logout desc=Event Nameadmin desc=User 2023-03-30 19:43:5 | <u>;9</u> |
|        | NH-2                            | 10.20.246.2 | INFO                        | logout desc=Event Nameadmin desc=User 2023-03-30 19:43:  | i9        |

2. Use the **Search** bar to look up a system log.

- 3. Use the refresh icon  ${f C}$  to reload the system logs.
- 4. Use the filter option **T** to view the system logs by **Severity** or **Message**.
  - a. In the **System Logs** widget, select **T**.
  - b. Select a system log value between **Severity** or **Message**, and then enter the filter value.
  - c. Select **Add Filter** to include more filter options, or **Apply Filter** to view the system logs based on your previous selection.

### User Logs

You can view user logs to understand the transactions that a user has performed.

### About This Task

XCO offers several types of logs related to user transactions: Device, Device Config, and User Login. These logs provide the following information.

### Procedure

- 1. In the Navigation menu, select **Logs** > **User**.
- 2. To view user transactions on devices, select **Device**.

The device logs provide the following information:

### Table 14: User device logs

| Log Type | Description                                                                                                    |
|----------|----------------------------------------------------------------------------------------------------|
| Device   | <ul> <li>Device add or delete transactions:</li> <li>User name</li> <li>Action, such as delete or discover a device</li> <li>IP address</li> <li>Location</li> <li>Status, such as success or failed</li> <li>Error message to explain a failure</li> <li>Date</li> </ul> |

To view user transactions related to configuration, select Device Config.
 The device config logs provide the following information:

| Log Type      | Description                                                                                                    |
|---------------|----------------------------------------------------------------------------------------------------|
| Device Config | <ul> <li>Device configuration transactions:</li> <li>User name</li> <li>Action, such as add, update, clearing counters, packet capture, or delete a configuration</li> <li>IP address</li> <li>Location</li> <li>Status, such as success or failed</li> <li>Error message to explain a failure</li> <li>Date</li> </ul> |

4. To view user transactions related to logging in, select User Login.

The user login logs provide the following information:

### Table 16: User login logs

| Log Type   | Description                                                                                                    |
|------------|----------------------------------------------------------------------------------------------------|
| User Login | <ul> <li>User login and logout transactions:</li> <li>User name</li> <li>Action, such as log in or log out</li> <li>User role</li> <li>Log in time</li> <li>Whether the action was successful</li> </ul> |

| ← Logs |                               |            |             |         |   |                             |
|--------|-------------------------------|------------|-------------|---------|---|-----------------------------|
| System | Device Device Config          | User Login |             |         |   |                             |
| User   | Showing 1 - 10 of 173 results | Search     |             |         | ٩ | Latest as on 7:50:15 PM C ¥ |
|        | User                          | Action     | Role        | Status  |   | Date                        |
|        | root                          | UserLogin  | SystemAdmin | Success |   | Mar 30, 2023 2:34:17 PM     |
|        | root                          | UserLogout | SystemAdmin | Success |   | Mar 30, 2023 2:16:25 PM     |
|        | root                          | UserLogin  | SystemAdmin | Success |   | Mar 30, 2023 11:12:55 AM    |
|        | root                          | UserLogin  | SystemAdmin | Success |   | Mar 30, 2023 10:51:43 AM    |

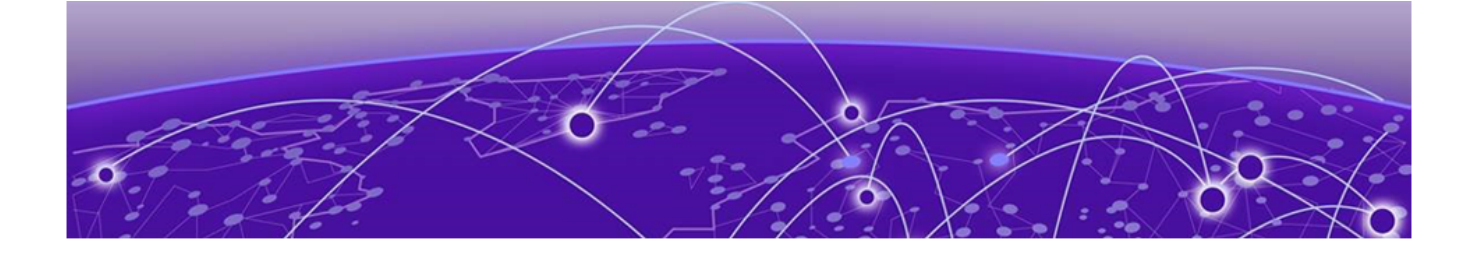

# Library (Packet Broker Mode)

Matches on page 164 Policies on page 169 UDA on page 171

The **Library** provides access to policy rule matches, policies, and user-defined ACL (UDA) profiles (for SLX and MLX devices only).

Use the **Library** page to create, edit, export, clone, or delete policy rule matches, policies, and UDA profiles.

| ≡ 🎄 Extrem          | eCloud <sup>™</sup> Orchestrator |              |                           |             |           |            |           | ٠                 | ? U user - SystemAdmin     |
|---------------------|----------------------------------|--------------|---------------------------|-------------|-----------|------------|-----------|-------------------|----------------------------|
| ← Library           |                                  |              |                           |             |           |            |           |                   |                            |
| Matches             |                                  | Mato         | :hes                      |             |           |            |           | + Add Match       | Delete Match               |
| Policies            |                                  |              |                           |             |           | Craura (   | Bana (    |                   |                            |
| UDA                 | JDA                              | Show         | ving 1 - 10 of 29 results | Search      | Q         | By None 👻  | Size 10 - | Latest as on 10:4 | 4:03 AM C 🝸 🗄              |
|                     |                                  |              | Match Name                | Device Type | Rule Type | Rules      | Devices   | Actions           |                            |
|                     |                                  |              | ipv6_acl                  | SLX         | ipv6      | 1          | 1         | 1 / D D           |                            |
|                     |                                  |              | ipv4_acl                  | SLX         | ipv4      | 1          | 1         | 1 / D D           |                            |
|                     |                                  |              | I2_acl                    | SLX         | 12        | 1          | 1         | 1 / D D           |                            |
|                     |                                  |              | v6_upf_p01_bi_n3          | SLX         | іруб      | 2          | 1         | 1 / D D           |                            |
|                     |                                  |              | mac_Base-Func-IT-8        | 9900        | MULX MIS  | sing licer | ise key   | 1 / D D           |                            |
|                     |                                  |              | test_allow_ip_all         | 9900        | ipv4      | 1          | 1         | ± / 🗇 ō           |                            |
|                     |                                  |              | burst_ipv4_acl            | 9900        | ipv4      | 3          | 1         | 1 / D D           |                            |
|                     |                                  |              | ipv6_Base-Func-IT-1       | 9900        | іруб      | 13         | 1         | 1 / D Ö           |                            |
|                     |                                  |              | ip_Base-Func-IT-4         | 9900        | ipv4      | 2          | 1         | 1 / D Ö           |                            |
|                     |                                  |              | mac_Base-Func-IT-4        | 9900        | 12        | 11         | 1         | 1 / D Ō           |                            |
|                     |                                  |              |                           |             |           |            |           |                   | < 1 >                      |
| E 2023 Extreme Netw | orks Inc. About Terms P          | Privacy Poli | icy                       |             |           |            |           |                   | ExtremeCloud" Orchestrator |

### Matches

A policy rule match identifies the parts of a packet header that a rule targets, such as the source port or the payload length. On the Matches page, you can see matches and their associated device type, rule type, and number of rules. The page provides access to creating, exporting, cloning, editing, and deleting match-related functions.

### Create a Policy Rule Match in the Library

Policy rule matches in the library can be imported to a device.

### About This Task

To create a policy rule match for a specific device, see Create a Policy Rule Match for a Device on page 108.

#### Procedure

- 1. In the Navigation menu, select Library > Matches > Add Match.
- 2. In the Name field, enter a unique name for the match.
  - Alphanumeric characters, dashes, and underscores are allowed in the Name field.
  - The name, all is a reserved keyword on 9920 and cannot be used.
- 3. In the **Device Type** field, select the required device type.
  - · 9900
  - MLX
  - SLX
- 4. In the **Type** field, select whether the match applies to IPv4, IPv6, L2, or UDA.
- If you selected UDA on an SLX device, proceed to the next step. Else, go to step 7.
- 5. In the Sub Type field, select the appropriate match.
  - Standard: Matches the source address information
  - Extended: Matches the source and destination address information
- 6. In the **UDA** field, select a profile.
- 7. In the Match section, complete the following fields to identify the packets of interest.

### Note

All fields are not mandatory. You can leave the fields blank unless noted.

The items that you can select vary by your selection in the **Protocol** field. The following describes all possible selections.

- Protocol: The protocol that you want to target. If the protocol you want is not in the list, select None and provide the ID of the protocol you want in the Protocol ID field. Every protocol has a numeric value that is defined by IETF.
- Sequence: The order in which this rule is performed in the match.
- **Protocol ID**: The ID of a protocol that you want to target. Use only when the protocol you want is not available in the **Protocol** field.
- Source IP: The IPv4 or IPv6 address of the device that sends the packets.
- **Source Mask**: The mask for the source IP address, in the following format: 255.255.255.255.
- **Destination IP**: The IPv4 or IPv6 address of the device that is to receive the packets.
- **Destination Mask**: The mask for the destination IP address, in the following format: 255.255.255.255.

- **Source Mac**: The MAC address of the device that sends the packets, in the following format: 1111.1111.111 or 11:11:11:11:11:11. Any alpha characters in the address must be lowercase.
- **Destination Mac**: The MAC address of the device that is to receive the packets, in the following format: 1111.1111 or 11:11:11:11:11:11. Any alpha characters in the address must be lowercase.
- **Destination Mac Mask**: The mask for the destination MAC address, in the following format: ffff.ffff.ffff or ff:ff:ff:ff:ff:ff. Any alpha characters in the mask must be lowercase.
- Source Port: The port through which packets enter the device.
- **Source Port End**: The last port in the range of ports through which packets enter the device.
- **Destination Port**: The port through which packets leave the device. Valid values range from 1 through 65535.
- **Destination Port End**: The last port in the range of ports through which packets leave the device. Valid values range from 1 through 65535.
- **IP Payload Length**: The length of the IP packets that you want to target, or the size of the IP payload. Valid values range from 64 through 9000.
- IP Payload Length End: The last acceptable value of the IP payload. Valid values range from 65 through 9000.
- **DSCP**: The value of the Differentiated Services Code Point in the Type of Service field in the header. Valid values range from 0 through 63.
- VLAN: The VLAN ID. Valid values range from 0 through 4095.
- **EtherType**: Identifies the protocol that is encapsulated in the payload. For example, the EtherType value for IPv4 is 0x0800. Valid values range from 1536 through 65536 (numerical), or 0x0600 through 0xffff (hexadecimal), or are one of the following: ARP, IPv4, or IPv6.
- **PCP**: The Priority Code Point, a 3-bit field in a VLAN header. Valid values range from 0 through 7.
- **Tunnel ID**: The ID number of the tunnel. Valid values range from 1 through 16777215.
- MATCHO, MATCH1, MATCH2, MATCH3: Specifies the UDA Hexadecimal. SLX presents these as specific header fields such as NEXT\_HEADER.

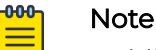

- MLX UDA requires a match and mask for all fields.
- Use a mask of all zeros to make the any value for a field.
- MASKO, MASK1, MASK2, MASK3: Specifies the UDA Hexadecimal value used to mask the MATCH values. Use 0 bits for any value. A bit value of 1 must be matched.

8. In the Fragmentation section, select one or more of the following.

The items in this section vary by your selection in the **Type**, **Sub Type** and **Protocol** fields. The following list describes all possible selections.

- Fragmented: Targets target fragmented packets.
- Non Fragmented: Targets non-fragmented packets.
- None: Targets packets in which the DF (Don't Fragment) flag is set in the IP header.
- 9. In the Options sub-section, select one or more of the following:

The items in this section vary by your selection in the **Type**, **Sub Type** and **Protocol** fields, in particular selection of a Layer4 protocol such as UDP, TCP, or STCP. The following list describes all possible selections.

- Acknowledgment: Targets packets in which the ACK flag is set in the TCP header.
- Congestion: Targets packets in which the CWR flag is set in the TCP header.
- ECN-Echo: Targets packets in which the ECE flag is set in the TCP header.
- Last Packet: Targets packets in which the FIN flag is set in the TCP header.
- **Push**: Targets packets in which the PSH flag is set in the TCP header.
- **Reset**: Targets packets in which the RST flag is set in the TCP header.
- Synchronize: Targets packets in which the SYN flag is set in the TCP header.
- **Urgent**: Targets packets in which the URG flag is set in the TCP header.

10. In the Action section, select one or more actions to perform on the targeted items.

The items in this section vary by your selection in the **Protocol** field. The following list describes all possible selections.

- Drop to deny packets.
- Count to keep track of the number of packets that match the policy rule
- Log to add the transaction to the log.
- Hard Drop to drop packets.
- **Bi Directional** to cover traffic in both directions (source to destination and destination to source) in a single rule.
- 11. Select Add.

The match parameters (the new rule) appear in the pane on the right.

- 12. Repeat steps 7 through 11 until you have added all the rules you need.
- 13. Select **Save**.

### Change a Policy Rule Match in the Library

You can add, change, or delete one or more rules in a policy rule match.

#### About This Task

To change a policy rule match for a specific device, see Create a Policy Rule Match for a Device on page 108.

#### Procedure

1. In the Navigation menu, select Library > Matches.

- 2. Select **Edit** ( ) from the Actions column (••••) for the policy rule match that you want to change.
- 3. Follow the instructions in Create a Policy Rule Match in the Library on page 165 to add, change, or remove rules from the match.

A new match is created with the updated configuration.

### Export a Policy Rule Match from the Library

From the library, you can export a policy rule match to selected devices.

#### About This Task

You can export a rule match created either in the library or reconciled from another device to a set of devices.

| 1 | -000 |  |
|---|------|--|
|   |      |  |
|   |      |  |
|   |      |  |
|   | _    |  |
|   |      |  |

#### Note

The rule matches can be exported to devices of the matching device type only. For example: 9920 to 9920 or SLX to SLX.

#### Procedure

- 1. In the Navigation menu, select Library > Matches.
- 2. In the Matches page, select match that you want to export.
- 3. In the Actions column, select **Export** ( 1).
- 4. Select the devices to which you want to export the selected match.
- 5. Select Export.

### Clone a Policy Rule Match

From the library, you can clone (copy) a policy rule match to create a new match with the same or similar configuration.

#### Procedure

- 1. In the Navigation menu, select Library > Matches.
- 2. In the Actions column, select **Clone** ( $\Box$ ) for the match that you want to copy.
- 3. In the Name field, provide a new name for the cloned match.
- 4. Select Save.

### Delete a Policy Rule Match from the Library

You can delete a policy rule match from the library.

#### Before You Begin

You cannot delete a match that is attached to any device.

#### About This Task

To delete a policy rule match from a specific device, see Delete a Policy Rule Match from a Device on page 112.

#### Procedure

- 1. In the Navigation menu, select Library > Matches.
- 2. Select one or more matches to delete.
- 3. Select **Delete** ( 🔲 ) from the Actions column (•••• ) for the match you want to delete.

### Policies

Ingress and egress policies define the actions to apply to inbound and outbound packets. On the Policies page, you can see policies and their associated device type, policy type, and number of rules. The page provides access to policy-related functions such as creating, exporting, cloning and deleting. For more information about policy types, see Policies on page 169.

### Create a Policy in the Library

#### About This Task

Policies in the library can be exported to one or more devices. For more information, see Export a Policy on page 170.

#### Procedure

- 1. In the Navigation menu, select Library > Policies > Add Policy.
- 2. Follow the instructions in Create an Egress Policy for a Device on page 104 or Create an Ingress Policy for a Device on page 105.

### Change a Policy in the Library

You can add, change, or delete one or more rules or actions in a policy.

### About This Task

You can change a policy for a specific device or change a policy in the library.

### Procedure

- 1. In the Navigation menu, select Library > Policies.
- 2. In the Policies page, select the policy that you want to change.
- 3. In the Actions column, select Edit ( 🧖 ).
- 4. Follow the instructions in Create an Ingress Policy for a Device on page 105 or Create an Egress Policy for a Device on page 104 to add, change, or remove rules or actions in the policy.

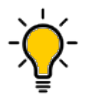

**Tip** To reinstate a rule that is not included in the policy (the **Deny** field is selected), clear the **Deny** field.

### **Export a Policy**

From the library, you can export a policy to selected devices.

### About This Task

You can export a policy created either in the library or reconciled from another device to a set of devices.

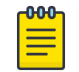

### Note

The policies can be exported to same device type devices only. For example: 9920 to 9920 or SLX to SLX.

### Procedure

- 1. In the Navigation menu, select Library > Policies.
- 2. In the Policies page, select the policy that you want to export.
- 3. In the Actions column, select **Export** ( 1).
- 4. Select the devices to which you want to export the selected policy.
- 5. Select Export.

### Clone a Policy

From the library, you can clone (copy) a policy to create a new policy with the same or similar configuration.

### About This Task

After cloning a policy, the policy can be exported to the same device type devices only. For more information, see Export a Policy on page 170.

### Procedure

- 1. In the Navigation menu, select Library > Policies.
- 2. In the Library menu, select the policy that you want to copy.
- 3. In the Actions column, select **Clone** ( 1).
- 4. In the Name field, provide a new name for the cloned policy.
- 5. Follow the instructions in Create an Ingress Policy for a Device on page 105 or Create an Egress Policy for a Device on page 104 to add, change, or remove rules from the policy.
- 6. Save your selections.

### Delete a Policy in the Library

You can delete a policy from a device or from a library.

### **Before You Begin**

• If a policy is associated with a device, it cannot be deleted from the library. Follow the instructions in Delete a Policy from a Device on page 108 to delete the policy from any associated device.

• Remove the policy from any associated ingress group. For more information, see Change an Ingress Group on page 117.

#### Procedure

- 1. In the Navigation menu, select Library > Policies.
- 2. In the Actions column, select **Delete**  $(\Box)$  for the policy you want to delete.
- 3. To delete multiple policies, select the check boxes of the policies you want to delete.
- 4. Select **Delete Policy** (

### UDA

UDA is a set of rules defined to filter the network traffic. Packets are forwarded or dropped based on criteria specified in UDA.

XCO supports the following UDA configurations:

- UDA Match
- UDA Profile

A complete MLX or SLX UDA consists of a UDA profile and a UDA match.

In Extreme 9920, packets that regular ACLs cannot filter, require filtering based on deep packet inspection or a combination of MAC and IP fields. UDAs, also known as Flex ACLs provide deeper and flexible filtering.

### Create an MLX UDA Profile in the Library

For MLX devices, you can create a UDA profile in the library or device inventory.

### About This Task

To create an MLX UDA profile for a specific device, see Create an MLX UDA Profile for a Device on page 112.

- 1. In the Navigation menu, select Library > UDA > Add UDA Profile.
- 2. In the Name field, enter a unique name for the UDA profile.
- 3. In the **Device Type** field, select **MLX**.
- 4. In the four Offset fields, select the appropriate offset values.
  - The offset value must be a multiple of 4 between 0 and 124.
  - An offset indicates the index of the received packet. For example, an offset of 0 indicates the first byte of the received packet.
- 5. Save your selections.

### Create an SLX UDA Profile in the Library

A UDA profile can be associated with a UDA match.

### About This Task

To create an SLX UDA profile for a specific device, see Create an SLX UDA Profile for a Device on page 113.

#### Procedure

- 1. In the Navigation menu, select Library > UDA > Add UDA Profile.
- 2. In the Name field, enter a unique name for the UDA profile.
- 3. In the Device Type field, select SLX.
- 4. Define the header fields that are required for a match.

The header fields you select constitute the header stack. As you select header types and header fields, additional header selections become available. The additional selections vary based on your header choices.

- a. In the **Header O Ethernet Ethernet** row, select the field that is required for a match and then click + to add your selection.
- b. In the **Header 1** row, select the type and field that are required for a match and then click + to add your selection.

Your selections determine whether a Header 2 row is displayed.

c. Make selections in the Header 2 row and in all subsequent rows until no more rows are available or until your header stack is complete.

A maximum of 4 Headers are supported in a UDA profile.

5. Save your selections.

### Change a UDA Profile in the Library

You can change the parameters of UDA profile.

### About This Task

To change a UDA profile for a specific device, see Change a UDA Profile for a Device on page 113.

- 1. In the Navigation menu, select Library > UDA.
- 2. In the UDA Profile page, select **Edit** ( ) from the Actions column (••• ) for the UDA Profile that you want to change.
- 3. Follow the instructions for the type of UDA you are changing.
  - Create an MLX UDA Profile in the Library on page 171
  - Create an SLX UDA Profile in the Library on page 172

### Delete a UDA Profile in the Library

You can delete a user-defined access list (UDA) profile from the library or device inventory page.

### Before You Begin

You cannot delete a UDA profile that is attached to any device, match, or ingress-group.

### About This Task

To delete UDA profile from a specific device, see Delete a UDA Profile from a Device on page 114.

#### Procedure

- 1. In the Navigation menu, select Library > UDA.
- 2. In the Actions column, select **Delete**  $(\overline{\Box})$  for the UDA profile you want to delete.
- 3. To delete multiple UDA profiles, select the check boxes of the UDA profiles you want to delete.
- 4. Select **Delete Profile** (**D**).

### Export a UDA Profile

You can clone (copy) a user-defined access list (UDA) profile to create a new profile with the same or similar configuration.

### Procedure

- 1. In the Navigation menu, select Library > UDA.
- 2. In the UDA Profiles page, select **Export** ( 1) from the Actions column (\*\*\*) for the profile that you want to export.
- 3. In the Devices list, select the devices to which you want to export the configuration.
- 4. Select Export.

The configuration is exported to the destination devices.

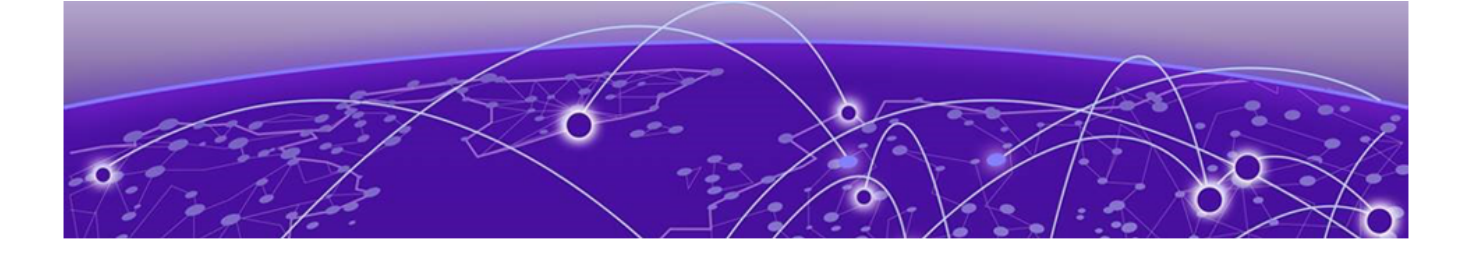

# FAQs

## Where are Visibility skill logs located?

Debug logs:/var/log/efa/evm/evm-server.log

Error logs (with panic trace): /var/log/efa/evm/evm-server\_err.log

### Where are the Inventory Service logs located?

Debug logs: /var/log/efa/inventory/inventory-server.log

Error logs (with panic trace): /var/log/efa/inventory/inventory-server\_err.log

### Where are the Installer logs located?

/var/log/efa/installer/<installer\_....log>

All installation failures are reported in this log.

### What are some common reasons for installation failures?

- The operating system version is incorrect.
- The amount of available hard disk space is insufficient. At least 50 GB should be available.
- In a multi-node installation, the operating system and clock do not match. Or, both nodes have the same host name.

### Why does the web user interface not load on the browser?

The most probable reason is that TCP port 443 is blocked through a firewall. Unblocking this port should enable the UI to be loaded.

### What are some common reasons for XCO log-in failures?

- The user credentials are entered incorrectly.
- TACACS+ or LDAP is not reachable or not configured correctly for the xco-role.
- The xco-role in TACACS+ or LDAP is not mapped to a predefined role such as NetworkOperator or SystemAdmin.

## Where are authentication failures captured?

Debug logs: /var/log/efa/auth/auth-server.log

Error logs (with panic trace): /var/log/efa/auth/auth-server\_err.log

## What are possible reasons for device registration failures?

- The device is not reachable from ExtremeCloud Orchestrator.
- The device credentials are incorrect.
- The HTTPS, SSH, NETCONF, or GNMI ports are blocked.
- The device versions are not supported.
- The device has exceeded the maximum limit on SSH connections. Free up some existing connections that are used by other tools and try to register again.

# Why is there a delay in loading the dashboard or statistics in the web UI?

It can take from 20 seconds to 1 minute to load live statistics from a device.

### Why is the device configuration blocked from the web UI?

The device can have missed a heartbeat and subsequently transitioned to a degraded state. The device should be accessible when connectivity is restored.

### What are possible reasons for configuration failures?

- The XCO user does not have permission to make changes to the device.
- The web UI reports validation errors or errors received from the device.
- The credentials used for device registration do not have permission to make changes to the device.

### How do I check that all services are up and running?

Run the following command on the XCO device:

```
k3s kubectl get pods -n efa
```

#### The following is sample output.

| NAME                         | READY | STATUS  | RESTARTS | AGE |
|------------------------------|-------|---------|----------|-----|
| efa-api-docs-84cwl           | 1/1   | Running | 0        | 20d |
| ui-service-54dbbb47fd-vzfrw  | 1/1   | Running | 0        | 20d |
| gosystem-service-dw4vj       | 1/1   | Running | 0        | 20d |
| rabbitmq-4tgsv               | 1/1   | Running | 0        | 20d |
| gorbac-service-j6lp8         | 1/1   | Running | 0        | 20d |
| goevm-service-sjckq          | 1/1   | Running | 0        | 20d |
| gonotification-service-grvx9 | 1/1   | Running | 0        | 20d |
| gofaultmanager-service-nstwf | 1/1   | Running | 0        | 20d |
| goauth-service-qffvs         | 1/1   | Running | 0        | 20d |
| goraslog-service-s7mwt       | 1/1   | Running | 0        | 20d |
| goinventory-service-q5sdl    | 1/1   | Running | 0        | 20d |

# Why are the device syslogs not visible?

Other tools that are registered with the device could have exceeded the maximum limit for syslogs. Free up any stale syslog entries on the device and then re-register the device.

# How to collect the SupportSave data for troubleshooting?

Run the following command on the XCO device:

efa system supportsave

The following is a sample output.

```
SupportSave File Location: /var/log/efa/efa_2022-11-17T18-40-41.008.logs.zip
--- Time Elaspsed: 21.584259642s ---
```

To collect the SupportSave data using the XCO GUI, see Support Save on page 26.